# 易 AI 企业智能助手 操作说明书

| _ |   |
|---|---|
| _ |   |
|   | - |
|   |   |
|   |   |

| 第一章 | 登录                 | . 5      |
|-----|--------------------|----------|
| 第二章 | 应用广场               | . 7      |
| 2.1 | 应用广场               | 7        |
| 2.2 | 内置应用操作示例           | 7        |
|     | 2.2.1 工作计划         | 7        |
|     | 2.2.2 正则生成器        | 8        |
|     | 2.2.3 节日营销活动方案     | 9        |
|     | 2.2.4 网页 TDK 生成1   | .1       |
|     | 2.2.5 电商产品详情文案1    | .2       |
|     | 2.2.6 微信公众号推文1     | .3       |
|     | 2.2.7 小红书笔记1       | .4       |
|     | 2.2.8 晋通微博创作1      | .5       |
|     | 2.2.9 科音採店义案       | .6       |
|     | 2.2.10 作豕切手        | .7       |
|     | 2.2.11             | .8<br>.0 |
|     | 2.2.12 AI 省化陌练寺妈 I | .9       |
| 第三章 | 应用列表               | 21       |
| 3.1 | 应用列表               | 21       |
| 3.2 | 添加应用               | 21       |
| 3.3 | 应用设置2              | 23       |
|     | 3.3.1 概述           | 23       |
|     | 3.3.2 提示词编排2       | 23       |
|     | 3.3.3 标注列表 2       | 29       |
|     | 3.3.4 共享权限管理2      | 29       |
| 第四章 | AI 聊天              | 30       |
| 4.1 | 切换应用               | 30       |
| 4.2 | "AI 聊天"应用          | 30       |
|     | 4.2.1 对话设置3        | 30       |
|     | 4.2.2 对话           | 31       |
|     | 4.2.3 对话管理         | 34       |
| 第五章 | AI 写作              | 35       |
| 5.1 | 切换应用               | 35       |
| 5.2 | "AI 写作-文本型"应用      | 35       |
| 5.3 | "AI 写作-图文型"应用      | 37       |
| 第六章 | AI 绘图              | 38       |

录

| 6.1        | 绘图入口                  | 38   |
|------------|-----------------------|------|
| 6.2        | 灵感库                   | 38   |
| 6.3        | 生成区                   | 40   |
|            | 6.3.1 文生图             | 40   |
|            | 6.3.2 图生图             | 43   |
| 6.4        | 历史记录                  | 45   |
| 第七章        | 私域知识问答                | . 47 |
| 7.1        | 切换应用                  | 47   |
| 7.2        | "RAG 问答"应用            | 47   |
| 第八章        | 数字人                   | . 49 |
| <b>Q</b> 1 | 切拖应田                  | 10   |
| 8.1<br>8.2 | · "粉字人"应田             | 49   |
| 0.2        | <b>奴丁八</b> 四 <b>巾</b> | 72   |
| 第九章        | : AI 工作流              | . 51 |
| 9.1        | 切换应用                  | 51   |
| 9.2        | 创建工作流应用               | 51   |
| 9.3        | 工作流设计指引               | 53   |
|            | 9.3.1 工作流编排介绍         | 53   |
|            | 9.3.2 基础功能模块介绍        | 56   |
|            | 9.3.3 工具介绍            | 65   |
| 9.4        | 使用工作流应用               | 73   |
| 第十章        | 知识库管理                 | . 75 |
| 10         | 1 文件管理                | 75   |
| 10.        | 2 召回测试                | 76   |
| 10.        | 3 设置                  | 77   |
|            |                       | -0   |
| - 第十−      | 「早 30 计 扱 衣           | . 79 |
| 11.        | l TOKEN 使用报表          | 80   |
| 11.2       | 2 TOKEN 费用报表          | 80   |
| 11.        | 3 应用使用报表              | 81   |
| 11.4       | 4 反馈报表                | 81   |
| 11.:       | 5 团队费用报表              | 82   |
| 第十二        | 章 系统管理                | . 83 |
| 12.        | L 角色管理                | 83   |
|            | 12.1.1 添加角色           | 84   |
|            | 12.1.2 删除角色           | 84   |
|            | 12.1.3 编辑角色           | 85   |
|            | 12.1.4 查询角色           | 86   |
| 12.        | 2 用户管理                | 86   |
|            | 12.2.1 添加用户           | 86   |
|            |                       |      |
|            | 12.2.2 删除用户           | 87   |

|       | 12.2.4  | 重置密码      | . 88  |
|-------|---------|-----------|-------|
|       | 12.2.5  | 查询用户      | . 89  |
|       | 12.2.6  | 导入 AAD 用户 | . 89  |
| 12.3  | 内容审计    |           | 90    |
| 12.4  | 团队管理    |           | 90    |
|       | 12.4.1  | 添加团队      | . 91  |
|       | 12.4.2  | 删除用户      | . 91  |
|       | 12.4.3  | 编辑团队      | . 92  |
| 12.5  | 配置管理    |           | 92    |
|       | 12.5.1  | 添加大模型配置   | . 93  |
|       | 12.5.2  | 编辑大模型配置   | . 93  |
|       | 12.5.3  | 禁用大模型配置   | . 94  |
|       | 12.5.4  | 删除大模型配置   | . 94  |
|       | 12.5.5  | 其他配置      | . 95  |
| 12.6  | 模型费用    | 管理        | 95    |
|       | 12.6.1  | 添加模型费用    | . 96  |
|       | 12.6.2  | 删除模型费用    | . 96  |
|       | 12.6.3  | 编辑模型费用    | . 97  |
|       | 12.6.4  | 查询模型费用    | . 97  |
| 12.7  | 敏感词管    | 理         | 98    |
|       | 12.7.1  | 添加敏感词     | . 98  |
|       | 12.7.2  | 导入敏感词     | . 99  |
|       | 12.7.3  | 删除敏感词     | . 99  |
|       | 12.7.4  | 编辑敏感词     | . 99  |
|       | 12.7.5  | 查询敏感词     | 100   |
| 12.8  | 日志审计    |           | . 100 |
|       | 12.8.1  | 查询日志      | 101   |
| 12.9  | 扩展 APL  |           | . 101 |
|       | 12.9.1  | 添加扩展 API  | 102   |
|       | 12.9.2  | 删除扩展 API  | 103   |
|       | 12.9.3  | 编辑扩展 API  | 103   |
|       | 12.9.4  | 查询 API    | 104   |
| 12.10 | )工具列表   | ₹         | . 104 |
|       | 12.10.1 | 1 添加自定义工具 | 105   |
|       | 12.10.2 | 2 删除自定义工具 | 105   |
|       | 12.10.3 | 3 编辑自定义工具 | 106   |
|       | 12.10.4 | 4 查询工具    | 107   |

第一章 登录

用浏览器访问易 AI 企业智能助手,打开登录页面,输入用户名及密码,点击"登录" 即 可登录系统。如图"1.1"

|          | 登录<br>欢迎进入易AI企业智能助手                          |
|----------|----------------------------------------------|
|          | A 请输入邮箱/手机号                                  |
|          | 合 请输入密码                                      |
| 易从企业智能助手 | ■ 消输入图形验证码 君主 ●                              |
| 欢迎回来     | 记住密码 切換短信登录                                  |
|          |                                              |
|          | ■ わり豆菜 ● のは豆菜 ● のは豆菜 ● 登录即同意 (易AI企业智能助手服务协议) |
|          | 沒有账号? 立即注册                                   |
|          |                                              |

图 1.1

如果后台添加了 AAD 配置,并导入了 AAD 用户信息,也可以使用企业 AAD 账号登录, 点击【AAD 登录】按钮,跳转到 Azure 认证页面,输入企业用户的邮箱及密码登录即可, 如"图 1.2"所示。

| 🚦 登录到您的帐户 - Google Chrome                          | ×                   |          |              |      |
|----------------------------------------------------|---------------------|----------|--------------|------|
| 25 login.microsoftonline.com/common/oauth2/v2.0/au | uthorize?client_i 🕲 |          | 發売           | QO   |
| Microsoft                                          |                     | ž        | 迎进入易AI企业智能助手 | V    |
| 登录                                                 |                     |          |              |      |
| 电子邮件或电话                                            |                     |          |              |      |
| 无法访问您的帐户?                                          |                     | ▲ 请输入密码  |              |      |
|                                                    | B                   | 田 请输入图形  |              | 2.0  |
|                                                    | 下步 :业智能助            | F.       | +THA 10      |      |
|                                                    | 迎回米                 | DEMA     | 登录           |      |
|                                                    |                     | ■ AAD登录  | O OK         | ta登录 |
| ~ 豆木匠坝                                             |                     |          |              |      |
|                                                    |                     | 登录即问意《杨A | 企业智能助于服务协议》  |      |

图 1.2

如果账号绑定手机,可以使用短信登录,输入绑定的手机号和短信验证码,即可完成登录,如"图 1.3"所示。

|           | QO                   |
|-----------|----------------------|
|           | 気量                   |
|           | 欢迎进入易AI企业智能助手        |
|           | A 请输入手机号码            |
|           | ■ 请输入短信验证码 获取验证码     |
| 易AI企业智能助手 | □ 记住密码 切换 账号登录       |
| 欢迎回来      |                      |
|           | ■ AAD登录 O Okta登录     |
|           | 登录即同意《易AI企业智能助手服务协议》 |
|           | 沒有账号? 立即注册           |
|           |                      |

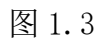

# 第二章 应用广场

## 2.1 应用广场

登录系统后,点击左侧【广场】按钮,即可查看应用广场内置的应用,如图2.1所示。

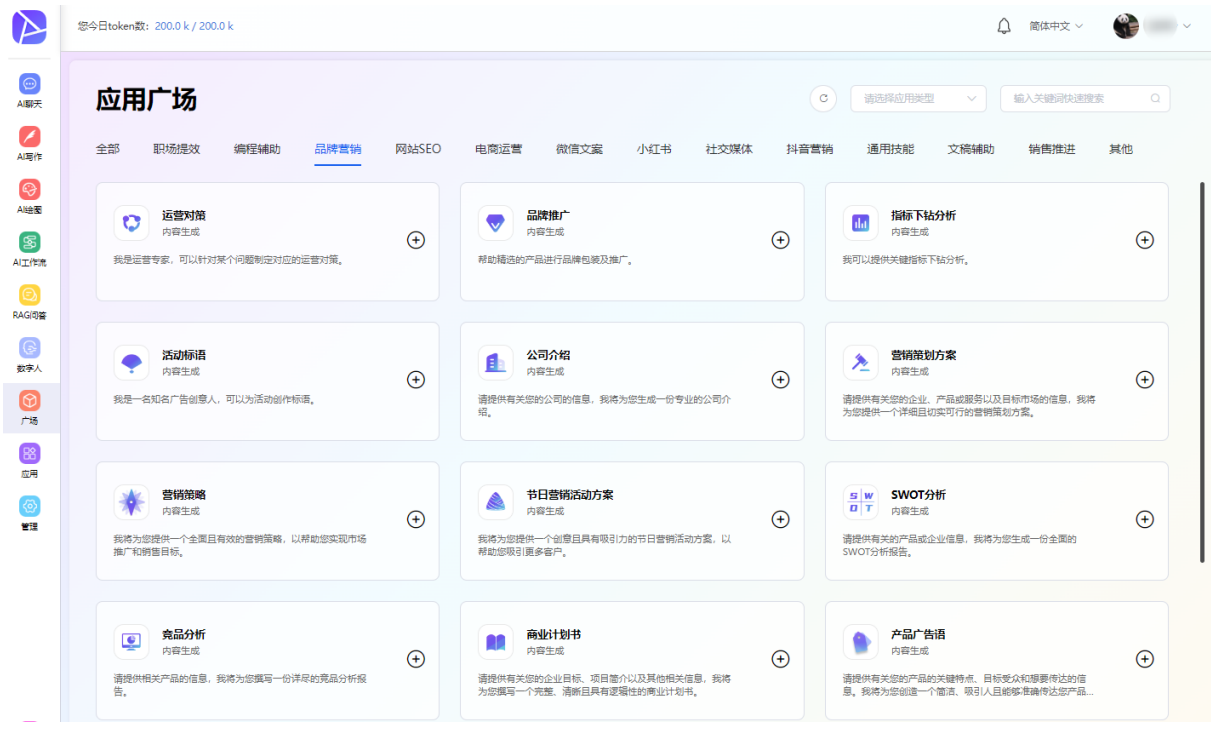

图 2.1

## 2.2 内置应用操作示例

## 2.2.1 工作计划

在应用广场界面,点击『职场提效』类型→『工作计划』,或在搜索框输入"工作计划", 点击"添加并使用",如"图 2.2"所示。

| 您今日token数: 200.0 k / 200.0 k                  | 应用详情                            |
|-----------------------------------------------|---------------------------------|
| 应用广场                                          | <b>应用名称</b><br>工作计划             |
| 全部 <u>职场提</u> 效 编程辅助 品牌营销 网站SEO 电度            | 想要哪一种应用类型                       |
| 正作計划 ②<br>我可以帮助制度详细的工作计划,以确保任务<br>的有序进行和高效完成。 | 文本内容±∞ 応用描述                     |
|                                               | 我可以帮助制定详细的工作计划,以确保任务的有序进行和高效完成。 |
|                                               | 关闭 添加并使用                        |

图 2.2

添加成功后,进入对话界面。点击【新对话】按钮,输入工作计划的大概内容、书写要 求、字数要求,选择周工作计划、月工作计划、季度工作计划或年工作计划,点击【生 成内容】按钮,结果如"图 2.3"所示。

信息描述的越清晰,输出的结果就越精准。可以对生成的结果进行好评、差评、复制操作,对结果不满意的,可进行【结果优化】、或【换一个】生成新的结果。

| 周四    周五                                |
|-----------------------------------------|
| 27. 参加线上行<br>12. 业研讨会 初 5合作伙伴沟 通合作推广活 动 |
| +营 分析本周推 撰写市场报告<br>广效果并调 和总结本周工         |
| 整策略 作成果                                 |
|                                         |
|                                         |
|                                         |
|                                         |
|                                         |
|                                         |
|                                         |
|                                         |

图 2.3

#### 2.2.2 正则生成器

在应用广场界面,点击『编程辅助』类型→『正则生成器』,或在工具搜索框输入"正

则生成器",点击"添加并使用",如"图2.4"所示。

| 您今日token数: 199.8 k / 200.0 k                                                         | 应用详情        |                |
|--------------------------------------------------------------------------------------|-------------|----------------|
| 应用广场                                                                                 | 应用名称        | (°)            |
| 全部 职场提效 编辑辅助 品牌营销 网站SEO                                                              | 正则生成器       | 文稿辅助           |
|                                                                                      | 想要哪一种应用类型   |                |
| EXCEL表格宏大师 ②           範語ENCEL変功能的技术专家,能用VBA编程         ●           目的化复杂体务         ● | 文本內容生成      | ÷              |
|                                                                                      | 应用描述        |                |
| SQL生成器 🔕                                                                             | 生成正则表达式。    |                |
| 前提供相关的数据表明符和理性要求,於希根                                                                 |             | 時定的要求<br>其他类型… |
|                                                                                      |             |                |
|                                                                                      | 关闭 添加 添加并使用 |                |

图 2.4

创建成功后,进入对话界面,输入相应内容,点击【生成内容】即可,如图 2.5 所示。

| A                           | 您今日token数: 200.0 k / 200.0 k |                         |                                                           | 🗘 简体中文 > 🗳 > |
|-----------------------------|------------------------------|-------------------------|-----------------------------------------------------------|--------------|
| AISSI天                      | 正则生成器                        | * 语言模型<br>gpt-4o-gpt-4o | 生成结果<br>> 括果1                                             |              |
| AI写作<br>AI写作<br>AI绘图        |                              | · 御史描述<br>生成終稿正则        | [1] 易AI企业智能助手<br>[a-zh-28-9_3+-]+[(a-zh-28-9]+.[a-zh-2](2 | .7           |
| SS<br>AI工作流<br>CS<br>RAGIQ搭 |                              | 生成物質                    |                                                           |              |
| (5)<br>数字人<br>(7)<br>广场     | ٢                            | 结果优化                    |                                                           |              |
| 88<br>应用                    |                              |                         |                                                           |              |
| ¥<br>æ                      |                              |                         |                                                           |              |
|                             |                              | 图                       | 2.5                                                       |              |

## 2.2.3 节日营销活动方案

在应用广场界面,点击『『品牌营销』类型→再点击『节日营销活动方案』,或在工具 搜索框输入"节日营销",点击"添加并使用",如"图 2.6"所示。

|                | 您今日token数: 200.0 k / 200.0 k              |                                       | ↓ 简体中文 ~                       |
|----------------|-------------------------------------------|---------------------------------------|--------------------------------|
| AI聊天           | 应用广场                                      |                                       | C         通過將应用樂型         节日營銷 |
|                | 全部 职场提效 编程辅助 品牌营销 网站SEC                   | 电应运营 微信文案 小红书 社交媒体 抖音营销 通用技能          | 文稿辅助 销售推进 其他                   |
| CO<br>AI绘图     | 节日豐術活动方案<br>内容生成                          | олн¥ђ                                 |                                |
| SS<br>AJ工作流    | 我將为您提供一个创意且具有限引力的节日营销活动方案,以<br>帮助您取引更多客户。 | 应用名称                                  |                                |
| RAG问答          |                                           | 节日营销活动方案                              |                                |
| (C)<br>数字人     |                                           | 应用美型<br>内容生成                          |                                |
| ()<br>()<br>() |                                           | 应用描述                                  |                                |
| 認应用            |                                           | 我將为您提供一个创意且具有吸引力的节日营销活动方案,以帮助您吸引更多客户。 |                                |
| (6)<br>1911    |                                           |                                       |                                |
|                |                                           | 天河 成家 成美                              |                                |
|                |                                           |                                       |                                |
|                |                                           |                                       |                                |

图 2.6

创建成功后,进入对话界面,输入产品名称(也可增加产品特点以及其他背景信息)、 目标客户群及要营销的节日,点击【生成内容】即可,如图 2.7 所示。

| Image: Series of the series of the serie                      | $\triangleright$                                                                                                    | 您今日token数: 200.0 k / 200.0 k |                     |                                                                                          | ↓ 简体中文 >            | <b>*</b> |
|----------------------------------------------------------------------------------------------------|----------------------------------------------------------------------------------------------------|------------------------------|---------------------|------------------------------------------------------------------------------------------|---------------------|----------|
| Image: Image:                     |                                                                                                    |                              | · 语言模型              | 生成结果                                                                                     |                     |          |
| Image: Construction   Image: Construction                                                                                                    | AI聊天                                                                                                    | ▲ 节日营销活动方案<br>内容生成           | gpt-4o-2024-08-06 V | 结果1                                                                                      |                     |          |
| Image: Section of the section of the secting of the secting of the secting of the sec | AI写作                                                                                                    | +新会话 二 切换应用                  | 产品名称                | 国目和企业级能助手                                                                                |                     |          |
| Sind   Sind                                                                                                    | <b>②</b><br>AI绘图                                                                                                    | 💀 surface 🗷                  | surface谣记本          | MULTTERM P                                                                               |                     |          |
| Image: Section and Section and Sectin and Section and Section and Section and Secti                     |                                                                                                    |                              |                     | 节日营销活动方案: 国庆节促销活动                                                                        |                     |          |
| P£                                                                                                    | ALTER<br>(回)<br>RAGIP答                                                                                                    |                              | "目标宽户群              | ー、活动概述<br>产品名称: Surface笔记本<br>日時客合評: サナード時代日本の美国の支白                                      |                     |          |
| ● ・市日       ● ・市日         回市       ● 「市」         回市       ● 生成中市         10月7日       ● 日本日本         10月7日       ● 日本日本         10月7日       ● 日本日本         10月7日       ● 日本日本         10月7日       ● 日本日本         10月7日       ● 日本日本         10月7日       ● 日本         11月7日       ● 日本         11月7日       ●                                                                                                    | ◎<br>数字人                                                                                                    |                              | 学生、上型族、其他有需要的客户     |                                                                                          |                     |          |
| ・市日                                                                                                    | <b>⊘</b><br>广场                                                                                                    |                              |                     | <ul> <li>、「日40」日19</li> <li>1. 提高Surface笔记本的品牌知名度。</li> <li>2. 增加時售量,提升市场占有率。</li> </ul> |                     |          |
| 副時       二方が府<       通常地       二方が府       二方が府       一方が日         1       日本市       一方に日本       一方に日本       一方に日本         1       日本市       一名時所       一名時所         1       日本       日本       日本       日本         1       日本       日本       日本       日本         1       日本       日本       日本       日本         1       日本       日本       日本       日本         1       日本       日本       日本       日本         1       日本       日本       日本       日本         1       日本       日本       日本       日本         1       日本       日本       日本       日本       日本         1       日本       日本                                                                                                    | 8                                                                                                    | <                            | 节日                  | 3.吸引新客户,维护老客户。                                                                           |                     |          |
| 生成中府       銀気輸出       光始時: 9月28日         株地財: 10月7日       一         「日本日本       一         「日本日本       一         「日本日本       一         「日本日本       一         「日本日本       -         「日本日本       -         「日本日本       -         「日本日本       -         「日本日本       -         「日本日本       -         「日本日本       -         「日本日本       -         「日本日本       -         「日本日本       -         「日本       -         「日本       - <th>应用</th> <th></th> <td>国庆节 ~</td> <td>三、活动时间</td> <td></td> <td></td>                                                                                                    | 应用                                                                                                    |                              | 国庆节 ~               | 三、活动时间                                                                                   |                     |          |
| 4単化化     DL、活力主題       「現法王次、智慧未来――Suface報记本専展式書"       五、活力内容       1. 代車折扣                                                                                                    | <ul> <li>(2)</li> <li>(2)</li> <li>(3)</li> <li>(3)</li> <li>(3)</li> <li>(4)</li> <li>(4)</li> <li>(5)</li> <li>(5)</li></ul> |                              | 生成内容                | 开始时间: 9月28日<br>结束时间: 10月7日                                                               |                     |          |
|                                                                                                    |                                                                                                    |                              | 结果优化                | 四、活动主题                                                                                   |                     |          |
| 上、活动内容       1. 优惠所和         1. 优惠所和       - 金属新田 活動時間型時的5645年夏後新代講具         - 金属新田 活動時間型時間5645年夏後新代講具       - 岡崎砂茶 银天上午10.6和下午36番推出一動時位型号进行時时後承 銀田が可达方所、         - 田崎砂茶       - 田崎砂茶         - 田崎砂茶       - 田崎田谷         - 田崎田谷       - 田崎田谷         - 田崎田谷       - 田崎田谷         - 田崎田谷       - 田崎田谷         - 田谷       - 田谷         - 田谷       - 田谷         - 田谷       - 田谷         - 田谷       - 田谷         - 田谷       - 田谷         - 田谷       - 田谷         - 田谷       - 田谷         - 田谷       - 田谷                                                                                                    |                                                                                                    |                              |                     | "国庆狂欢,智享未来——Surface笔记本专属优重"                                                              |                     |          |
|                                                                                                    |                                                                                                    |                              |                     | 五、活动内容                                                                                   |                     |          |
|                                                                                                    |                                                                                                    |                              |                     | 1. 优惠折扣                                                                                  |                     |          |
| ・ NationProc. セントーレビネル「トーンス会会会会」 2. 現場所有      ・ (A) (2) (2) (2) (2) (2) (2) (2) (2) (2) (2                                                                                                    |                                                                                                    |                              |                     | • 全场折扣:活动期间所有型号的Surface笔记本享受8折优重。                                                        |                     |          |
| د. رویههای<br>Cooler                                                                                                    |                                                                                                    |                              |                     |                                                                                          | 277、 4010307月1673开。 |          |
|                                                                                                    |                                                                                                    |                              |                     | FIFHREN                                                                                  |                     |          |
|                                                                                                    | Copilot                                                                                                    |                              |                     |                                                                                          |                     |          |

图 2.7

信息描述的越清晰,输出的结果就越精准。可以对生成的结果进行好评、差评、复制, 对结果不满意的,可进行【结果优化】、或【换一个】生成新的结果。

## 2.2.4 网页 TDK 生成

在应用广场界面,点击『网站 SEO』类型→再点击『网页 TDK 生成』,或在工具搜索框 输入"网页 TDK 生成",点击"添加并使用",如"图 2.8"所示。

| 您今日token数: 199.5 k / 200.0 k                                               | 应用详情                                                                 |        |
|----------------------------------------------------------------------------|----------------------------------------------------------------------|--------|
| 应用广场                                                                       | <b>应用名称</b><br>网页TDK生成                                               | C      |
| 全部 职场提效 编程辅助 品牌营销 网站SEC                                                    | - 相要讓                                                                | 文稿辅助   |
| <b>内容采集源 ②</b><br>我将为您提供相关的内容采集源建议。  ①                                     | 文本内容生成                                                               | 北建议。 🛨 |
|                                                                            | 应用描述                                                                 |        |
| <b>夏時</b><br>●<br>●<br>●<br>●<br>●<br>●<br>●<br>●<br>●<br>●<br>●<br>●<br>● | 请提供您想要生成网页的相关信息,我将为您生成符合SEO要求的网页TDK(Titl<br>e、Description、Keywords)。 | Ð      |
| …                                                                          | 关闭 添加 添加并使用                                                          |        |

图 2.8

创建成功后,进入对话界面,输入相应内容,点击【生成内容】即可,如图 2.9 所示。

|                                     | * 语言模型            | 生成结果                                                                                                    |
|-------------------------------------|-------------------|----------------------------------------------------------------------------------------------------|
| TOK 内容生成<br>内容生成                    | gpt-4o-gpt-4o     | 结果1                                                                                                    |
| + 新会活 🖘 切换应用                        | * 网页内容            | [1] 易AI企业智能助手                                                                                                 |
| <ul> <li>公司网站</li> <li>区</li> </ul> | 公司网站              | 1.                                                                                                    |
|                                     |                   | Title:公司网站:关于我们   提供专业编决方案的公司网站 Description 欢迎访问我们的公司贝<br>法,了解关于我们的信息以及我们提供的专业解决方案。我们这力于为客户提供最佳报告和            |
|                                     | * 相关关键词           | 庆建广部 <b>。</b><br>2.                                                                                           |
|                                     | 关于我们 × 解决方案 × +添加 | Title:解决方案-公司网站   专业解决方案提供簿 Description: 双迎测选我们的公司网站,了制<br>我们提供的各种解决方案。作为专业的解决方案提供情,我们或力于为客户提供创新和可靠<br>的解决方案。 |
|                                     | * 生成宗数            |                                                                                                    |
|                                     | 2 ~               |                                                                                                    |
|                                     | 生成内容 换一个          |                                                                                                    |
|                                     | 结果优化              |                                                                                                    |
|                                     |                   |                                                                                                    |
|                                     |                   |                                                                                                    |
|                                     |                   |                                                                                                    |
|                                     |                   |                                                                                                    |

图 2.9

信息描述的越清晰,输出的结果就越精准。可以对生成的结果进行点赞好评、差评、复制,对结果不满意的,可进行【结果优化】、或【换一个】生成新的结果。

## 2.2.5 电商产品详情文案

在应用广场界面,点击『电商运营』类型→再点击『电商产品详情文案』,或在工具搜 索框输入"电商产品详情文案",点击"添加并使用",如"图 2.10"所示。

| 您今日token数: 199.2 k / 200.0 k                                                                                                    | 应用详情 ×                               |           |
|----------------------------------------------------------------------------------------------------|--------------------------------------|-----------|
| 应用广场                                                                                                    | 应用名称                                 | C 请       |
| 全部 职场提效 编程辅助 品牌营销 网站SEO                                                                                                    | 地图) 四叶周义条                            | )    文稿辅助 |
| 大众点评/美团探店点评 (3)         (1)         (1)         (1)         (1)         (1)         (1)         (1)         (1)         (1)         (1)         (1)         (1)         (1)         (1)         (1)         (1)         (1)         (1)         (1)         (1)         (1)         (1)         (1)         (1)         (1)         (1)         (1)         (1)         (1)         (1)         (1)         (1)         (1)         (1)         (1)         (1)         (1)         (1)         (1)         (1)         (1)         (1)         (1)         (1)         (1)         (1)         (1)         (1)         (1)         (1)         (1)         (1)         (1)         (1)         (1)         (1)         (1)         (1)         (1)         (1)         (1)         (1)         (1)         (1)         (1)         (1)         (1)         (1)         (1)         (1)         (1)         (1)         (1)         (1)         (1)         (1)         (1)         (1)         (1)         (1)         (1)         (1)         (1)         (1)         (1)         (1)         (1)         (1)         (1)         (1)         (1)         (1)         (1)         (1) <th(1)< th=""></th(1)<> | 想要哪一种应用类型<br>文本内容生成                  | ÷         |
|                                                                                                    |                                      |           |
| <b>产品标题生成 ②</b><br>我将为您提供自关的产品标题建议。 🛨                                                                                                    | 我可以帮助送生购电商商品详情又亲,以吸5J用户注意、质示产品符品和优势。 | 震, 以吸引 🛨  |
|                                                                                                    | 关闭 添加并使用                             |           |

图 2.10

创建成功后,进入对话界面,输入相应内容,点击【生成内容】即可,如图 2.11 所示。

|                                                               | 您今日token数: 200.0 k / 200.0 k |                         |                                                                                                    |
|---------------------------------------------------------------|------------------------------|-------------------------|----------------------------------------------------------------------------------------------------|
| al聊天                                                          | 1 电商产品详情文案                   | * 请言模型<br>              | 生成效果 (病果)                                                                                                    |
| AI写作                                                          | 内容生成                         | She to She to           |                                                                                                    |
|                                                               |                              | * <b>发布平台</b><br>原东     | □ 易AI企业智能助手                                                                                                   |
| 8                                                             |                              | • 品牍名称                  | ()水,智能手表)<br>【微品介绍】 这款                                                                                        |
|                                                               |                              | kk                      | 身。不仅两种强大的定位功能,确保您时刻知道孩子的位置。还具备便能的这付功能,让孩子轻松学会想对管理。<br>不经松学会想对管理。                                              |
|                                                               |                              | * 商品名称                  | U Bottom」<br>1. 强大的定位功能: 随时随他举握孩子的行称,让家长更加放心。<br>2. 俚意安付: 艾特条件变付方式。让孩子学会更加管理,培养绝立些话能力。                        |
|                                                               |                              | 智能手表                    | 3. 稱致外現:时尚说计,舒适偶載,符合儿童喜葉的风格。<br>4. 多重智能功能:除了定位和支付功能外,还支持消息提醒,运动监测等实用功能。                                       |
| 广场<br>日日<br>日日<br>日日<br>日日<br>日日<br>日日<br>日日<br>日日<br>日日<br>日 | •                            | * 商品品类<br>电子            | 【酒用琢磨】 道会部設法重度不多全、現件独立生活能力的家庭使用、无论是日常上学、户<br>外設施还是銀行出行, は 智能手携都是不可或缺的好報手。                                     |
| 应用                                                            |                              |                         | [105時778] 22 英一部1号之子智能時期10月時7月25日10時,20プナ29円7月9日時間10月。9月1日<br>朝約7年品,我们對時空時以用中需求力导向,不能创新技术,打造更加智能。便增加产品体<br>验。 |
| 管理                                                            |                              | - 阿爾亚拉<br>儿童 × 智能 × +添加 | 赶快把 kx 智能手表带回家吧,让孩子享受更加安全。便能的智能生活体验!                                                                          |
|                                                               |                              | * 商品卖点                  |                                                                                                    |
|                                                               |                              | 定位强 × 支付功能 × +添加        |                                                                                                    |
|                                                               |                              | 生成内容                    |                                                                                                    |
| ۵                                                             |                              | 结果优化                    |                                                                                                    |

图 2.11

信息描述的越清晰,输出的结果就越精准。可以对生成的结果进行点赞、复制,对结果不满意的,可进行【结果优化】、或【换一个】生成新的结果。

#### 2.2.6 微信公众号推文

在应用广场界面,点击『微信文案』类型→再点击『微信公众号推文』,或在工具搜索 框输入"微信公众号推文",点击"添加并使用",如"图 2.12"所示。

| 您今日token数: 198.6 k / 200.0 k                              | 应用详情                              |      | ↓ 简体中3                     |
|-----------------------------------------------------------|-----------------------------------|------|----------------------------|
| 应用广场                                                      | 应用名称<br>网络八小三桥 · ·                | C    | 请选择应用关型 > 输入关键             |
| 全部 职场提效 编程辅助 品牌营销 网站SEO                                   |                                   | 文稿辅助 | 销售推进 其他                    |
| 期な風文案助理 ②<br>熱母原皮膚文素時程、一个专业的个人用双面<br>文賞生成机器人、我的任务是意过自然的灯。 | 波莫卿                               | a. ⊕ | 微信公众号标题 ②<br>我可以帮助您生或做售公众4 |
| <b>総信公众号推文 ②</b><br>発可以用始始生成版信公众号触文文章。 ①                  | <b>迎用描述</b><br>我可以帮助您生成微信公众号推文文案。 |      |                            |
|                                                           | 关闭 添加 添加并使用                       |      |                            |

图 2.12

创建成功后,进入对话界面,输入相应内容,点击【生成内容】即可,如图 2.13 所示。

| $\triangleright$ | 您今日token数: 200.0 k / 200.0 k |                     | 🗘 简体中文 🗸 🍪 🗸                                                                                                 |
|------------------|------------------------------|---------------------|----------------------------------------------------------------------------------------------------|
| i<br>AI聊天        | ☆信公众号推文     内容生成             | 知识分享 🗸 🗸            | 生成结果<br>(结果1                                                                                                 |
|                  | + 新会活 - 切換应用                 | * 内察主题<br>surface促销 | ③ 易AI企业智能助手                                                                                                  |
|                  | □ 立夏养生                       | * 内容描述              |                                                                                                    |
| NI工作流            | 🔤 surface促销 🗈 🖻              | surface促销活动,价格史低    | 销,你还在等什么?                                                                                                    |
| UAGIDE           |                              |                     | 亲爱的读者朋友们,<br>/叶目不正在生地连续,更好和28月,从10月11日4月1日日东西(107)/1日不二百万年在一个18                                              |
|                  |                              | * 内容关键词             | 行政的研究时代又有意志是Exercise / / / / / / / / / / / / / / / / / / /                                                   |
| ₩<br>广场          | <                            |                     | 爆款Surface,性能与颜值兼具                                                                                            |
|                  |                              | * 字数要求<br>500字以内 ~  | 元治醫学生現、影场無憂还是想應工作者。Surface展列關制造是1090多种有效,強力的处理<br>器、高潮触控集、长效电池域輸出及经需使開始100计,让你在学习、工作和简乐中部刃有<br>余。            |
| <b>留</b> 理       |                              | * 写作风格              | 史低价格,优惠力度空前                                                                                                  |
|                  |                              | 正常                  | 这次促制活动,我们为大家带来了和新卡莱的优惠力度,无论是Surface Pro. Surface<br>Laptop还是Surface Go,都有超值所知。最低价格直降千元,这样的划会实圈推得!            |
|                  |                              | * 内容要求              | 挖掘痛点,解决你的困扰                                                                                                  |
|                  |                              | 挖掘庙京刺激读者            | 还在用来但把电影卡顿图让你抓住了Surface感觉的硬体和重估的感觉加强作素的快利使安定你的<br>使用体验。不再为电量电感,长效构象让你全天候在线,更重要的最,便两性视器的设计,<br>让刘姆的超速最开工作如学习。 |
| _                |                              | 生成内容                |                                                                                                    |
| Copilot          |                              | 结果优化                |                                                                                                    |

图 2.13

信息描述的越清晰,输出的结果就越精准。可以对生成的结果进行点赞、复制,对结果不满意的,可进行【结果优化】、或【换一个】生成新的结果。

## 2.2.7 小红书笔记

在应用广场界面,点击『小红书』类型→再点击『小红书笔记』,或在工具搜索框输入 "小红书笔记",点击"添加并使用",如"图 2.14"所示。

| 영今日token数: 197.8 k / 200.0 k                           | 应用详情                            | ↓ 簡体中文                            |
|--------------------------------------------------------|---------------------------------|-----------------------------------|
| 应用广场                                                   | <b>应用名称</b><br>小红书笔记            |                                   |
| 全部 职场提效 编程辅助 品牌营销 网站SEO                                | 想要哪一种应用类型                       | 文稿辅助 销售推进 其他                      |
| ◆日井花人 ②<br>現代小江村交高考察、也感称为小江村液人Ⅰ<br>小江村來人是描在互联网上年第小网、母是 | 文本內容生成                          | ↔ <b>小红书笔记 ②</b><br>频可以稀酌数生成小红书笔记 |
|                                                        | <b>应用描述</b><br>我可以帮助您生成小红书笔记文案。 |                                   |
|                                                        |                                 |                                   |
|                                                        | 关闭 添加 添加并使用                     |                                   |

图 2.14

| 今日token数: 200.0 k / 200.0 k    |                          | ↓ 劇体中文 ~                                                                                     |
|--------------------------------|--------------------------|----------------------------------------------------------------------------------------------|
|                                | • 语言模型                   | 生成结果                                                                                         |
| <b>小红书笔记</b><br><b>RE</b> 内容生成 | gpt-4o-gpt-4o            | 结果1                                                                                          |
| +新会活 = 切换应用                    | * 创作类型                   |                                                                                              |
|                                | <b>美食</b> ~              | 易AI正亚首能助于                                                                                    |
|                                |                          | 标题:劲爆黑暗料理,YYDS的味觉体验                                                                          |
|                                | * 内容主题                   | 内容: 今天挑战了一道劲爆的黑眉料理, 简直是VDSI 在房房里记着了半天, 终于流上了<br>盘让人又爱又恨的美食, 第一口下去, 味着瞬间被震撼到了, 辣得跟泪都出来了, 但即种处 |
|                                | 黑斑科理                     | 12073 EINEMARTYCK/255, 1455, 15252 EINEMARKKORDANITTA, J. IVIHILI, YEN, 251257561            |
|                                | • 内容关键词                  |                                                                                              |
|                                | YYDS × 劲爆 × +添加          |                                                                                              |
|                                |                          |                                                                                              |
| ٢                              | · 子教要求<br>超短100字左右 · · · |                                                                                              |
|                                |                          |                                                                                              |
|                                | * 标题风格                   |                                                                                              |
|                                | 深膺                       |                                                                                              |
|                                | * 内容要求                   |                                                                                              |
|                                | 深入场最描述                   |                                                                                              |
|                                | 生成内容                     |                                                                                              |
|                                | 结果优化                     |                                                                                              |

图 2.15

信息描述的越清晰,输出的结果就越精准。可以对生成的结果进行点赞、复制,对结果不满意的,可进行【结果优化】、或【换一个】生成新的结果。

## 2.2.8 普通微博创作

在应用广场界面,点击『社交媒体』类型→再点击『普通微博创作』,或在工具搜索框 输入"普通微博创作",点击"添加并使用",如"图 2.16"所示。

| 您今日token数: 197.5 k / 200.0 k | の用详情                             |                                                   |
|------------------------------|----------------------------------|---------------------------------------------------|
| 应用广场                         | 应用条件<br>普通微律创作                   |                                                   |
| 全部 职场提效 编程辅助 品牌营销 网站SEO      | 想要哪一种应用类型                        | 文稿辅助 销售推进 其他                                      |
|                              | 文本內容生成                           | 第通微博的作品         第通微博的作品           第可以用数型生成普通做等的作文 |
|                              | <b>庭用编述</b><br>我可以帮助您生成普通微博创作文案。 |                                                   |
|                              | 关闭 添加 添加并使用                      |                                                   |

创建成功后,进入对话界面,输入相应内容,点击【生成内容】即可,如图 2.15 所示。

创建成功后,进入对话界面,输入相应内容,点击【生成内容】即可,如图 2.17 所示。

|                                                                    | * 语言模型                       | 生成结果                                                                                                    |
|--------------------------------------------------------------------|------------------------------|----------------------------------------------------------------------------------------------------|
| 伊朗御田御子      伊朗御田御子      伊朗御田      文本内容生成       文本内容生成       文本内容生成 | gpt-4o-gpt-4o ~              | <u>结果1</u>                                                                                                    |
| +新会話<br>2024-06-26 び                                               | * <b>內容关键词</b><br>好地方,网红打卡必去 | e-GPT企业智能助手     大家好。今天想和大家分享一个万万没想到的好地方 <b>券</b>                                                                                   |
|                                                                    | "爆欲关键词                       | 最近在册龙约推荐下,我去了一趟这个新晋码红打卡地。真的被它的美丽和独特所震撼到了。这个地方不<br>仅风最如圆,还有一种让人心旷神给的宁静思,仿佛重身于世外就源。                                                  |
|                                                                    | 万万没想到                        | 当我第一次露上这片土地时,眼前的一切都让我感到无比惊艳:湛蓝的天空、清澈的湖水、郁郁葱葱的树<br>林、每一个角落香像是大自然精心睡顿的艺术品,而最让我感觉的是,这里的每一寸土地都充满了生命力<br>和活力,让人不由自主地想要融入其中,感受它带来的平和与幸福。 |
|                                                                    | * 风格                         | 在这里,我遇到了很多同样被吸引而来的朋友。我们一起拍照、聊天、分享做此的故事和心情。那一刻,<br>我真的故事自己找到了心意深处的一片渔士。一个可以被炊身心,努势压力的地方。                                            |
|                                                                    | ()<br>()                     | 如果你但正在寻找一个可以让自己放松、治命心灵的地方,那么一定不要推过这个万万没想到的好地方!<br>相信我,一旦你来过这里,你会没知自己爱上了它,并且追不及待地想要再来一次。                                            |
|                                                                    | * 要求                         | 最后,希望每一个看到这篇文章的小伙伴,都能找到属于自己的那片净土,无论是这里还是其他任何一个<br>地方,愿我们都能在什麼的生活中,找到──丝宁静与美好。♥                                                     |
|                                                                    | 用情感共鸣方式感动读者                  |                                                                                                    |
|                                                                    | 生成内容 换一个                     |                                                                                                    |
|                                                                    | 结果优化                         |                                                                                                    |

图 2.17

信息描述的越清晰,输出的结果就越精准。可以对生成的结果进行点赞、复制,对结果不满意的,可进行【结果优化】、或【换一个】生成新的结果。

## 2.2.9 抖音探店文案

在应用广场界面,点击『抖音营销』类型→再点击『抖音探店文案』,或在工具搜索框 输入"抖音探店文案",点击"添加并使用",如"图 2.18"所示。

| 您今日token数: 196.8 k / 200.0 k                  | 应用详情                        | ×          | ↓ 简体中文 ~                                               |
|-----------------------------------------------|-----------------------------|------------|--------------------------------------------------------|
| 应用广场                                          | <b>应用名称</b>                 | C          |                                                        |
| 全部 职场提效 编程辅助 品牌营销 网站SEO                       |                             | 文稿轴        | 制助 销售推进 其他                                             |
| <b> 月音短視頻口播稿文案 ③</b><br>新可以得起燃生成月音短低減口薄積文室。 ④ | 想要要一种应用类型<br>文本内容生成<br>应用描述 | waxz, (    | 月音短視频文集 ②<br>第一回の一回の一回の一回の一回の一回の一回の一回の一回の一回の一回の一回の一回の一 |
| 対百當精英短視頻脚本<br>新可以解記版生成社會書開製短码場解本文<br>変、<br>●  | 我可以帮助您生成抖音探店文案。             | 10/fr文案, 🤆 | 月若探点文案 🚷<br>第一回の時期間生成時看照道交重。                           |
|                                               |                             |            |                                                        |

图 2.18

创建成功后,进入对话界面,输入相应内容,点击【生成内容】即可,如图 2.19 所示。

| $\triangleright$                                                                                                    | 您今日token数: 200.0 k / 200.0 k    |                                                                                                    |                                                                                                    |
|----------------------------------------------------------------------------------------------------|---------------------------------|----------------------------------------------------------------------------------------------------|----------------------------------------------------------------------------------------------------|
| (回)           AIB/F           AIB/F           AID/F           AID/F <th>授今日token数: 2000 k / 2000 k<br/>「</th> <th><ul> <li>商家地は</li> <li>福田</li> <li>- 商家特色</li> <li>         衣京英         <ul> <li>- 商家特化</li> <li>- 南家特先信息</li> <li>- 岡家</li> <li></li></ul></li></ul></th> <th>A meree      A meree      A mereee      A meree      A meree      A meree      A meree      A meree      A meree      A meree      A meree      A mereee      A meree      A mereee      A mereeee      A mereeee      A mereeee      A mereeee      A meree</th> | 授今日token数: 2000 k / 2000 k<br>「 | <ul> <li>商家地は</li> <li>福田</li> <li>- 商家特色</li> <li>         衣京英         <ul> <li>- 商家特化</li> <li>- 南家特先信息</li> <li>- 岡家</li> <li></li></ul></li></ul>             | A meree      A meree      A mereee      A meree      A meree      A meree      A meree      A meree      A meree      A meree      A meree      A mereee      A meree      A mereee      A mereeee      A mereeee      A mereeee      A mereeee      A meree |
| 88<br>应用<br>管理                                                                                                    |                                 | <ul> <li>・ 文句與格</li> <li>宗切</li> <li>・ 文句要求         介绍活型的能食     </li> <li>・ 播放對长         15分钟         15分钟         近の内容         換一个         5歳末化化     </li> </ul> | #44次京東 #福田論会探店 #健康論会 #好心用餐                                                                                                    |

图 2.19

信息描述的越清晰,输出的结果就越精准。可以对生成的结果进行点赞、复制,对结果不满意的,可进行【结果优化】、或【换一个】生成新的结果。

## 2.2.10 作家助手

在应用广场界面,点击『通用技能』类型→再点击『作家助手』,或在工具搜索框输入 "作家助手",点击"添加并使用",如"图 2.20"所示。

| 您今日token数: 195.3 k / 200.0 k        | 应用详情     ×        |           |
|-------------------------------------|-------------------|-----------|
| 应用广场                                | 应用名称              | C 清选择应用   |
| 全部 职场提效 编程辅助 品牌营销 网站SEO             | 作家助主              | 文稿辅助 销售推) |
| 测试题生成器 🕗                            | 想要哪一种应用类型 文本内容生成  |           |
| ● 我可以生成测试题目和答案。 ◆ ●                 | 应用描述              | (+)       |
| 食道生成器 ②     今天爆砲什么?我可以为燃提供食意。     ● | 我是作家助手,可以帮助您创作文章。 |           |
|                                     | 关闭 添加 添加并使用       |           |
|                                     |                   |           |

| Image: Constraint of the constraint of the constraint of the |                                           |                                          |                                                                                                    |
|----------------------------------------------------------------------------------------------------|-------------------------------------------|------------------------------------------|----------------------------------------------------------------------------------------------------|
| ○         ●         ●         ●         ●         ●         ●         ●         ●         ●         ●         ●         ●         ●         ●         ●         ●         ●         ●         ●         ●         ●         ●         ●         ●         ●         ●         ●         ●         ●         ●         ●         ●         ●         ●         ●         ●         ●         ●         ●         ●         ●         ●         ●         ●         ●         ●         ●         ●         ●         ●         ●         ●         ●         ●         ●         ●         ●         ●         ●         ●         ●         ●         ●         ●         ●         ●         ●         ●         ●         ●         ●         ●         ●         ●         ●         ●         ●         ●         ●         ●         ●         ●         ●         ●         ●         ●         ●         ●         ●         ●         ●         ●         ●         ●         ●         ●         ●         ●         ●         ●         ●         ●         ●         ●         ●         ●                                                                                                    | 数:200.0 k / 200.0 k                       |                                          |                                                                                                    |
| ▲<br>All写作<br>●<br>All当年<br>●<br>●<br>●<br>●<br>●<br>●<br>●<br>●<br>●<br>●<br>●<br>●<br>●                                                                                                    | 作家助手<br>gpt-4                             | 現<br>40-gpl-40 ~                         | 生成结果<br>                                                                                                    |
| Alea (                                                                                                    |                                           | :                                        | □□ 易AI企业智能助手                                                                                                    |
| <ul> <li>○</li> <li>RAG(報告報)</li> <li>(1)</li> <li>(2)</li> <li>(2)</li> <li>(3)</li> <li>(4)</li> <li>(4)</li> <li>(5)</li> <li>(5)</li> <li>(5)</li> <li>(6)</li> <li>(6)</li> <li>(7)</li> <li>(7)&lt;</li></ul>                                                                                                    | 5〕羊 I P P P P P P P P P P P P P P P P P P | 廣泛                                       | 在这个辽德而神秘的屋球上,海洋无疑是最壮烈,最合作的自然在观之一。它以其无边无际<br>的蓝色波涛和深邃的宁静,现引着无数探险者,诗人和科学家的目光,海洋不仅是地球生命<br>的描述,更是人是灵魂的影响之地。                                                               |
| 100<br>数字入<br>广场<br>应用                                                                                                    | #12F                                      | 海洋 · · · · · · · · · · · · · · · · · · · | 当議一總羅羅冠在衛軍上,全色的光塔与軍盜的海水次和解決,仿佛无妙的約一種絶美而<br>卷、海浪起素地的打著沙滩。发出吃沉而發物的声音,如同母亲温柔的邪魂。这一刻,海洋<br>展现出它温柔的一面,让人心全敏是与感动。<br>然而,海洋不仅仅是平静与美丽的象征。它這應着无尽的力量与神秘。当风最未能时,巨禽                |
| / 1%<br>188<br>应用                                                                                                    | * 语气                                      | <i>k</i>                                 | 翻阅,雪包之加,大場展现出它不可找把的城子,那种磅礴之势,让人送在它面前显得如此<br>多小,然而,也正是在这样的时刻,我们才更加采拔的在多回路的情大与力量。<br>海球穿有了丰富多样的全色,从例外的浮游生物到底力的颜色。每一种生物都在这片广袤的<br>以他也好到间户的标言少吃,那碗她们回水下沉满,含谷润满,还不是一里干完都没生物 |
|                                                                                                    | < 22                                      |                                          | 的天堂。每当春水者进入这片寄幻世界,总会被那晚师多姿的最象所震撼。<br>不仅如此,海洋还是地球气烧调节的重要因素,它吸收并储存了大量的太阳能,通过洋流将<br>热量描述到全球各地。为我们带来适直居住的环境。可以说,没有海洋,就没有今天的人类<br>118                                       |
| ( <u>(</u> ))<br>管理                                                                                                    |                                           | 生成内容 接一个                                 | 2.285.<br>在人员历史长河中,海洋一直的演者重要角色。从古代航海家们勇敢地独向未知,到现代料<br>学家们不够报索深集竞秘,海洋始终激励着人类不断前行。它就是我们的朋友,也是我们的<br>老师,让我们学会遵单与敬畏。                                                       |
|                                                                                                    |                                           |                                          | 让我们对着感恩与荣敬之心,默烦念并壮丽而神秘的大尊,原我们珍惜并保护这份珍贵的自然进产,让它继续以其独特的魅力和无尽的资源滋养着我们的屋球,为于孙后代富下一个美好的未来。                                                                                  |
|                                                                                                    |                                           |                                          | 在这片蓝色的大地上,让我们外运船记:大海,是生命之源,是灵魂之所,是我们共同守护<br>的境主。                                                                                                    |
| Conilot                                                                                                    |                                           |                                          |                                                                                                    |

创建成功后 进入对话界面 输入相应内容 占去【生成内容】即可 加图 9 91 所示

图 2.21

信息描述的越清晰,输出的结果就越精准。可以对生成的结果进行点赞、复制,对结果 不满意的,可进行【结果优化】、或【换一个】生成新的结果。

## 2.2.11 撰写获奖感言

在应用广场界面,点击『文稿辅助』类型→再点击『撰写获奖感言』,或在工具搜索框 输入"撰写获奖感言",点击"添加并使用",如"图 2.22"所示。

| 您今日token数: 195.3 k / 200.0 k                                      | 应用详情                      |                     | △ 简体                                  |
|-------------------------------------------------------------------|---------------------------|---------------------|---------------------------------------|
| 应用广场                                                              | 应用各称                      | C                   | 请选择应用类型 🗸 输入关                         |
|                                                                   | 撰写获奖感言                    |                     |                                       |
| 全部 职场提效 编程辅助 品牌营销 网站SEO                                           | 想要哪一种应用类型                 | · 文稿辅助<br>———       | 销售推进  其他                              |
| <b>英語翻译与改进 (2)</b><br>我培養成量的英語翻译和調報服务, ④                          | 文本內容生成                    | -篇论文,但 (中)<br>计些建议。 | 论文轻松写 ②<br>我是论文助手,我在论文<br>采用當有创意和引人入社 |
|                                                                   | 应用描述                      |                     |                                       |
| <b>论文大纲助手 ④</b><br>音告环制论文的研究问题、我陈为你想写一份 ●<br>能文大纲,在大明中国名[研究问题、相关。 | 你是一个撰写额奖感言助手,我可以帮助撰写额奖感言。 | 、帮助撰写演 🛨            | <b>撰写发言稿 @</b><br>你是一个撰写发言稿助书<br>言稿。  |
| 第5主持篇 ②<br>公司一个英国主持隋朝手,我可以将此旗写主·④                                 | 美規 添加并使用                  | R黄的两位。              |                                       |

|                                                                                             | 您今日token数: 200.0 k / 200.0 k      |                                |                                                                                                    |
|---------------------------------------------------------------------------------------------|-----------------------------------|--------------------------------|----------------------------------------------------------------------------------------------------|
| i<br>ai<br>師天                                                                               | 田田田田田田田田田田田田田田田田田田田田田田田田田田田田田田田田田 | * 语言模型<br>                     | 生成結果<br>                                                                                                    |
| AI写作<br>OP<br>AI绘图                                                                          | +新会話 知時应用                         | " <b>每题</b><br>诺贝尔奖获奖感音        | 3AI企业智能助手                                                                                                    |
| 図<br>AI工作流                                                                                  |                                   | * <b>要求</b><br>生动、富有感染力,500学左右 | 每顿的冲袭会,各位要具,投感到力比定率和说到那颗好在这里,提受如此未完的抹完,获<br>得就贝尔奖是我一生中最大的荣耀,也是对我长期极力和付出的最好特定。<br>曾先,我要表心感谢抨袭会对我的认可和肯定。这份奖项不仅代表着对我个人的支持与数<br>励,更象征喜对我所从事领动的重视和肯定。在科学研究的道路上,每一步都充满挑战与回<br>造。但正是这些别戏激励着我不能能行。这次更高的目标。 |
| RAG问答<br>数字人                                                                                |                                   |                                | 同时,我要坚制我的导师,同事和家人。没有他们的支持和政防,我无法走到今天这一步,<br>他们在我就能可给予报导,在我失败时始于极势,在我就知时分事事说,他们是我料研之路<br>上最坚实的后面,没有他们的支持,都没有今天的成就。<br>在对现在心路季少有一般示可自己的很写正可要可以合作,算正回来们了知道能,这心想                                       |
| <b>⑦</b><br>广场                                                                              | (                                 | <b>生成内容</b> 换一个                | (1)17周金山が未足山)、2015年8月21日11年10月3月21日11月1日月1日1日1日1日1日1日1日1日1日1日1日1日1日1日1日                                                                                                    |
| 88<br>©#                                                                                    |                                   | 结果优化                           | 2014、2017が中小ビロンはオムコンタン・スタン・エススコンの「「「コムスなの」」の日本は日本に日<br>大約前力。这份変列体激励技更加除力地投入到料学研究中、为人类社会社会社世常出更大的贡<br>献。                                                                                            |
| 2<br>2<br>2<br>2<br>2<br>2<br>2<br>2<br>2<br>2<br>2<br>2<br>2<br>2<br>2<br>2<br>2<br>2<br>2 |                                   |                                | TYALBERTTERT, YIN, HYN, HYN, AANNAATHELIYSRIAI BEET                                                                                                    |

创建成功后,进入对话界面,输入相应内容,点击【生成内容】即可,如图 2.23 所示。

图 2.23

信息描述的越清晰,输出的结果就越精准。可以对生成的结果进行点赞、复制,对结果不满意的,可进行【结果优化】、或【换一个】生成新的结果。

## 2.2.12 AI 智能陪练导购

在应用广场界面,点击『销售推进』类型→再点击『AI 智能陪练导购』,或在工具搜索 框输入 "AI 智能陪练导购",点击"添加并使用",如 "图 2.24"所示。

| 您今日token数: 194.2 k / 200.0 k                                                                                                    | 应用详情                                                                   | ×                | ↓ 简体中文                  |
|----------------------------------------------------------------------------------------------------|------------------------------------------------------------------------|------------------|-------------------------|
| 应用广场                                                                                                    | 应用名称                                                                   | C                |                         |
| 全部 职场提效 编程辅助 品牌营销 网站SEC                                                                                                    | Ai智能陪练导购                                                               | 文稿辅助             | 销售推进 其他                 |
|                                                                                                    | 想要哪一种应用类型                                                              |                  |                         |
| Al智能陪练导购 ②           ●         ●         ●         ●         ●         ●         ●         ●         ●         ●         ●         ●         ●         ●         ●         ●         ●         ●         ●         ●         ●         ●         ●         ●         ●         ●         ●         ●         ●         ●         ●         ●         ●         ●         ●         ●         ●         ●         ●         ●         ●         ●         ●         ●         ●         ●         ●         ●         ●         ●         ●         ●         ●         ●         ●         ●         ●         ●         ●         ●         ●         ●         ●         ●         ●         ●         ●         ●         ●         ●         ●         ●         ●         ●         ●         ●         ●         ●         ●         ●         ●         ●         ●         ●         ●         ●         ●         ●         ●         ●         ●         ●         ●         ●         ●         ●         ●         ●         ●         ●         ●         ●         ●         ● <t< th=""><th>聊天对话</th><th>·等信息,给 +</th><th>客户题场破冰 📀 我将给出暖场策略,帮助你和我</th></t<> | 聊天对话                                                                   | ·等信息,给 +         | 客户题场破冰 📀 我将给出暖场策略,帮助你和我 |
| A, 945123723221218763771471377, 5145                                                                                                    | 应用描述                                                                   | 1794, d <u>z</u> | F3 221 J 486-40760-0%   |
| 新告管理方法汇报 ② 新告管理方法汇报 ③ 希助勞團(eader:面积)勞團回升的管理方法。 ⊕                                                                                                    | 我是商品智能简练助手,一个专业的导购机器人。我的任务是通过自然的对话方<br>式,引导用户回答问题,从而获取用户对购买商品所需要的基本信息。 | 湘关的数 🕀           |                         |
|                                                                                                    | 关闭 添加 添加并使用                                                            |                  |                         |

图 2.24

创建成功后,进入对话界面,一对一智能聊天,在文本框输入内容,点击【Enter】键

#### 发送即可,如图2.25所示。

| $\triangleright$                                                                                                    | 您今日token数: 200.0 k / 200.0 k                                                            |                                                                                                    |              |
|----------------------------------------------------------------------------------------------------|-----------------------------------------------------------------------------------------|----------------------------------------------------------------------------------------------------|--------------|
| (回)<br>A(聊天)<br>A(写作<br>A)は全型                                                                                                    | <ul> <li>Al智能記述与例</li> <li>Alle天</li> <li>+新会話</li> <li>* 初級使用</li> <li>(例子)</li> </ul> | 2024-06-26 17:53:50<br>好約, 您想要狗开一辆自行车, 请问您是有特定约型号军要否询, 还是想要重要某个关别的自行车<br>呢?例如, 山地车, 公路车, 折叠车或青城市通勤车? | 我要一项自行车      |
| SS<br>AI工作院                                                                                                    |                                                                                         | 8 8 0 0 0                                                                                            |              |
| RAG间答                                                                                                    |                                                                                         |                                                                                                    | 女士的,可折叠, 经便的 |
| <ul> <li>(ご) 数字人</li> <li>(公) かすん</li> <li>(公) かすん</li></ul> | ¢                                                                                       | 2024-06-20 17:5429                                                                                   |              |
| Copilot                                                                                                    |                                                                                         | <ul> <li>(※ 論示詞) (▲ 篇株記集)</li> <li>(※) 浅点什么吧, Shift + Enter = 換行, Enter = 发送</li> </ul>              |              |

图 2.25

# 第三章 应用列表

## 3.1 应用列表

登录系统后,点击左侧【应用】按钮,即可查看我的应用列表,如图 3.1 所示。

| $\boldsymbol{P}$ | 您今日token数: 200.0 k / 200.0 k                                        |     |                                                           |       | Q 简体中文 ~                                                                                                    | •••••••••••••••••••••••••••••••••••• |
|------------------|---------------------------------------------------------------------|-----|-----------------------------------------------------------|-------|----------------------------------------------------------------------------------------------------|--------------------------------------|
|                  | 我的应用                                                                |     |                                                           | C 请选择 | 应用类型 >                                                                                                    | + 创建应用                               |
| 2月17日            | 最近使用 我添加的 我创建的 我收藏的                                                 | 共享给 | 我的                                                        |       |                                                                                                    |                                      |
|                  | <b>聊天助手</b><br>Al砲天<br>秘天机器人、无所不能                                   | ••• | 文生間<br>副片生成<br>构種一个文子生成團片型的匹用,输入您的要求即<br>可做還出符合您要求的图片。    | •••   | 中日登销活动方案<br>內有生成<br>內有生成<br>我常为您提供一个创意且具有吸引力的节日营销活动方案,以降创您吸引更多举户。                                                         | •••                                  |
|                  |                                                                     |     |                                                           |       |                                                                                                    |                                      |
| ≥<br>字人<br>ひろ    | 如识保检索<br>RAG時苦<br>构建一个基于忽私城和巴弗約检索即问答应用,让<br>AI大模型资告您自己的私城和巴来教育您的问题, | ••• | <b>図像解析</b><br>AI朝天<br>图像分析                               | •••   | 节日营销策制<br>内容生成<br>该应用暂无介绍                                                                                                 | •••                                  |
| 8                |                                                                     |     |                                                           |       |                                                                                                    |                                      |
|                  | 数字人<br>数字人<br>构造一个智慧能交互地数字化分件。如: 軟盲培训<br>等领域,为我们常味了全新的体验印度利。        | ••• | 股份单-网页<br>A工作流[聊天对话]<br>和工作流[聊天对话]                        | •••   | 現分学・知识库<br>AI工作施[第天対策]<br>从知识単中的規序最价格生产级价单                                                                                | •••                                  |
|                  |                                                                     |     |                                                           |       |                                                                                                    |                                      |
|                  | ▲ <b>人事招聘专员</b><br>AI工作流【内容生成】<br>自动生成招聘答意、面忧问题、筛选签历                | ••• | 智能客般     AI工作流【等天对读】     基于智能客級机器人、相助客户解决关于产品的售前、售后、售中问题。 | •••   | <ul> <li>         普構         AI工作流【内容生成】      </li> <li>         一種生成公众号配图、海级、小红书封面、视频封<br/>面、商品主图、DM宣传单      </li> </ul> | •••                                  |
| Dilot            |                                                                     |     |                                                           |       |                                                                                                    |                                      |

图 3.1

#### 3.2 添加应用

应用广场的内置应用不满足使用需求,且经常使用一个场景时,比如经常做市场推广计 划,可以自建应用,将这个场景的提示词固定化,将有变化的内容(例如:产品名称) 做为变量输入项即可。

点击图 3.1 右上角的"创建应用"按钮,填写应用名称、描述,选择要创建的应用类型, 点击下方的"新建"按钮。

创建的应用可在左侧的对应菜单(AI聊天、AI写作、AI工作流、RAG问答、数字人) 中切换显示。如图 3.2 所示。

|                            | 您今 <b>日token数:</b> 200.0 k / 200.0 k                                 | 创建属于你的 AI 应用                                                                                                    | ×                                                           | ↓ 简体中文 ∨                                                       | •      |
|----------------------------|----------------------------------------------------------------------|----------------------------------------------------------------------------------------------------|-------------------------------------------------------------|----------------------------------------------------------------|--------|
| CO<br>AISW天<br>AI写作        | 我的应用                                                                 | <ul> <li>・ 給应用违择图际并命告(①)</li> <li>ごの</li> <li>認能入应用名称</li> <li>の田氏各分本</li> </ul>                                          | 0/20                                                        |                                                                | + 创建应用 |
| AI法領<br>AI法領<br>AI工作売      | AI智能能结复数<br>AI服天<br>免疫病品智能限低如手,一个专业的异物机能人,<br>我的任务是通过自然的对话方式,引得用户回答。 | 取功提文<br>取功提文<br>或用描述<br>请输入应用描述                                                                                           | 0/225                                                       | <b>作家助手</b><br>內面生成<br>助手,可以將助始創作文章。                           | ••••   |
| RAGI回答<br>数字人<br>文字人<br>广场 | <b>计音评点文案</b><br>内容生成<br>我可以將助影生成抖音得度文素。                             | <ul> <li>・ 理要導一种台用美型</li> <li>              への<br/>和職天<br/>和職<br/>和職子<br/>やり活品形式的应用, 通过副天方式語AI进行<br/>互助。      </li> </ul> | AI写作 25章 数式型 私运作 / 文字內容生成型的应用,如: 生成合同,招告,皆钩文笔,商品描述等,        | <b>從信公众号推文</b><br>內容生成<br>動態生成商信公众考推文文 <b>室。</b>               | ••••   |
|                            | <b>电商户品详情文案</b><br>內容生成<br>我可以精励空生地电等概品详确文素,以吸引用户<br>注意、展示产品将点和优势。   | ₰ АЦ作流 ₩元518 內韓生成<br>以工作流的形式機能生成型应用,提供更多的自定<br>又能力。                                                                       | RAG同答<br>构建一个基于您私域知识库的检索型问答应用,让<br>AI大模型结合您自己的私域和识中未解答您的问题。 | 产品名称及Logo<br>內容生成<br>于资产品的相关信息,以使新新新升级提<br>解形象和正位的放转名称和Logo说计。 |        |
|                            | <b>正明生成器</b><br>内容生成<br>生成正则表达式,                                     | 我可以帮助制定评量的工作计划                                                                                                    | 取消 <b>新建</b><br>以請保任務的有 新天明                                 | <b>聊天助手</b><br>Al暖天<br>I酒人、无所不能                                |        |

图 3.2

创建完成后会显示该应用概览界面,如下图 3.3。

| ◎ 服装陪练 🔟 | 概述                                                                 |                                                |
|----------|--------------------------------------------------------------------|------------------------------------------------|
| 圖 概览     | ⑦ 股級部級專助机器人 ↑人应用                                                   | 2 服装管练导给机器人                                    |
|          | 公开访问URL                                                            | API访问凭据                                        |
| ① 提示问编排  | https://ai.edensoft.com.cn/#/bot/redirect-preview?code=MgMBW57DI4t | https://edenopenairestapi.edensoft.com.cn/api/ |
| ø″访问API  |                                                                    |                                                |
| 27. 日志列表 | 一 预防 (学 役置) (嵌入 ) / / / / / / / / / / / / / / / / / /              | API段明 API文档                                    |
| ✓ 标注列表   |                                                                    |                                                |
| ピ 共享权限管理 | 分析                                                                 |                                                |
|          | <b>全部消息数 0</b> 过去7天 ~                                              | <b>活跃用户数 ●</b> 过去(天 →                          |
|          | 0.                                                                 | 0.                                             |
|          |                                                                    |                                                |
|          | 30                                                                 | 30                                             |
|          |                                                                    |                                                |
|          | 0 2024-10-05 2024-10-07 2024-10-09 2024-10-11                      | 0 2024-10-05 2024-10-07 2024-10-09 2024-10-11  |
|          | <b>满意度 0</b> →                                                     | <b>费用消耗 0</b> <sub>过去7天</sub> ~                |
|          | 0.                                                                 | 0.00*                                          |
| ◆ 丟灯请    |                                                                    |                                                |
| ◆ 全部应用   | 30                                                                 | 30                                             |

图 3.3

#### 3.3 应用设置

#### 3.3.1 概述

1) 点击"删除"图标,将删除该AI应用。

- 2) "公开访问 URL": 启用后,您可分享此应用的对话功能供他人使用。
- 3) 点击"设置"菜单:修改应用名称及描述。
- 4) "API访问凭据": 启用后,您可分享此应用的 API 接口供他人使用。
- 5) 在"分析"模块中,可以查看该应用的每日使用情况。

#### 3.3.2 提示词编排

在这里给应用添加多种语言模型、设置前缀提示词、设置变量等,如图 3.4。 这里在前缀提示词设置了两个变量,并在下方变量模块中定义变量,设置完成后,点击 右上角的保存按钮,在右侧可以看到设置完成的效果。

| 旅游向导 🔟                                     | [這小][申請][<br>[1]                                            |
|--------------------------------------------|-------------------------------------------------------------|
|                                            | 前我提示词① 切块到专家模式以编辑完整的提示词 自动编排 零估与预算 gpl-4-0613 >>            |
| <ul> <li>提示词编排</li> <li>3 访问API</li> </ul> | 我是〔gendar〕]游客,我喜欢〔type〕]类型的旅游,你是旅游向导,你只能回答旅游相关的问题。<br>用户输入> |
| 或 日志列表                                     |                                                             |
| Ø 标注列表                                     |                                                             |
| 3 共享权限管理                                   |                                                             |
|                                            | 11(4) ① 最安 小                                                |
|                                            | 变量Key 字段名称 描述 必道 操作                                         |
|                                            | gender (118) 💽 😵 🛈                                          |
|                                            | type SSEREE SEC.                                            |
|                                            | ⊕ 请言模型 gpt-4-0613                                           |
|                                            | © уканиан                                                   |
|                                            | 你好,我是你的旅游向导,请问有什么可以帮助你的吗?                                   |

图 3.4

也可以切换到专家模式以编辑完整的提示词:

1) 提示词类型为"SYSTEM"时,表示给模型提供指令,告诉它在生成响应时应该如何 行为以及需要参考的任何上下文。你可以描述助手的个性,告诉它应该回答什么和不应 该回答什么,并告诉它如何格式化响应。此部分没有令牌限制,但将包含在每个 API 调 用中,因此会计入总令牌限制。

2) 提示词类型为"USER"时,系统将自动在用户输入的内容前添加预定义的前缀。

实际效果在新建会话后出现,如图 3.5。

| 2 旅游向导 (1)       |      |      |   |
|------------------|------|------|---|
| + 新会话 = 切换应用     |      |      |   |
| 2024-10-11 1 🗹 🗇 |      |      |   |
| 3 我在上海,我有一个      |      |      |   |
| 〕 深圳有什么好玩的地      |      |      |   |
| 2 旅游规划           | 旅游向导 |      |   |
| 0 你对于            | * 性别 | 性别   | ~ |
| 3                | 旅游类型 | 旅游类型 | Y |
|                  |      | 开始聊天 |   |
|                  |      |      |   |
|                  |      |      |   |

图 3.5

## 在【提示词编排】下方,还可以添加、编辑、删除"语言模型",如图 3.6。

| 悠今日token数: 200.0 k / 200.0 k | 提示词结<br>現式目標<br>gpt-4-0613<br>前缀提<br>我是{(gender))游客,我喜欢{[type]}类型的旅游,你是旅游向导,你只能回答旅游相关<br>的问题。 | ~ |
|------------------------------|-----------------------------------------------------------------------------------------------|---|
|                              |                                                                                               |   |
| 12 共享权限管理                    |                                                                                               |   |
|                              | ☆ 変量① 添加                                                                                      |   |
|                              | 变量Key 字段名称 描述 必道 操作                                                                           |   |
|                              | gender 性别  论  问                                                                               |   |
|                              | type 該游樂型 穆 面                                                                                 |   |
|                              | 伊 语言模型     gpt-4-0613                                                                         |   |

图 3.6

| 您今日token数: 200.0 k / 200.0 k |      | 添加模型                   |            | ×     |  |
|------------------------------|------|------------------------|------------|-------|--|
|                              | 提示词编 | 选择模型                   |            |       |  |
| ◎ 旅游向导 🔟                     |      | gpt-4o-mini-2024-07-18 |            | ^     |  |
| 四 概范                         | 前缀提  | gpt-4o-mini-2024-07-18 |            |       |  |
| ① 提示词编排                      | 的问   | gpt-4o-gpt-4o          |            |       |  |
| ి 访问API                      |      | gpt-35-turbo-16k-0613  |            |       |  |
| <b>冠</b> 。日志列表               |      | gpt-4-1106-preview     |            |       |  |
| ✓ 标注列表                       |      | gpt-4-32k-0613         |            |       |  |
| ⑦ 共享权限管理                     |      | gpt-4-turbo-2024-04-09 |            |       |  |
|                              |      | gpt-4-vision-preview   |            |       |  |
|                              | 使令   | apt-4-1106-Preview     | $\smile$   |       |  |
|                              | 建金   | 单次输入限制 (!)             | O          | 85333 |  |
|                              | gend | 单次回复限制 (!)             | O          | 2731  |  |
|                              | type |                        |            |       |  |
|                              |      |                        |            | 取消 添加 |  |
|                              | ④ 语言 | 模型                     | gpt-4-0613 |       |  |
|                              |      |                        |            |       |  |

在添加或编辑模型配置时,可以使用系统默认的类型。如图 3.7。

图 3.7

在下方点击"添加功能",可以添加其他工具。如图 3.8。

| 您今日token数: 200.0 k / 200.0 k   |                          | VT has lak                                       |   | Ì                          |
|--------------------------------|--------------------------|--------------------------------------------------|---|----------------------------|
| ◎ 旅游向导 回                       | 提示词编排                    | <b>涂小小小BE</b><br>聊天增强<br>为聊天型应用添加预对话设置,可以提升使用体验。 | ^ |                            |
| 四 概范                           |                          | 对适开场白<br>在对话型应用中,让AI主动说第一段话可以拉近与用<br>户间的距离。      |   | gpt-4-0613                 |
| ① 提示词编排                        | ☆ 变量(i)                  | 下一步问题建议<br>设置下一步问题建议可以让用户更好的对话。                  |   |                            |
| a <sup>3</sup> いのAPI<br>家 日志列表 | 变量Key                    | 工具箱                                              |   |                            |
| ✓ 标注列表                         | gender                   | <b>內容审查</b><br>维护敏感词库来使模型更安全地输出。                 |   |                            |
| ⑦ 共享权限管理                       | type                     | [9] <b>造育播放</b><br>开启后,每次对话后可使用语音播放功能。           |   |                            |
|                                | ⊕ 语言模型                   | gpt-4-0613                                       |   |                            |
|                                | ⑦ 对话开场白<br>你好,我是你的旅游向景,请 | 前可有什么可以帮助你的吗?                                    |   |                            |
|                                |                          |                                                  |   |                            |
|                                | ② 下一步问题建议                | 回答结束后系统会给出 3 个建议                                 |   |                            |
|                                |                          | 敏感词·审查输入内容已启用                                    |   |                            |
| ◆ 去对话                          | 你的提问包含敏感词,请重新            | 新提问 //                                           |   | Shift + Enter = 换行,Enter = |
| 全部应用                           |                          | + 添加功能                                           |   |                            |

图 3.8

1) 启用"对话开场白", AI 都会使用你所设定的特定开场白来引导对话。这可以帮助 设定对话的基调或提供一致的用户体验。

2) 启用"问题建议", AI 在每次回答问题之后,都会提供与所问问题相关的其他建议性问题,供用户参考或选择继续探讨。

3) 启用"内容审查",当用户输入的信息包含敏感内容时,AI将不会处理这些内容,并返回预先定义的提示信息,以确保对话的合适性。

4)如果在【知识检索问答】应用中,还可以添加"关联知识库",则在问答时系统将 优先通过整合的私域知识库执行文档检索,并由 AI 模型提供答案。若检索未能成功, 将自动切换至 NewBing 以生成回复。如图 3.9。

| ○ 产品知识                                                              | 提示词编排                                                                                                    |                                     |
|---------------------------------------------------------------------|----------------------------------------------------------------------------------------------------|-------------------------------------|
| 回概応     0     提示词彙排       Ø     访问API       図、日志列表       Ø     标注列表 | You are an expert researcher and writer, tasked with answering any question.<br>Provide a comprehensive, informative, and concise answer of 250 words or less<br>to a given question based solely on the provided search result (DRL and<br>content). You may only use information from the provided search results. Use<br>an unbiased and journalistic tone. Combine search results into a coherent<br>answer. Do not repeat text.<br>If the answer is similar to the content of the square brackets `() ` in the<br>search results and has key data, you must extract the curly braces `() ` image<br>URL inside the square brackets `() ` and combine it with the answer into a<br>coherent image text answer using the Markdown image syntax '[10'.<br>Use the [doc] notation to reference search results. Give only the most | <b>调试与预监</b> gpt-35-turbo-0125      |
| ○ 共享权限管理                                                            | ◆ 安星①       添加         支量Key       字段名称       描述       必值       操作         context       上下文       ●       袋         question       问题       ●       袋                                                                                                    |                                     |
| • 去对话                                                               | (一) 法联知识库       深加         产品和识       3 文档         (一) 引用和归属       引用和归属已启用                                                                                                    | 说点什么吧,Shift + Enter = 换行,Enter = 发送 |
| 全部应用                                                                | + 添加功能                                                                                                    |                                     |

图 3.9

AI 聊天型应用提示词编排示例: 服装陪练导购

| 📀 服装陪练 🔟 | 提示词编排                                                                                                    |                                           |
|----------|----------------------------------------------------------------------------------------------------|-------------------------------------------|
| 回概览      | 前缀提示词① 切换到专家模式以编辑完整的提示词                                                                                                    | 自动编排                                      |
| ① 提示词编排  | 作为经验丰富的品牌服装号频路线。你将能够逼真地模拟与潜在客户的对话场景,并展现<br>购能力,以下是可能的对话指引:<br>1 问程·建常订释:                                                                                                    | 观出你卓越的导                                   |
| ッジ 访问API | <ul> <li>您好1 欢迎光临服装专卖店! 我是您的专属导购,有什么可以帮助您的吗?</li> <li>2.探索需求:</li> </ul>                                                                                                    |                                           |
| ② 日志列表   | 忽对于今天来购物有什么具体的需求或者想法吗?例如:场合、风格、颜色等。<br>3.提供服装品牌产品知识:                                                                                                    |                                           |
| ✓ 标注列表   | 这里是一家享有盛誉的运动品牌,我们提供各种类型的服装,包括运动鞋、运动服装和<br>品质和舒适度,并且不断推出新款式以满足客户的需求。                                                                                                    | <b>船饰。我们注重</b>                            |
| ① 共享权限管理 | <ul> <li>4. 引导试变或试用:</li> <li>4. 引导试变或试用:</li> <li>4. 引导试变或试用:</li> <li>4. 引导试变或试用:</li> <li>4. 包括一方因数法令一下这数服装?这样您可以更好也了解它的质质和合身度。</li> <li>5. 根据在中反馈进行调整:</li> <li>这件服装着起来很适合您! 如果您需要更多尺码或者其他颜色,我可以帮您查找。</li> <li>6. 强调服装结战字后式优势:</li> <li>本品服以如时间设计和增长地而闻名,无论是运动还是休闲场合,都能想供扔适度和<br/>我们还注重细节和前代生。确保每一件产品能能混在每户的明显。</li> <li>7. 解答器同并提供建筑?:</li> <li>如果您有任何关于服装的残间或者需要其他建议,请随时告诉我,我会尽力为您提供信息。</li> <li>8. 读归数巧与优码活动:</li> <li>如果您对这方量优势活动:</li> <li>如果您对这方量优势活动:</li> <li>如果您对这次服装计常清瘦,我们还可以为您提供一些促销活动或者优重价格,这样影响的价格构成买到小化的商品。</li> <li>通过以上指引,你你能够更好地输助品牌服装号购人员深入掌握服装产品如识,优化个入沟通和读明技巧。</li> </ul> | 时能愿。此外,<br>最推确和详细的<br>图将能够以更实<br>人形象,并把原练 |
|          | √ 变量①                                                                                                    | 添加                                        |
|          | 变量Key 字段名称 描述 必填                                                                                                    | 操作                                        |
|          | 智无数据                                                                                                    |                                           |
|          |                                                                                                    |                                           |

## AI 写作文本型应用提示词编排示例: facebook 帖子

| 🖹 facebook 🔟 | 提示词编排                                   |                                     |                           |         |                                                                                                    |
|--------------|-----------------------------------------|-------------------------------------|---------------------------|---------|----------------------------------------------------------------------------------------------------|
|              | 前缀提示词 () 切换                             | 到专家模式以编辑完整的提                        | ন্ট                       |         | 自动编排                                                                                                    |
| □ 概览         | 我想推广公司的新产                               | 品。我的公司名为伊登,新                        | 产品名为{{proname}},          | 是款{{}}。 |                                                                                                    |
| ① 提示词编排      | 帮我创建一条 Faceb<br>参照 {{style}}的宣传         | ook 帖子,目的是吸引人们<br>风格,{{tone}}的语调。   | 点击产品链接进行购买。               |         |                                                                                                    |
| ్త 访问API     | 我们公司在 Facebook<br>请针对这一群体在选             | ok 上的主要受众是{{audienc<br>择产品时的典型关注点来定 | :e}}。<br>制帖子, 要求{{respons | e}}.    |                                                                                                    |
| ② 日志列表       |                                         |                                     |                           |         |                                                                                                    |
| ✓ 标注列表       |                                         |                                     |                           |         |                                                                                                    |
| ⑦ 共享权限管理     |                                         |                                     |                           |         |                                                                                                    |
|              | · • • • • • • • • • • • • • • • • • • • |                                     |                           |         | 法加                                                                                                    |
|              | る・文重()                                  |                                     |                           |         | HLWM                                                                                                    |
|              | 变量Key                                   | 字段名称                                | 描述                        | 必填      | 操作                                                                                                    |
|              | proname                                 | 新产品名称                               |                           |         | 愈直                                                                                                    |
|              | remark                                  | 产品描述                                |                           |         | 愈 亩                                                                                                    |
|              | style                                   | 宣传风格                                |                           |         | l (1)                                                                                                    |
|              | tone                                    | 语调                                  |                           |         | <sup>(1)</sup> <sup>(2)</sup> <sup>(2)</sup> |
|              | audience                                | 主要受众                                |                           |         | <sup>(1)</sup> <sup>(2)</sup> <sup>(2)</sup> |
|              | response                                | 输出的格式要求                             |                           |         |                                                                                                    |
|              |                                         |                                     |                           |         |                                                                                                    |
|              | ④ 语言模型                                  |                                     |                           | gpt-4o  | -gpt-4o(默认)                                                                                                    |
| 王(177年 🔺     |                                         |                                     |                           |         |                                                                                                    |

## 3.3.3 标注列表

如果有些问题是用户问的比较多的,可在标注列表中添加问答对标注,让用户获得高质量的答复。标注只在知识检索问答应用中生效。如图 3.10

| 您今日token数: 1000.0 k 剩余                        | : 991.3 k |    |                     | ↓ 简体中文 ∨            | Copilot播件    |
|-----------------------------------------------|-----------|----|---------------------|---------------------|--------------|
| ⊘ 演示                                          | 标注列表 ♥    |    | C M                 | <b>端标注</b> 导入标注 导出标 | 轴入关键词快速搜索 Q  |
| 田 概览                                          | 提问        | 答案 | 创建时间                | 命中次数                | 操作           |
| ② 提示词编排                                       | 5         | 6  | 2024-03-26 14:54:20 | 0                   |              |
| م» 访问API                                      | 3         | 4  | 2024-03-26 14:54:14 | 0                   |              |
| ⑦ 日志列表                                        | 1         | 2  | 2024-03-26 14:52:50 | 0                   |              |
| <ul> <li>※ 転生列換</li> <li>(ビ 共享収録管理</li> </ul> |           |    |                     | 共3条                 | < 1 > 前往 1 页 |
| <ul> <li>◆ 对话</li> <li>◆ 全部应用</li> </ul>      |           |    |                     |                     |              |

图 3.10

## 3.3.4 共享权限管理

原则上用户创建的应用只有自己可以使用,若要共享给其他用户使用,可在这里可以选择哪些用户或团队可以访问该 AI 应用。如图 3.11

| ● 載流       ●         ● 換词编辑       ●         ● 询问AP1       ●         ● 动词承号       ●         ● 动词承号       ●         ● 动词承号       ●         ● 动词承号       ●         ● 动动列表       ●         ● 动动列表       ●         ● 切力列表       ●         ● 大剪双项管理       ●                                                                                                    | 2  | 产 <mark>品知识</mark> … | 共享权限管理 |  |
|----------------------------------------------------------------------------------------------------|----|----------------------|--------|--|
| <ul> <li>與示词编排</li> <li>與示词编排</li> <li>如同API</li> <li>日志列表</li> <li>「法判规策管理</li> </ul>                                                                                                    |    | 概览                   |        |  |
| · 动凤API             ·              ·              ·              ·              ·              ·              ·              ·              ·              ·              ·              ·              ·              ·              ·              ·              ·              ·              ·              ·              ·              ·              ·              ·              ·              ·              ·              ·              ·              ·              ·              ·              ·              ·              ·              ·              ·              ·              ·              ·              ·              ·              ·              ·              ·              ·              ·              ·              ·              ·              ·              ·              ·              ·               ·              ·              ·              ·              ·              ·              ·              · | 0  | 提示词编排                |        |  |
| <ul> <li>R</li> <li>日志列表</li> <li>(初辺辺辺辺辺辺辺辺辺辺辺辺辺辺辺辺辺辺辺辺辺辺辺辺辺辺辺辺辺辺辺辺辺辺辺辺</li></ul>                                                                                                    | 00 | 访问API                |        |  |
| <ul> <li>         标注列表         <ul> <li></li></ul></li></ul>                                                                                                    | 72 | 日志列表                 |        |  |
| 20 共享权限管理                                                                                                    | 0  | 标注列表                 |        |  |
|                                                                                                    | 2  | 共享权限管理               |        |  |
|                                                                                                    |    |                      |        |  |
|                                                                                                    |    |                      |        |  |
|                                                                                                    |    |                      |        |  |
|                                                                                                    |    |                      |        |  |
|                                                                                                    |    |                      |        |  |

图 3.11

# 第四章 AI 聊天

#### 4.1 切换应用

登录系统后,点击左侧【AI聊天】按钮,进入聊天应用,如图4.1所示。

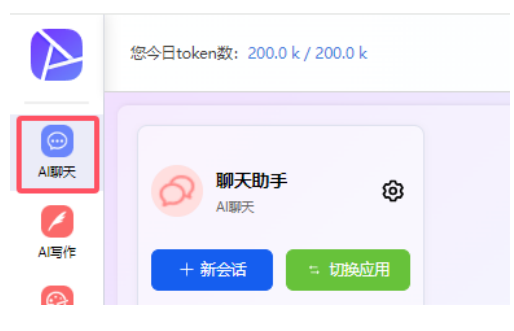

图 4.1

当前对话显示最近使用的聊天应用,如果要使用其他聊天应用,点击对话旁边的"切换应用"按钮,可以切换到其他聊天应用。

## 4.2 "AI聊天"应用

#### 4.2.1 对话设置

在"聊天会话"应用里,进入对话页面,点击【设置】,可以编辑配置,切换 AI 模型,编辑完成后点击保存设置。点击"重置"按钮,可以将配置恢复到初始值,如图 4.2。

| 偏好设置XX                                              |  |
|-----------------------------------------------------|--|
| 模型<br>当前使用的GPT模型 gpt-35-turbo-16k-0613 ~ /          |  |
| 随机性<br>值越大,回复越随机                                    |  |
| TopP         0.8           值越大,回复的创造性越高         0.8 |  |
| <b>单次提问限制</b><br>単次提问所用的最大Token数 - 4000 +           |  |
| 话题新鲜度<br>值越大,越有可能扩展到新话题                             |  |
| 频率惩罚度<br>/唐林士 林士可能除//(田田白今)习 0.3 -0.3               |  |
| 重置 保存设置                                             |  |
|                                                     |  |
|                                                     |  |
|                                                     |  |
| 说点什么吧,Shift + Enter = 换行,Enter = 发送                 |  |
|                                                     |  |

图 4.2

## 4.2.2 对话

1、使用提示词模板

在不知道如何向 AI 提问时,可以参考提示词模板。点击【提示词】按钮,选择所需的 类型,将自动填充到文本框,如图 4.3。

| 常用场景                                  | 请输入提示词名称搜索                 | 帮我写──个【项目名称】的项目计划,用表格的<br>形式输出 |  |
|---------------------------------------|----------------------------|--------------------------------|--|
| 文案策划 ③                                | 项目计划 ③                     |                                |  |
| 角色扮演                                  | 报告大纲                       |                                |  |
| 招聘                                    | 商品评价                       |                                |  |
| 内容/SEO                                | 视频脚本                       |                                |  |
| 销售                                    | 活动策划                       |                                |  |
| 社交媒体                                  | 会邀                         |                                |  |
| 公关/通信                                 | 演讲稿                        |                                |  |
| 付费广告                                  | 立项材料                       | 关闭使用提示词                        |  |
| 电子邮件营销                                |                            |                                |  |
|                                       |                            |                                |  |
|                                       |                            |                                |  |
|                                       |                            |                                |  |
|                                       |                            |                                |  |
|                                       |                            |                                |  |
| · · · · · · · · · · · · · · · · · · · | +么吧,Shift + Enter = 换行,Ent | ter = 发送                       |  |

图 4.3

2、编辑提示词

在文本框输入提示词内容,可以是一个问题、一个句子、一段话,然后按 Enter 键发送,如下"图 4.4"所示。

提示词要使用简单易懂的语言,尽量避免使用复杂的模棱两可的术语,可以限定角色、 要达成的目标、写明输出的格式要求及字数限制等。

| <ul> <li>     ☆ 设置     ☆ 提示词     </li> <li>     ☆ 提示词     </li> </ul> | LTX |
|-----------------------------------------------------------------------|-----|
| 说点什么吧,Shift + Enter = 换行,Enter = 发送                                   |     |
|                                                                       |     |
|                                                                       |     |

图 4.4

在 AI 生成的结果上,可进行好评、差评、复制内容、分享操作,如图 4.5 所示。

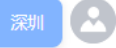

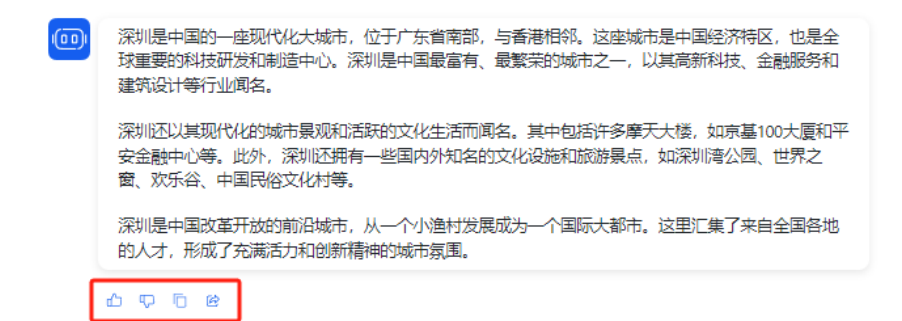

图 4.5

3、清空对话

点击【清除记录】按钮,可以清空当前会话内容,如图4.6。

| 提示                            | ×       |  |
|-------------------------------|---------|--|
|                               |         |  |
|                               | 取消 確定   |  |
|                               |         |  |
|                               |         |  |
|                               |         |  |
|                               |         |  |
| 说点什么吧,Shift + Enter = 换行,Ente | er = 发送 |  |
|                               |         |  |
|                               |         |  |

图 4.6

4、上下文设置

点击关闭【上下文】按钮,接下来的每个问题都将作为独立事件处理,与之前的对话内容无关。可开启或关闭携带上下文,如图 4.7。

| <ul> <li>         · 设置         · (         · 提示词         · 提示词         · 提示词         ·          ·          ·</li></ul> | 上下文 ) |
|----------------------------------------------------------------------------------------------------|-------|
| 说点什么吧,Shift + Enter = 换行,Enter = 发送                                                                                    |       |
|                                                                                                    |       |
|                                                                                                    |       |

图 4.7

## 4.2.3 对话管理

点击【新会话】按钮,可以创建新的对话窗口。 点击对话名称右侧的编辑按钮,可以编辑对话名称,方便记忆。 点击对话名称右侧的删除按钮,可以删除该对话,只有存在2个记录才显示删除按钮。 如图 4.8 所示。

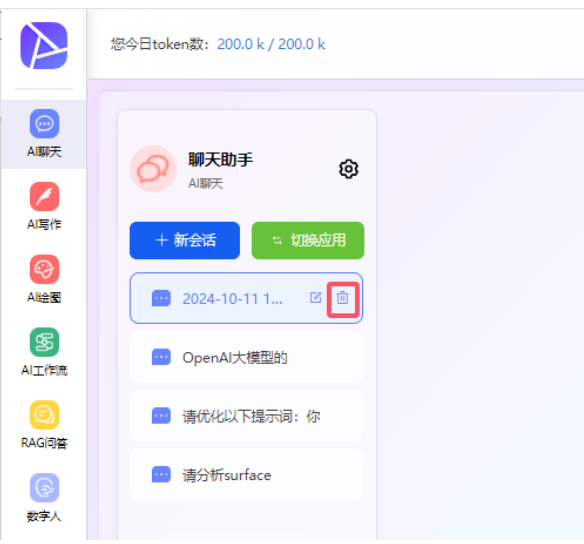

图 4.8

## 第五章 AI 写作

#### 5.1 切换应用

登录系统后,点击左侧【AI写作】按钮,进入写作应用,如图 5.1 所示。 当前对话显示最近使用的写作应用,如果要使用其他写作应用,点击对话旁边的"切换 应用"按钮,可以切换到其他写作应用。

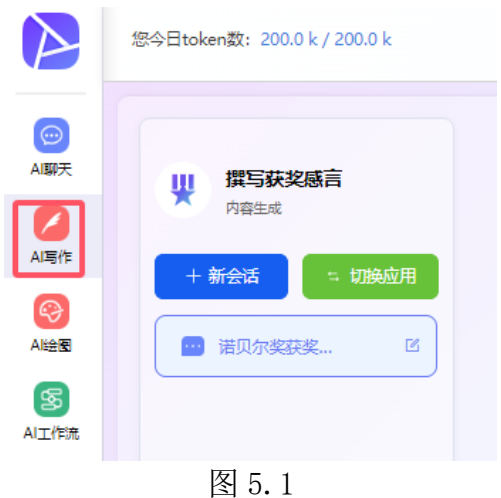

#### 5.2 "AI 写作-文本型"应用

点击左侧【AI写作】按钮,在"AI写作-文本生成型"应用中,进入"对话"页面,填写相应的信息,并点击"生成内容"按钮。等待 AI完成内容生成,若结果未达到预期,可点击"换一个"按钮进行重新生成。具体操作如图 5.2 展示。

|                   | * 语言模型          | 生成结果                                          |
|-------------------|-----------------|-----------------------------------------------|
| 节日营销活动万案     内容生成 | gpt-4o-gpt-4o   | ≤                                             |
| + 新会活 🐂 切换应用      | * 产品名称          | □ 易Ⅰ/企业智能助手                                   |
| surface 🖾         | surface笔记本      |                                               |
|                   |                 | 节日营销活动方案:国庆节促销活动                              |
|                   |                 | // 一、活动概述                                     |
|                   | * 目标客户群         | 产品名称: Surface笔记本<br>目标客户群:学生、上班拨及其他有需要的客户     |
|                   | 学生、上班族、其他有需要的客户 | 节日:国庆节                                        |
|                   |                 | 二、活动目标                                        |
|                   |                 | 1. 提高Surface笔记本的品牌知名度。                        |
| (c                |                 | 3.吸引所客户,维护客客户。                                |
|                   | * 节日            | 三、活动时间                                        |
|                   | 国庆节             | ✓ 开始时间:9月28日                                  |
|                   |                 | (武米町間: 10月7日                                  |
|                   | 生成内容 换一个        | 四、活动主题                                        |
|                   | ·               | "国庆狂欢,智享未来——Surface笔记本专属优惠"                   |
|                   |                 | 五、活动内容                                        |
|                   |                 | 1. 优惠折扣                                       |
|                   |                 | • 全场折扣:活动期间所有型号的Surface笔记本享受8折优惠。             |
|                   |                 | • 限时移赴。每天上午10点和下午3点各推出一款特定型号进行限时秒杀,最低价可<br>折。 |
|                   |                 |                                               |

图 5.2

如果需要优化当前生成的结果,点击"结果优化",输入要求,如图 5.3 展示。

| 您今日token数: 200.0 k / 200.0 k |                            |                                                                                         |
|------------------------------|----------------------------|-----------------------------------------------------------------------------------------|
|                              | gpt-4o-gpt-4o 🗸            | 生成结果                                                                                    |
| <b>节日营销活动万案</b><br>内容生成      | * 产品名称                     | 结果1                                                                                     |
| + 新会活 - 切換应用                 | surface笔记本                 | ⑤ 易AI企业智能助手                                                                             |
| 😐 surface 🖾                  |                            | 节日营销活动方案:国庆节促销活                                                                         |
|                              |                            | 一、活动概述                                                                                  |
|                              | * 目标客户群<br>学生、上班族、其他有需要的客户 | 产品名称: Surface笔记本<br>目标客户群: 学生、上班族及其他有需要的客户<br>节日: 国庆节                                   |
|                              |                            | 二、活动目标                                                                                  |
|                              |                            | 1. 提高Surface笔记本的品牌和名度。<br>2. 增加销售量,提升市场占有率。<br>2. 驱引使来点,维升市场占有率。                        |
|                              |                            | 三、活动时间                                                                                  |
|                              | 牛成内容                       | <b>开始时间:</b> 9月28日<br><b>结束时间:</b> 10月7日                                                |
|                              |                            | 四、活动主题                                                                                  |
|                              | 优化要求                       | "国庆狂欢,智享未来——Surface笔记本专属优惠"                                                             |
|                              | 添加跌下推广方案                   | 五、活动内容                                                                                  |
|                              |                            | 1. 优惠折扣                                                                                 |
|                              |                            | <ul> <li>全场折扣:活动期间所有型号的Surface笔记本享受8折(</li> <li>限时移录:每天上午10点和下午3点各推出一款特定型号折。</li> </ul> |
|                              | Thatkik                    |                                                                                         |
|                              |                            | JI                                                                                      |

图 5.3
# 5.3 "AI 写作-图文型"应用

点击左侧【AI写作】按钮,在"AI写作-图文"应用中,进入"对话"页面,输入创作 主题和创作描述,选择语言模型、图片模型,点击"开始创作"按钮。待 AI 完成内容 生成后,若结果未达预期,可点击"重新生成"按钮进行重新生成。如图 5.4。

| $\triangleright$                                                                | 您今日token数: 200.0 k / 200.0 k         |                                        |      |                                                                                                    |
|---------------------------------------------------------------------------------|--------------------------------------|----------------------------------------|------|----------------------------------------------------------------------------------------------------|
| AI駢天                                                                            | <b>文生图文</b>                          | * <b>语言模型</b><br>gpt-35-turbo-16k-0613 | ×    | 生成结果<br>海洋世界是一个神奇而美丽的地方,拥有丰富多样的景观和生物。在这个广阔的蓝色世界中,人们可以<br>领略到大自然的壮丽和神奇。                                                                               |
| AllBft                                                                          | + 新会活 = 初級应用                         | * 國片模型<br>dall-e-3                     |      |                                                                                                    |
| 多<br>AI工作流                                                                      | 2024-05-27 14:24                     | * 创作主题<br>海洋世界                         |      |                                                                                                    |
| RAG间答                                                                           | 2024-04-09 18:00                     | * 创作描述                                 |      |                                                                                                    |
| (1)<br>广场<br>(1)<br>(1)<br>(1)<br>(1)<br>(1)<br>(1)<br>(1)<br>(1)<br>(1)<br>(1) | <ul> <li>2024-04-03 17:53</li> </ul> | 海洋世界景观介绍                               |      | 首先、海洋世界的最观之一是社观的珊瑚礁、珊瑚礁星由无政效小的珊瑚生构成的、它们生长在海底、<br>形成了各种各样的形状机酸色、当归光透过海水辐射到珊瑚礁上时、会产生出令人惊观的色彩砖铺的展<br>象、在珊瑚礁中、还信息着各种各样的鱼类和其他海洋生物、它们在这个美丽的家园中自由自在地游<br>弋。 |
|                                                                                 |                                      | 分段 (梅陽多少段生成一张图片)<br>1段                 |      |                                                                                                    |
|                                                                                 |                                      | Theorem                                | 重新生成 |                                                                                                    |
|                                                                                 |                                      |                                        |      |                                                                                                    |

图 5.4

# 第六章 AI 绘图

# 6.1 绘图入口

登录系统后,点击左侧【AI 绘图】按钮,进入绘图,如图 6.1 所示。

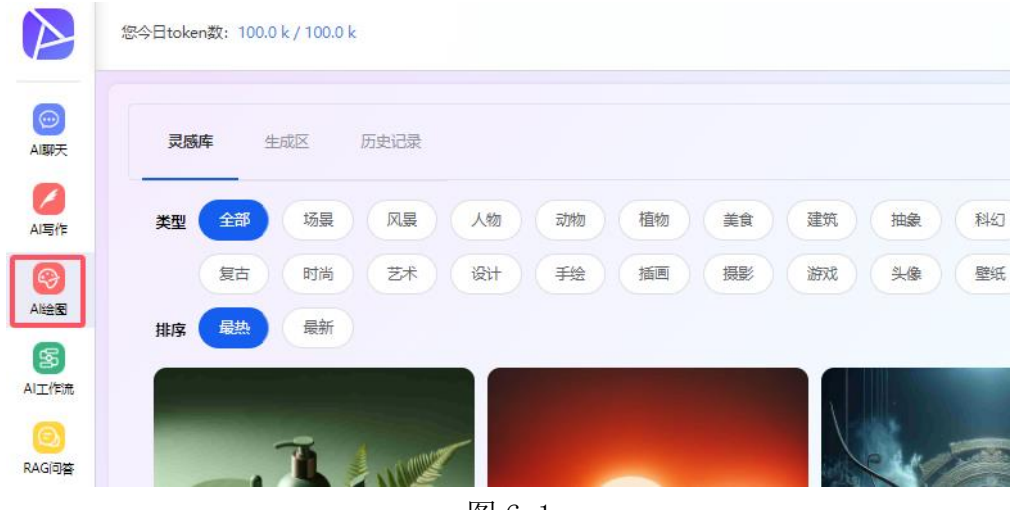

图 6.1

# 6.2 灵感库

灵感库展示了用户公开发布的图片。如图 6.2。

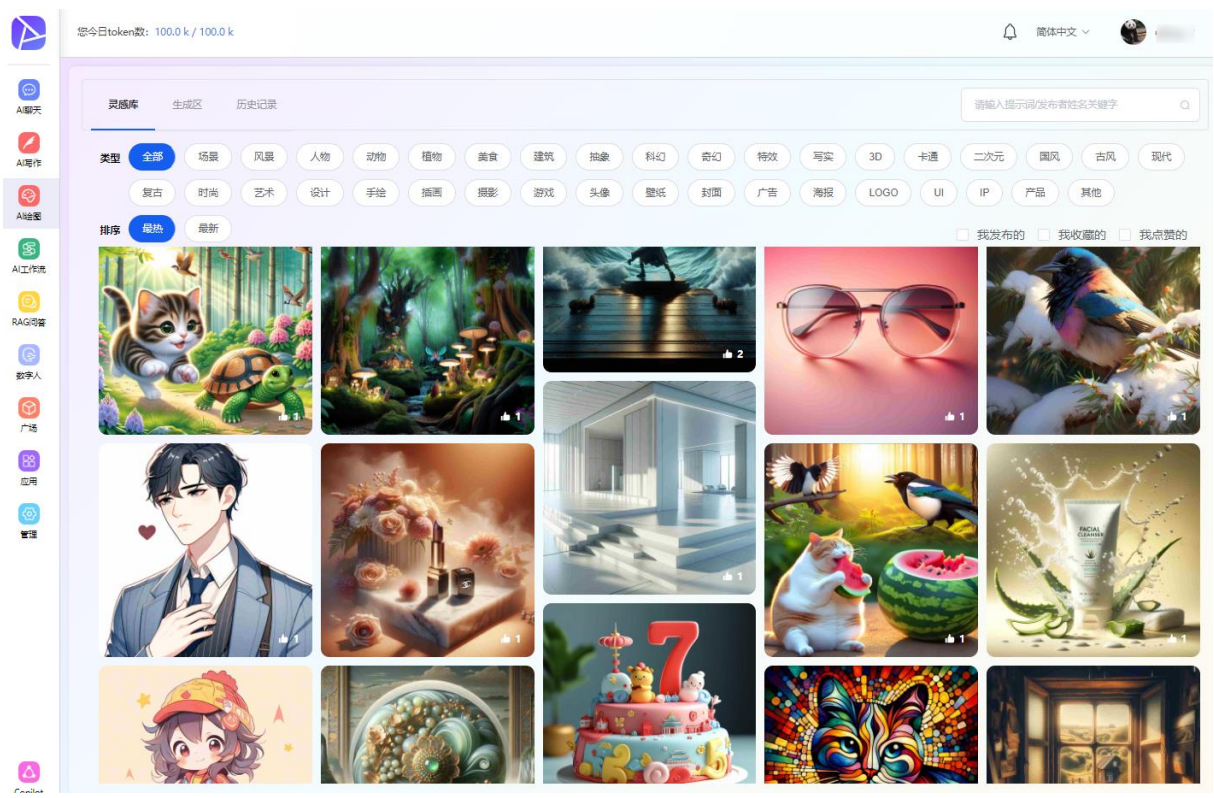

图 6.2

将鼠标移动到图片上,可以对图片进行下载、收藏、点赞、创作同款的操作。如同 6.3。

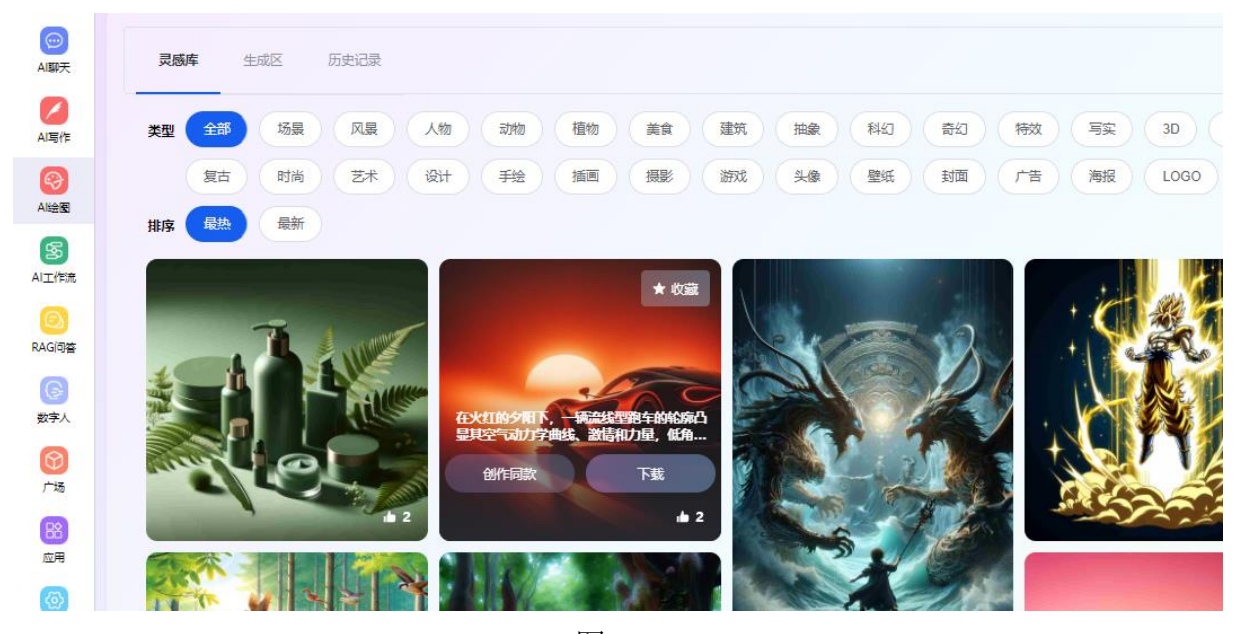

图 6.3 点击图片可以查看图片大图及详情。如同 6.4。

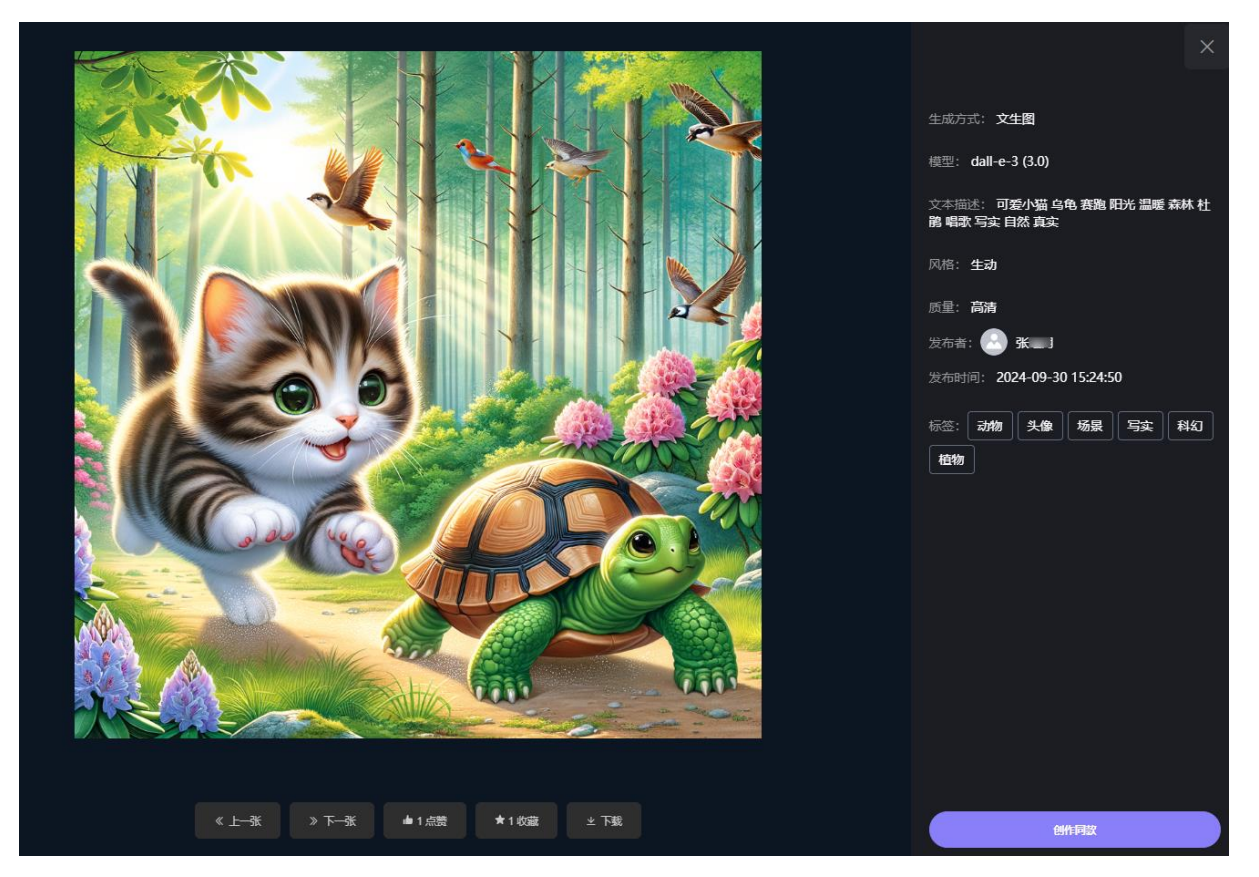

图 6.4

## 6.3 生成区

注:企业购买并配置了 Midjourney 后,才能使用 Midjourney 模型, Midjourney 的提示 词建议使用英文效果更佳。

# 6.3.1 文生图

在文生图区域,选择图片模型: Dall-E 或 Midjourney、图片风格、质量、尺寸和要生成的图片数量,输入文本描述,也可以点击【魔法咒语】选择相应的词语来增强提示词。 之后点击【立即生成】按钮,根据输入的文本描述智能生成图片。如果不知道如何进行描述,可以点击【魔法骰子】,使用随机生成的提示词进行参考和修改。如图 6.5。

|                  | 您今日token数: 100.0 k / 100.0 k |                                    |       |
|------------------|------------------------------|------------------------------------|-------|
| DE<br>DE         | 灵感辉 生成区 历史记录                 |                                    | 軍費生成区 |
| AI写作             | 文生图 图生图                      |                                    |       |
| <b>会</b><br>Ai绘图 | *模型                          |                                    |       |
|                  | dall-e-3 V                   |                                    |       |
| AIIITER          | * 风格                         | 廢汁即冱 ×                             |       |
| RAG间答            | 生动                           | 中文 English                         |       |
| G                | * 质量                         | 画质提高                               |       |
| 数字人              | 标准 >                         | 高分辨率 超高清 4K 8K 照片级真实 细节丰富 清晰 鲜艳的颜色 |       |
| <b>⑦</b><br>广场   | * 图片尺寸                       | 高质量 电影级 超现实 超相致 专业 工作互质量 高清 精明的细节  |       |
| 88               | 1024x1024 V                  | 真实的光照 高保真 增强的纹理 完美的清晰度 高动志范围 平滑的渐变 |       |
| 应用               | * 牛成数量                       | 丰富的对比度 景深 高端 抛光的 精致的 豪华的 精美的 杰作    |       |
| (2)              |                              | 艺术的 无可挑剔的 复杂精细的 复杂的 优雅的 高端道染 顶级的   |       |
| 212              |                              | 最夜货量                               |       |
|                  |                              | 镜头与构图                              |       |
|                  |                              | 特马 中最 近最 俯视 仰视 乌瞰 平视 广角 长焦 全最      |       |
|                  |                              | ◎ 魔技祝吾 ◎ 魔法极子 ○ 复制 ▲ 清空            |       |
|                  |                              | 描述要创建的细胞,例如"晶莹易感的社马花"              | 0/200 |

图 6.5

生成的图片效果展示如下图 6.6。

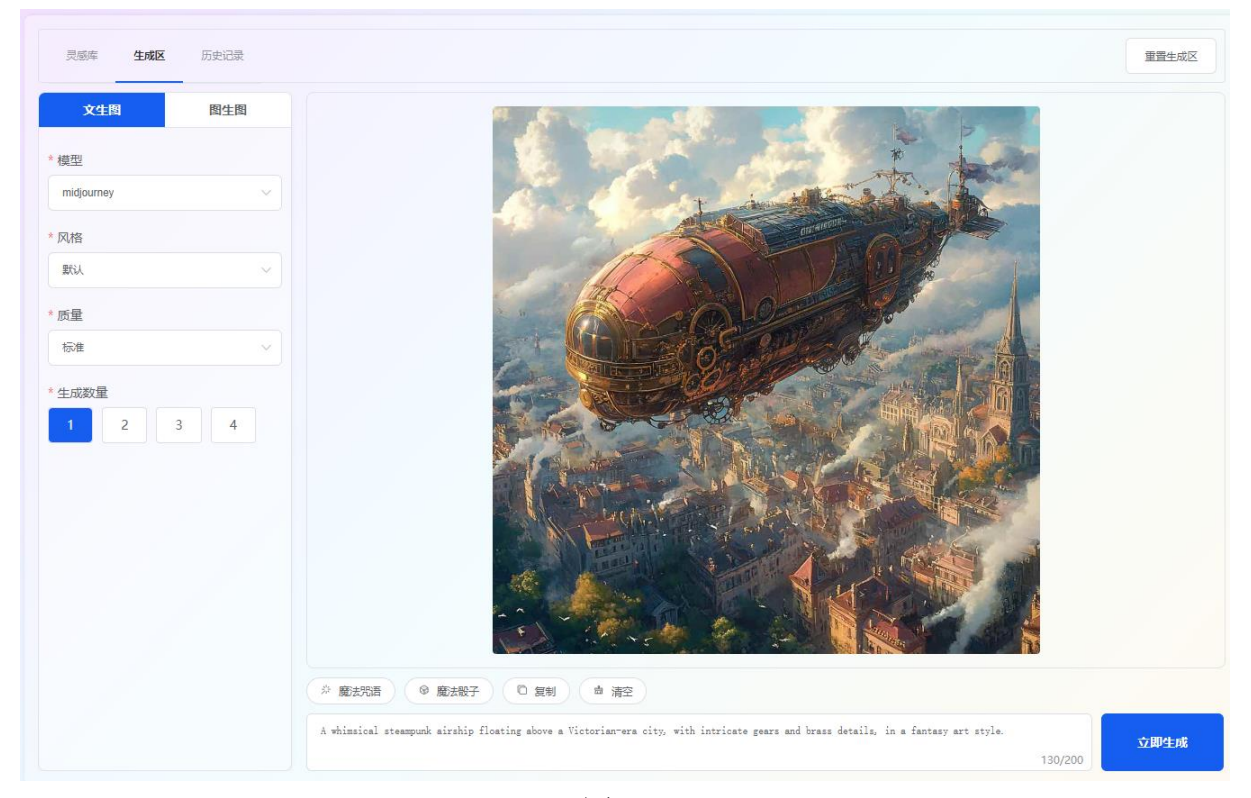

图 6.6

<mark>绘图提示词技巧建议</mark>:使用核心关键词:主体+动作+场景+风格+构图视角+详细描述 提示词示例:一个年轻的东方男性,休闲,坚定的表情,深灰色带帽的卫衣,左臂上有 logo,站立,纯色背景,写实,面向观众

#### 效果图如下:

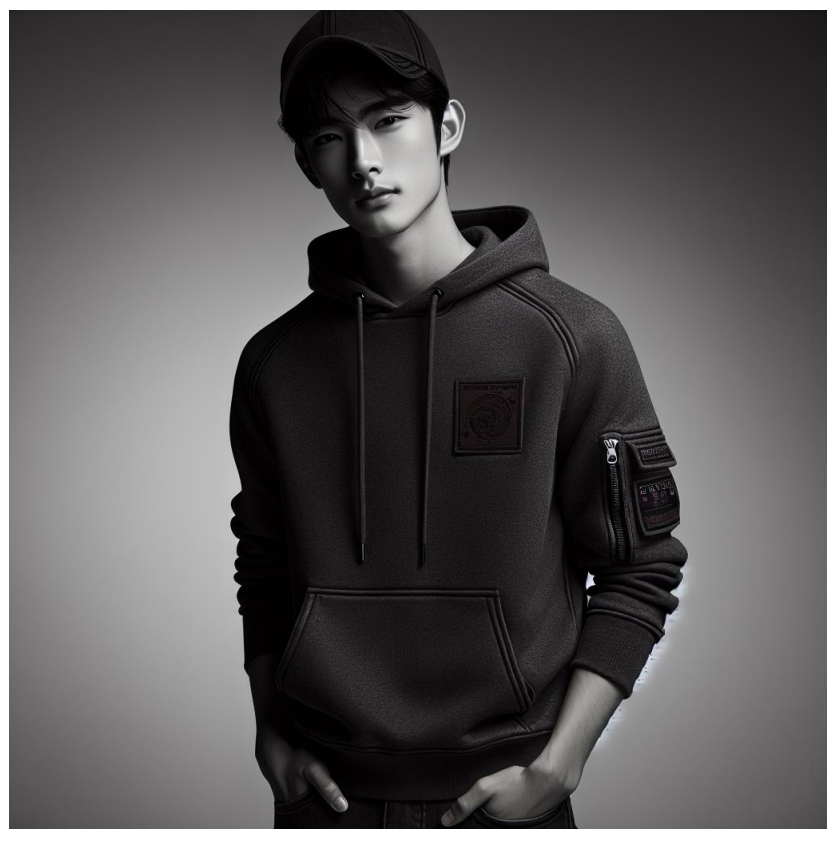

点击图片右上角的…,可对图片进行发布、下载、删除。如图 6.7。

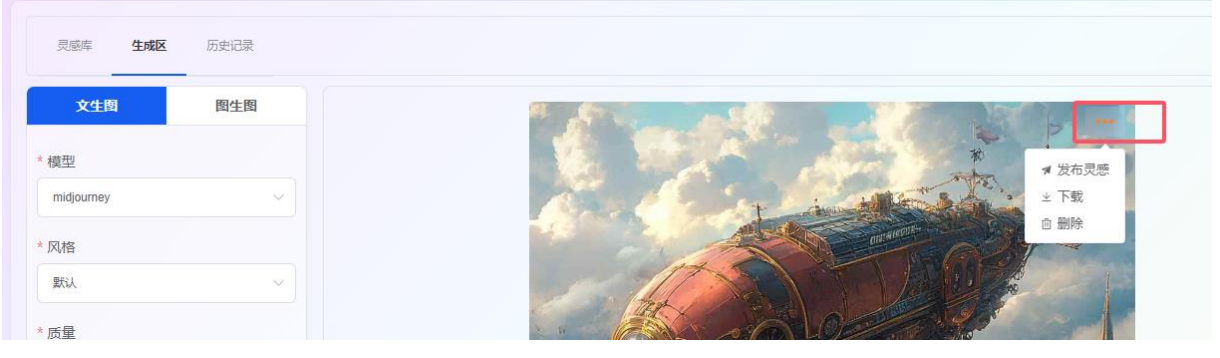

图 6.7

点击【发布灵感】按钮,选择场景分类标签,支持多选,再点击【立即发布】,图片将 会发布到灵感库展示。如图 6.8。

| 灵感库 <b>生成区</b> 历史说 | 己录      |      |     |        |        |         |     |
|--------------------|---------|------|-----|--------|--------|---------|-----|
| 文生图图               | 请选择一个或多 | 个分类  |     |        |        | ×       |     |
| *模型                | 场景      | 风景   | 人物  | 动物     | 植物     | 美食      |     |
| midjourney         | 建筑      | 抽象   | 科幻  | 奇幻     | 特效     | 写实      |     |
| *风格<br>默认          | 3D      | 卡通   | 二次元 | 国风     | 古风     | 现代      | 105 |
| * 质量               | 复古      | 时尚   | 艺术  | 设计     | 手绘     | 插画      |     |
| 标准                 | 摄影      | 游戏   | 头像  | 壁纸     | 封面     | 广告      |     |
| *生成数量              | 海报      | LOGO | UI  | IP     | 产品     | 其他      |     |
| 1 2 3              |         |      |     |        |        |         |     |
|                    |         |      |     |        |        | 取消 立即发布 |     |
|                    |         |      |     | uch. P | PARY W |         | 6   |

图 6.8

# 6.3.2 图生图

在图生图区域,选择图片模型 Midjourney、图片风格、质量、相似度和要生成的图片数量,上传要参考的图片或指定图片地址,输入文本描述。之后点击【立即生成】按钮,根据参考的图片和输入的文本描述智能生成图片。如图 6.9。

| 灵感库 生成区 历史记录                             |                                | 重置生成区 |
|------------------------------------------|--------------------------------|-------|
| 文生图 图生图                                  |                                |       |
| * 横型                                     |                                |       |
| midjourney                               |                                |       |
| * 参考图片                                   |                                |       |
| ● 图片地址 ○ 上传图片                            |                                |       |
| 请输入合法的在线图片地址                             |                                |       |
| *风格                                      |                                |       |
| () 人() 人() 人() 人() 人() 人() 人() 人() 人() 人 |                                |       |
| * 相似度                                    |                                |       |
| 50%                                      | 点击下方 [立即生成] 即可开始创作             |       |
| * 质量                                     |                                |       |
| 标准 >                                     |                                |       |
| * 生成数量                                   |                                |       |
| 1 2 3 4                                  |                                |       |
|                                          | ○ 圖於照 ○ 圖於服子 ○ 复制 ● 清空         |       |
|                                          | 振注要约整的图像,例如"晶莹剔透的让丹花"<br>0/200 | 立即生成  |

图 6.9

生成的图片效果展示如下图 6.10。

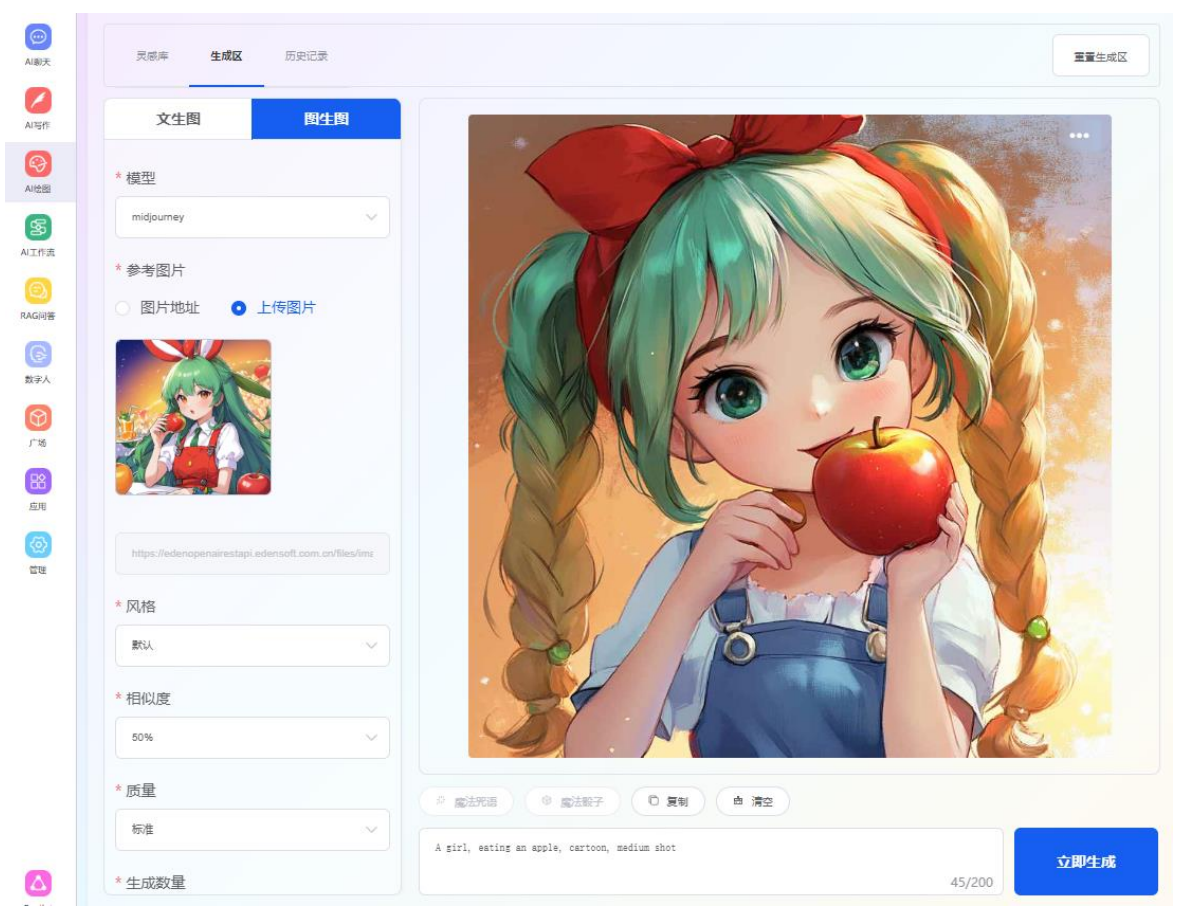

图 6.10

#### 

点击图片右上角的…,可对图片进行发布、下载、删除。如图 6.11。

图 6.11

点击【发布灵感】按钮,选择场景分类标签,支持多选,再点击【立即发布】,图片将 会发布到灵感库展示。如图 6.12。

| 文生图图             | 请选择一个或多 | 个分类  |     |     |    | ×  |  |
|------------------|---------|------|-----|-----|----|----|--|
| <u>莫型</u>        | 场景      | 风暴   | 人物  | 动物  | 植物 | 美食 |  |
| midjourney       | 建筑      | 抽象   | 科幻  | 奇幻  | 特效 | 写实 |  |
| 参考图片 图片地址 ● 上传图片 | 3D      | 卡通   | 二次元 | 国风, | 古风 | 现代 |  |
|                  | 复古      | 时尚   | 艺术  | 设计  | 手绘 | 插画 |  |
|                  | 摄影      | 游戏   | 头像  | 壁纸  | 封面 | 广告 |  |
|                  | 海报      | LOGO | UI  | IP  | 产品 | 其他 |  |

图 6.12

# 6.4 历史记录

历史记录展示了用户生成的图片。如图 6.13。

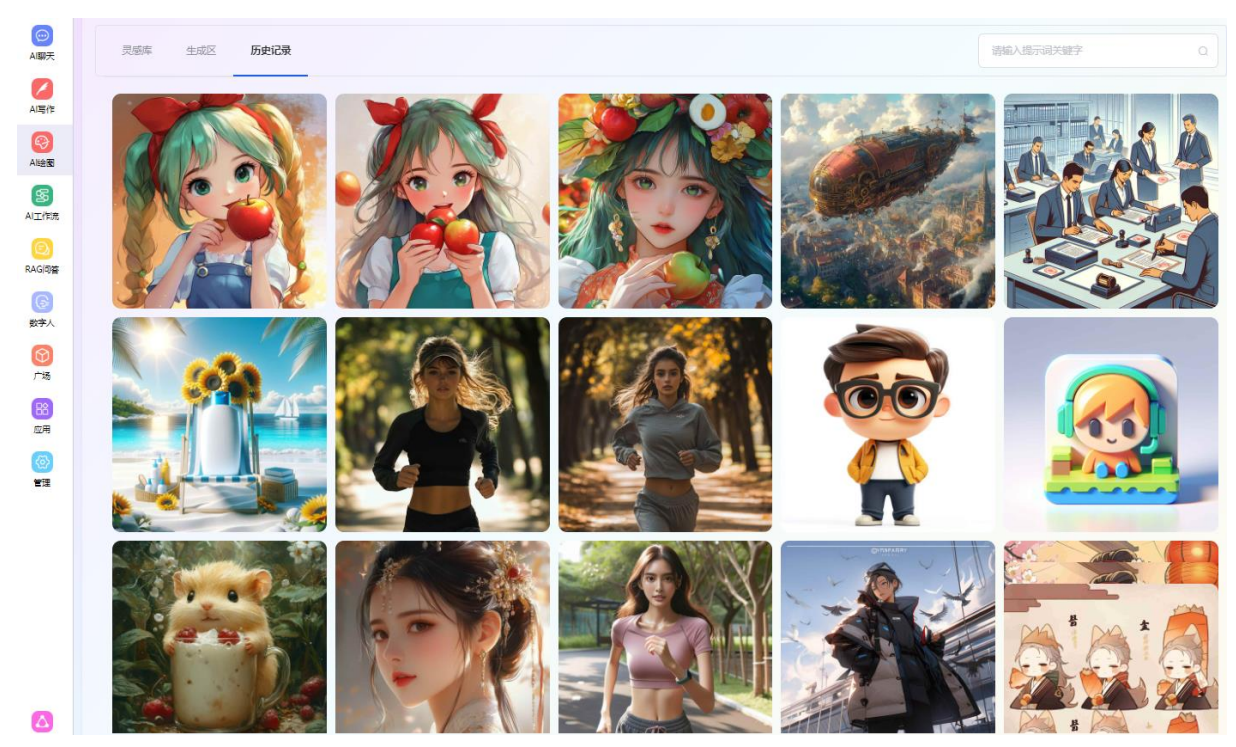

图 6.13

将鼠标移动到图片上,可以对图片进行下载、删除、创作同款、发布到灵感库的操作。 如同 6.14。

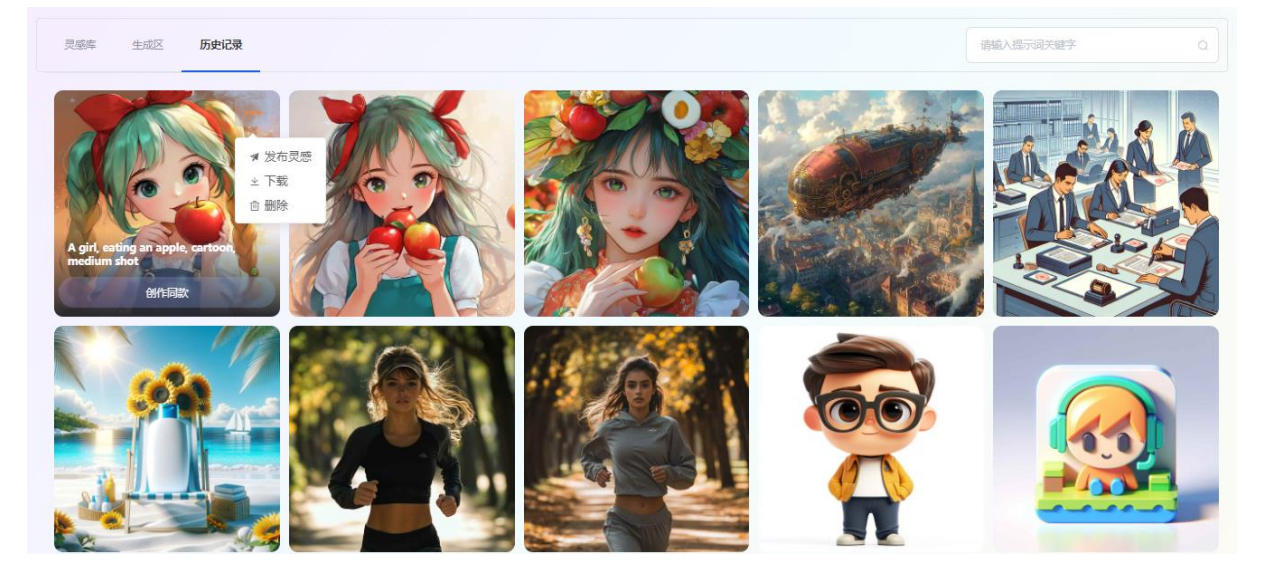

图 6.14 点击图片可以查看图片大图及详情。如同 6.15。

|                                                     | 生成方式: <b>文生图</b>                                                                                                    |
|-----------------------------------------------------|----------------------------------------------------------------------------------------------------|
|                                                     | 模型: midjourney (6.0)                                                                                                  |
|                                                     | 文本描述: a cup milk tea,fruits Milkshake,icebe<br>rg studio light,Leaves,Cartoon hamster, Surreali<br>sm, Expressionism, |
|                                                     | 风格: <b>默认</b>                                                                                                    |
|                                                     | 质量:标准                                                                                                    |
|                                                     | 生成时间: 2024-09-26 17:48:56                                                                                             |
|                                                     |                                                                                                    |
|                                                     |                                                                                                    |
|                                                     |                                                                                                    |
|                                                     |                                                                                                    |
|                                                     |                                                                                                    |
|                                                     |                                                                                                    |
|                                                     |                                                                                                    |
|                                                     |                                                                                                    |
|                                                     |                                                                                                    |
| 《上 <del>·</del> 张 》下 <del>·</del> 子 # 按布灵经 生 ¥ 自 翻绘 | 创作问题                                                                                                    |

图 6.15

# 第七章 私域知识问答

#### 7.1 切换应用

登录系统后,点击左侧【RAG问答】按钮,进入知识问答应用,如图 7.1 所示。 当前对话显示最近使用的问答应用,如果要使用其他问答应用,点击对话旁边的"切换 应用"按钮,可以切换到其他问答应用。

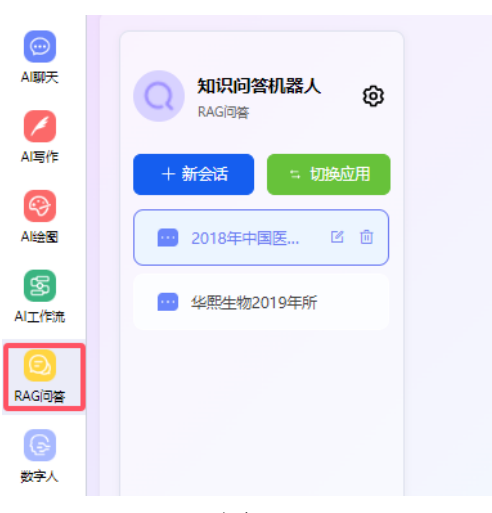

图 7.1

# 7.2 "RAG 问答"应用

在"RAG 问答"应用中,进入"对话"页面,进行知识检索问答,系统将优先在关联的 私域知识库执行文档检索,并由 AI 大模型提供答案,在答案的下方标注答案来源。如 图 7.2。

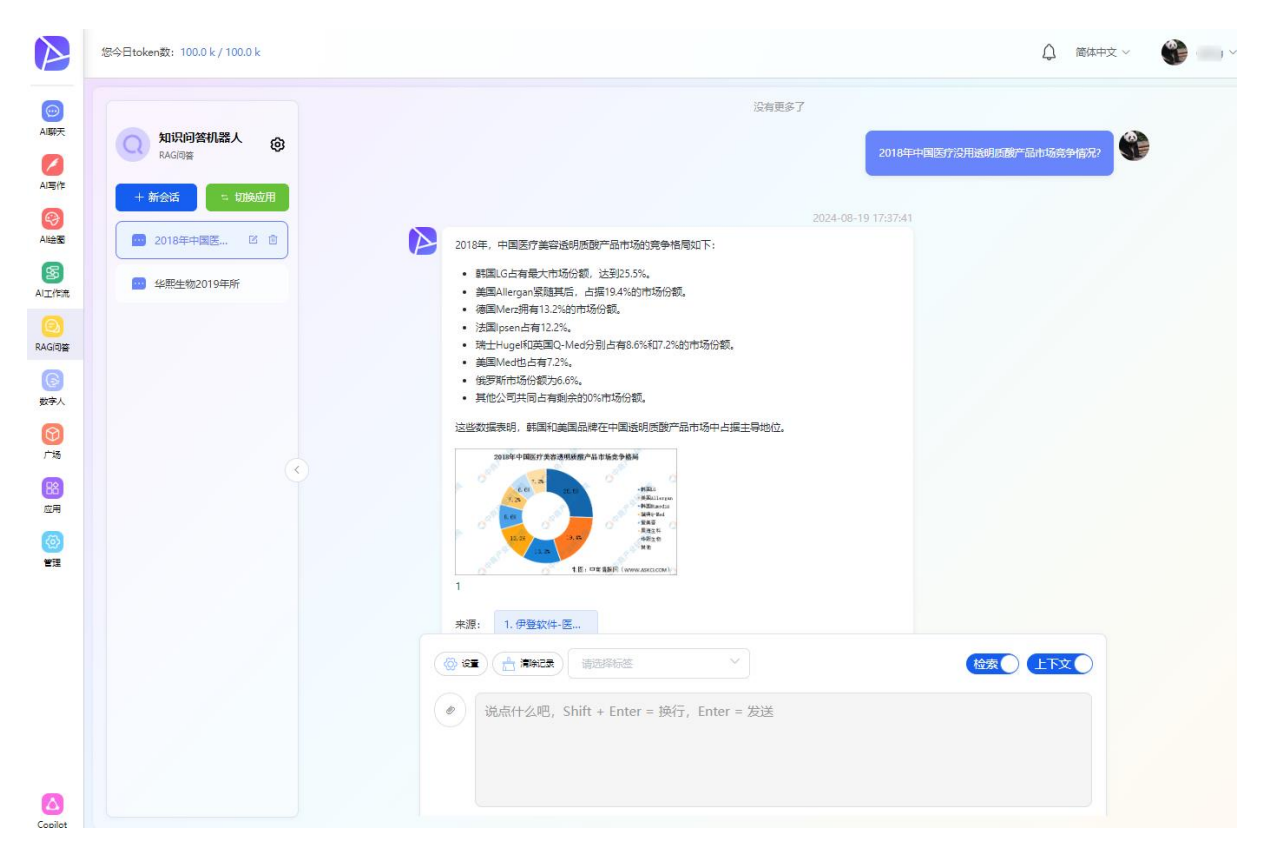

图 7.2

若检索不到答案时,可以点击答案下方的"使用 Bing 重新生成",将自动切换至必应 搜索以生成回复。如图 7.3。

|                                                                                                    | exchange的下一个版本是什么 |  |
|----------------------------------------------------------------------------------------------------|-------------------|--|
| Hmm, I'm not sure.                                                                                                    |                   |  |
| 以下是Bing回复:<br>什么是Exchange Server 订阅版? Exchange Server 订阅版 是 Microsoft Exchange Server 的下一个版本,将于<br>2025 年第三季度初从 Microsoft 365 管理中心(以前称为 Microsoft 批量许可证服务中心)下载。 Exchange S<br>erver订阅版使用的许可模型与 SharePoint<br>来源: 1. 新必应搜察结果.bt |                   |  |
|                                                                                                    |                   |  |

图 7.3

# 第八章 数字人

## 8.1 切换应用

登录系统后,点击左侧【数字人】按钮,进入数字人应用,如图 8.1 所示。 当前对话显示最近使用的数字人应用,如果要使用其他数字人应用,点击对话旁边的"切 换应用"按钮,可以切换到其他数字人应用。

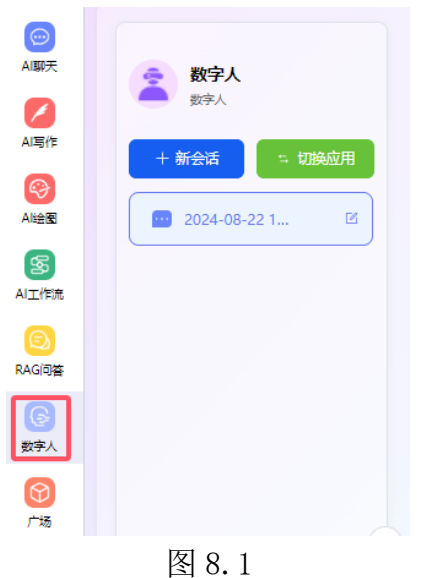

8.2 "数字人"应用

在"数字人"应用中,进入"对话"页面,新建会话,上传文件,选择数字人形象、语言、风格之后,点击"开始分析"按钮,如图 8.2.

| ※11ウト                     | * 演讲文件                         | 祝频背景音乐 ●      | 视频转场特效视频 🔮    |   |
|---------------------------|--------------------------------|---------------|---------------|---|
| <b>93子入</b><br>数字人        | 上传演讲文件                         | 上传育豪苗乐        | 上传转场待双视频      |   |
| <del>「会话」 「二 切换应用</del> 」 | 支持上传.pdf.doc.docx.ppt.pptx格式文件 | 仅支持上传.wav格式文件 | 仅支持上传.webm格式文 | 件 |
| 2024-08-22 1 🖻            | 文件简介                           |               |               |   |
|                           | 文件简介将用于辅助AI生成演讲脚本              |               |               |   |
|                           | * 内容识别方式                       |               |               |   |
|                           | AI#微型公识别                       |               |               | ~ |
|                           | * AI模型 0                       |               |               |   |
| $\odot$                   | gpt-4o-gpt-4o                  |               |               | ~ |
|                           | * 数字人形象                        |               |               |   |
|                           |                                |               | <b>.</b>      | I |
|                           | *数字人语音声音 0                     |               | * 数字人演讲风格 🔮   |   |
|                           | 请选择                            | Ŷ             | 请选择           | ~ |
|                           | 数字人语速 0                        |               |               |   |
|                           |                                | 开始            | 分析            |   |

图 8.2

分析完成后,可对生成的脚本进行修改,再生成视频,可以对视频进行在线播放和下载。如图 8.3.

|                                       | 伊登软件公司介绍0712.pdf                                                                                                    | 生成记录 重新上传 預点完整線集 下能完整線集 生成視频 マ                                                                                  |
|---------------------------------------|----------------------------------------------------------------------------------------------------|----------------------------------------------------------------------------------------------------|
| 数字人         与           支≯人         ↓ | O A E B A                                                                                                    | 当前已逃中第 7五                                                                                                    |
| + 新会话                                 | Lastropas delate delatora contra delatora contra delatora delatora | 我们的拔心竞争力包括以下几个方面;                                                                                               |
| 2024-06-17 13:28                      | 7 (*******                                                                                                    | 1. **研先的技术研发实力***。技术研发人员占比超过60%,在武汉说有产品研发中心、交付支持中心和技术资源储备中心,并与有效合作,进行自主IP的研发技入。                                 |
| 2024-05-14 14 🗹 💼                     | Version Larger<br>entropic larger<br>entropic distance         Administration<br>(administration)           extension Larger<br>entropic distance         extension Larger<br>entropic distance         extension Larger<br>entropic distance                                                                                                    | 2. **全球化的交付能力**: 我们在深圳、东莞、上海、武汉、香港、新加坡等地设有分支机构,全球化布局,开拓全球业务。                                                    |
|                                       | Carlan Carlon Carlos Carlos Ca | 3. **多云-振务***; 遗过云服务规模化效应,增强客户粘性,推动会业信息化、上云和数字化转型。                                                              |
|                                       |                                                                                                    | 4. **丰富的厂商客户货源**; 我们拥有超过260家全球知名硬件厂商、500家供应商以及10000家企业客户。                                                       |
|                                       |                                                                                                    |                                                                                                    |
|                                       |                                                                                                    |                                                                                                    |
|                                       | Q (11-1 MARK) and and and and and and and and and and                                                                                                    | 1、桥使用上回编小组合的通信时期全年成本央地现象 日 日 2 2 2 5 5 peech 编入长度限制,编入框内的文字内容描多 脚本生成 预选税额 保存 插入手势 设置 则生成规则所花的时间最长,且最大不得超过1000 字 |
|                                       |                                                                                                    | 符、建议内容不超过200个汉字                                                                                                 |
|                                       |                                                                                                    |                                                                                                    |
|                                       |                                                                                                    |                                                                                                    |

图 8.3

# 第九章 AI 工作流

### 9.1 切换应用

登录系统后,点击左侧【AI工作流】按钮,进入工作流应用,如图 9.1 所示。 当前对话显示最近使用的工作流应用,如果要使用其他工作流应用,点击对话旁边的"切 换应用"按钮,可以切换到其他工作流应用。

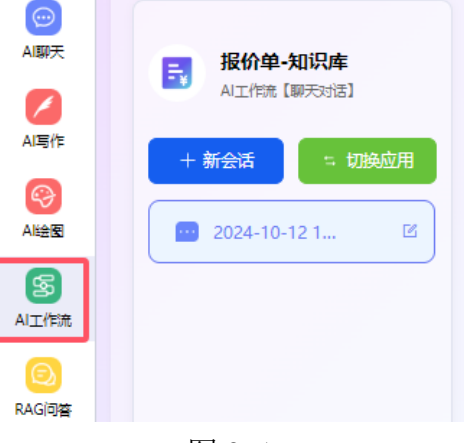

图 9.1

## 9.2 创建工作流应用

可以在【应用广场】直接使用己发布的工作流应用,也可以在【我的应用】页面新建工作流类型的应用。可以创建聊天对话类型的工作流应用,也可以创建内容生成型的工作流应用。如图 9.2。

|                                  | 您今日token数: 100.0 k / 100.0 k                     | 创建属于你的 AI 应用                                                                                                    | ×                                                                                  | ↓ 简体中文 ~                                                   |        |
|----------------------------------|--------------------------------------------------|----------------------------------------------------------------------------------------------------|------------------------------------------------------------------------------------|------------------------------------------------------------|--------|
| AI勝夫<br>AI写作                     | 我的应用                                             | <ul> <li>给应用选择图标并命名①</li> <li>试验和人业用名称</li> <li>应用场景分类</li> </ul>                                                     | 0/20                                                                               |                                                            | + 台建应用 |
| Atteを<br>Atteを<br>AT工作売<br>RAG可容 | <b>提价单加织体</b><br>AI工作流【制天对读】<br>从如码率中线询产品价格生产级价单 | 駅極豊效<br><b> 応用描述</b><br>済航入位用描述                                                                                       | 0/225                                                                              | <b>数字人</b><br>数字人<br>据智能交互的数字化伙伴,如:数百培训<br>为我们理事了全新的体验和便利。 | •••    |
| 6<br>数字人<br>广场                   | <b>如识向弦机器人</b><br>RAG同音<br>读应用智无介绍               | <ul> <li>・ 想要哪一种应用关型</li> <li>AI聊天</li> <li>私職子</li> <li>私職子</li> <li>私達一个內恬形式的应用,通过聊天方式網AI进行</li> <li>互助,</li> </ul> | AI写作         文支型         型文型           和違一个文字內容生成型的应用,如: 生成合同,<br>招告, 苦钝文室, 得品描述等, | <b>直文語時</b><br>重文主成<br>生成置文并元的文案                           |        |
| 应用<br>(例)<br>管理                  | A <b>I智能脱结助手</b><br>AI服天<br>该应用服先介绍              | パ A工作法 第55%8 ○ 内由生成<br>以工作活動形式場待生成型应用,提供更多的自定<br>又能力。                                                                 | RAGIP等<br>构建一个基于您私城和印库的检索型问答应用,让<br>AI大概型结合您自己的私城和印中解答您的问题。<br>用实现                 | <b>工作计划</b><br>內容生成<br>助制谱详细的工作计划、以确保任务的有<br>系统完成。         | ••••   |
|                                  | ★ 节日整備活动方案3039<br>内容生成                           |                                                                                                    | 取消                                                                                 | <b>朋友國文案助理</b><br>AI聊天                                     |        |

图 9.2

进入应用设置页面,点击"高级设置"

| ooo<br>AI聊天      | <b>∭</b> demo⊥ 🔟  | 概述                                                                  |
|------------------|-------------------|---------------------------------------------------------------------|
| AI写作             | @ 概选              |                                                                     |
| <b>②</b><br>Al绘图 | い 高級设置<br>ダ 访问API | https://ai.edensoft.com.cn/#/bot/redirect-preview?code=uWTt2stT1vnm |
| SS<br>AI工作流      | <i>定</i> 。 日志列表   | 预览 @ 设置 嵌入 >                                                        |
|                  | ✓ 标注列表            |                                                                     |
| RAG问答            | ⑦ 共享权限管理          | 分析                                                                  |
| gy子へ<br>⑦<br>广场  |                   | <b>全部消息数 0</b><br>0 <sub>余</sub>                                    |
| 器应用              |                   | 30                                                                  |

图 9.3

在工作流设计页面,根据业务流程,拖拉拽节点进行配置,完成设计后,点击"保存" 按钮。点击"工作流指引"可查看指引手册。如图 9.4。

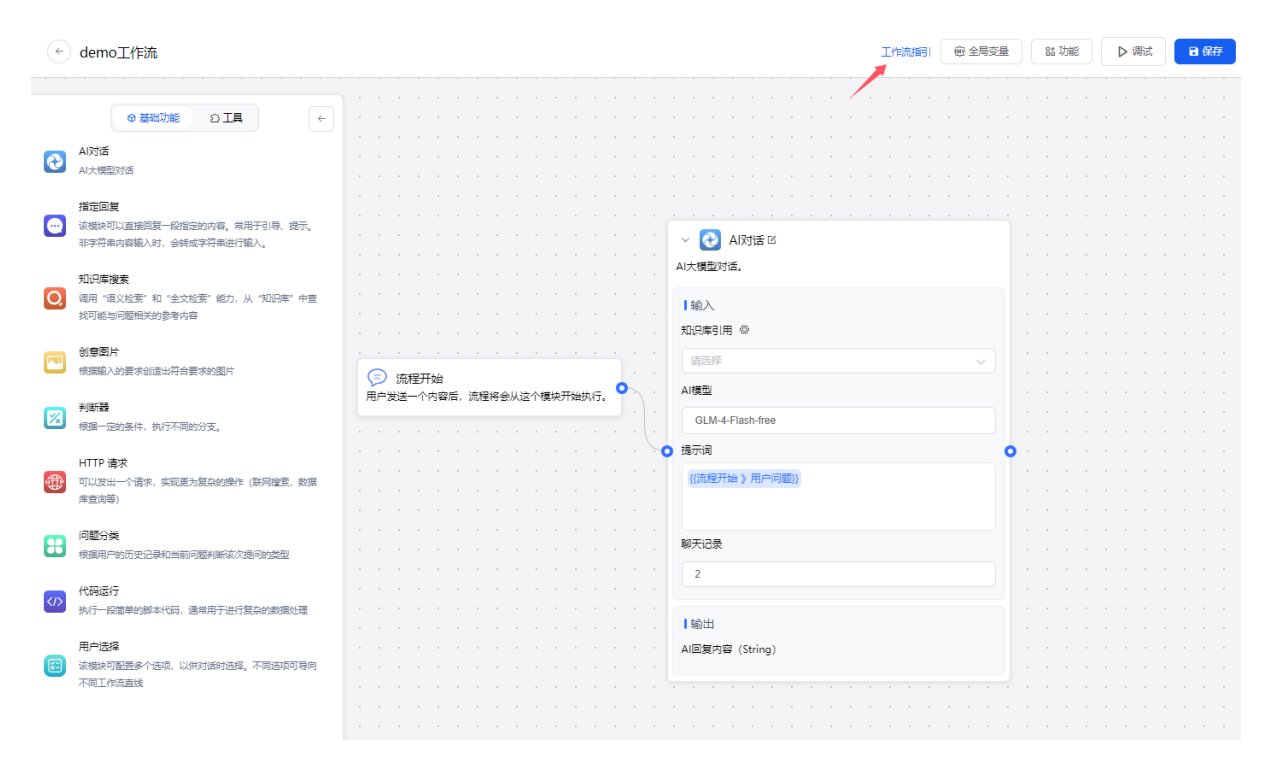

图 9.4

## 9.3 工作流设计指引

# 9.3.1 工作流编排介绍

#### 快速了解工作流高级编排

伊登 AI 企业智能助手从 V3 版本开始采用新的交互方式来构建 AI 应用。使用了 Flow 节点编排(工作流)的方式来实现复杂工作流,提高可玩性和扩展性。但同时也提高了 上手的门槛,有一定开发背景的用户使用起来会比较容易。

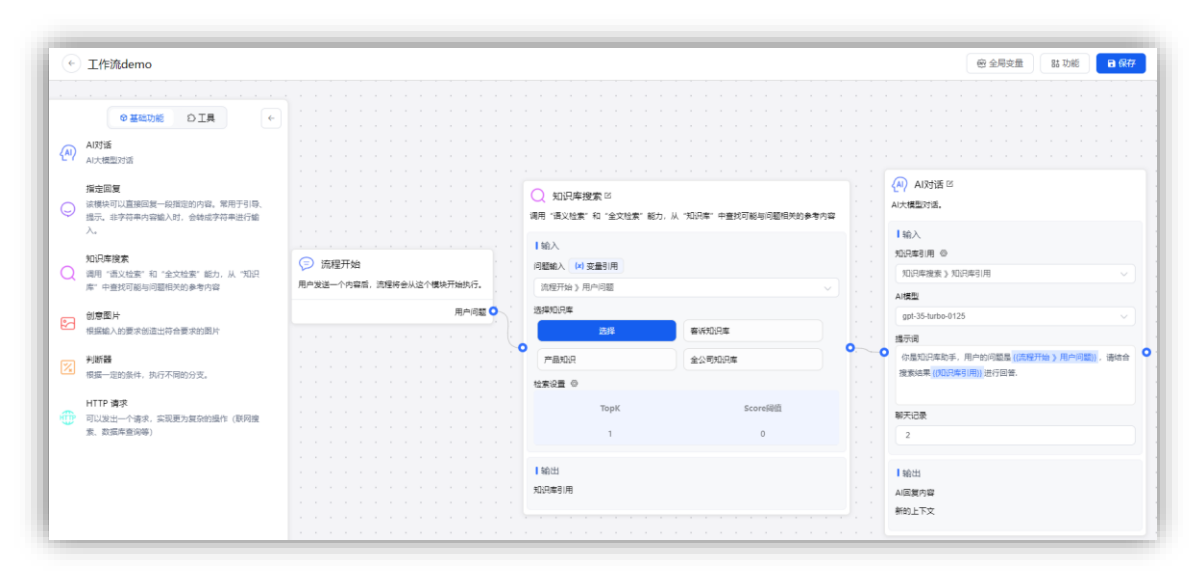

#### 什么是节点?

在程序中,节点可以理解为一个个 Function 或者接口。可以理解为它就是一个**步骤**。 将多个节点一个个拼接起来,即可一步步的去实现最终的 AI 输出。 如下图,这是一个最简单的 AI 对话。它由流程开始和 AI 对话节点组成。

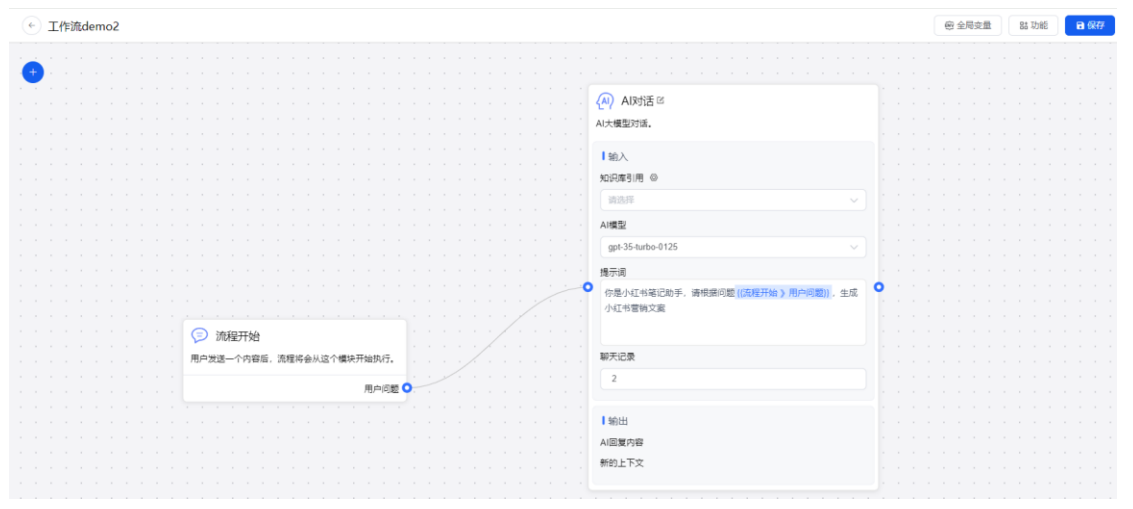

#### 执行流程如下:

- 1. 用户输入问题后,【流程开始】节点执行,用户问题被保存。
- 【AI 对话】节点执行,此节点有两个必填参数"聊天记录"、"提示词",聊 天记录的默认值为2,表示此模块携带的上下文为最近的2条历史记录。 提示词是模型固定的引导词,可输入"/"选择变量,通过调整该内容,引导模 型聊天方向。如果关联了知识库,你还可以通过适当的描述,来引导模型何时去 调用知识库搜索。
- 3. 【AI 对话】节点根据传入的聊天记录和用户问题,调用对话接口,从而实现回答。

#### 节点分类

从功能上,节点可以分为2类:

- 1. **系统节点**:用户引导(配置一些开场白信息、全局变量等)、用户问题(流程入口)。
- 2. **功能节点**: AI 对话、知识库搜索等剩余节点。(这些节点都有输入和输出,可 以自由组合)。

#### 节点的组成

每个节点会包含 3 个核心部分: 输入、输出和触发器。

| > 🔁 AI对话# 🗹     |   |
|-----------------|---|
| 知识库引用 ⑧         |   |
| 请选择             | ~ |
| AI模型            |   |
| gpt-4o-gpt-4o   |   |
| 9 提示词           | 0 |
| 请输入,输入"广引用变量    |   |
| 聊天记录            |   |
| 2               | × |
| 输出              |   |
| AI回复内容 (String) |   |

- AI 模型、提示词、聊天记录、知识库引用为输入,节点的输入可以是手动输入也可以是变量引用,变量引用的范围包括"全局变量"和之前任意一个节点的输出。
- 新的上下文和 AI 回复内容为输出,输出可以被之后任意节点变量引用。
- 节点的左右有2个"触发器"可以被用来连接,被连接的节点按顺序决定是否执行。

#### 重点 - 工作流是如何运行的

工作流从【流程开始】节点开始执行,可以理解为从用户输入问题开始,没有**固定的出**口,以节点运行结束作为出口,如果在一个轮调中,没有下一个出口节点,则工作流结束。

下面我们来看下,工作流是如何运行的,以及每个节点何时被触发执行。

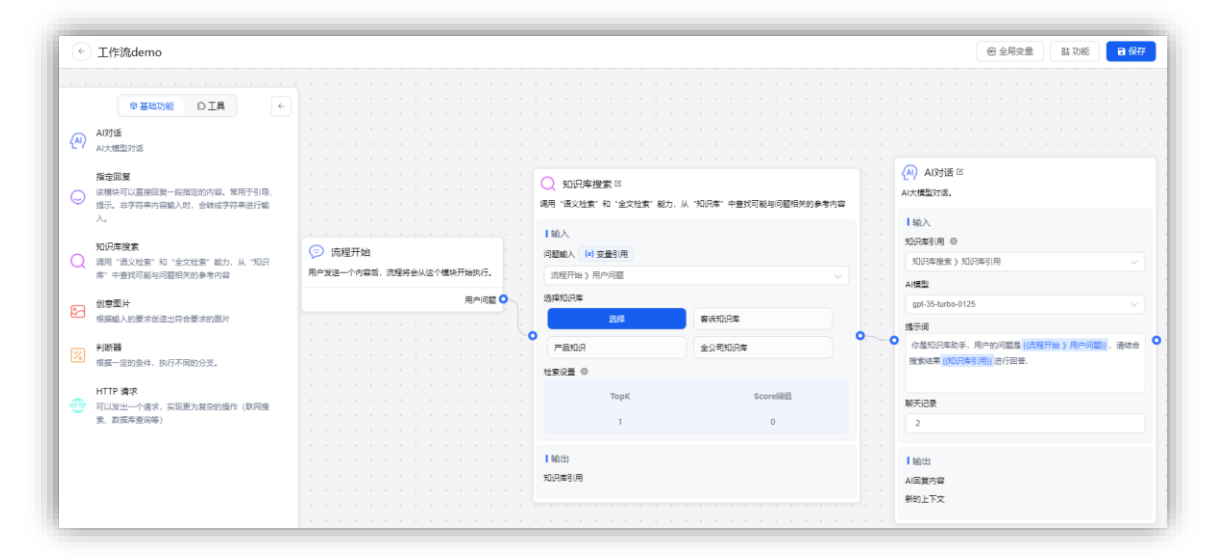

如上图所示节点会"被连接"也会"连接其他节点",我们称"被连接"的那根线为前置线,"连接其他节点的线"为后置线。上图例子中【知识库搜索】模块左侧有一根前置线,右侧有一根后置线。而【AI对话】节点只有左侧一根前置线。 如何连接节点

- 1. 为了方便连接,每个节点的左右都有连接点,左是前置线连接点,右是后置线连 接点。
- 2. 可以左键点击选中连接线,再点击连接线中间的 x 来删除连接线
- 3. 可以双击左键删除连接线。

#### 如何阅读?

- 1. 建议从左往右阅读。
- 2. 从 流程开始 节点开始。流程开始节点,代表的是用户发送了一段文本,触发 任务开始。
- 3. 关注【AI 对话】和【指定回复】节点,这两个节点是输出答案的地方。

#### 9.3.2 基础功能模块介绍

9.3.2.1 AI 对话

| > 장 AI对话# 🗹     |        |
|-----------------|--------|
| AI大模型对话         |        |
| 知识库引用 ③         |        |
| 请选择             | ~      |
| AI模型            |        |
| gpt-4o-gpt-4o   |        |
| 提示词             |        |
| 请输入,输入""引用变量    |        |
| 聊天记录            |        |
| 2               | ×<br>× |
| 輸出              |        |
| AI回复内容 (String) |        |

1. 【AI 对话】节点有两个必填参数"聊天记录"、"提示词",聊天记录的值是 默认输入的2条记录,表示此模块携带上下文的长度。 提示词是模型固定的引导词,可输入"/"选择变量,通过调整该内容,引导模 型聊天方向。如果关联了知识库,你还可以通过适当的描述,来引导模型何时去 调用知识库搜索。 例如:

- 1) 你是产品智能客服,当用户询问与产品知识相关的内容时,请结合搜索 结果{{知识库引用}}进行回答. 用户的问题是{{流程开始》用户问题}}
- 2) 你是文案助手,请根据用户的问题{{流程开始》用户问题}},生成小 红书营销文案。
- 2. 当前置节点是【知识库搜索】时,【AI对话】节点的"知识库引用"可以选择前 置节点的输出变量{{知识库引用}}。

| <ul> <li>知识库搜索 四</li> <li>调用"语义检索"和"全文检索"能力,从"知识库"</li> </ul>                                                                         | 中查找可能与问题相关的参考内容 | AI对话 C AI大模型对话。                                                                                                    |                                                                                                    |
|----------------------------------------------------------------------------------------------------|-----------------|----------------------------------------------------------------------------------------------------|----------------------------------------------------------------------------------------------------|
| <ul> <li>「输入</li> <li>问题输入 (x) 变量引用</li> <li>流程开始 》用户问题</li> <li>选择知识库</li> <li>选择</li> <li>查诉知</li> <li>产品知识</li> <li>全公司</li> </ul> | 円库<br>和沢库       | <ul> <li>↓ 輸入</li> <li>知识库引用 ◎</li> <li>知识库引用</li> <li>A/模型</li> <li>gpt-35-turbo-0125</li> <li>提示词</li> <li>你是知识库助手,用户的问题是((流程开始 》用户问题)),请能 搜索结果((如识库引用))进行回答.</li> </ul> | <ul><li>✓</li><li></li><li></li></ul> <li></li> <li></li> <li></li> <li></li> <li></li> <li></li> <li></li> <li></li> <li></li> <li></li> <li></li> |
| 程集设量 ☺<br>TopK<br>1<br>1<br>知识库引用                                                                                                    | Score阈值<br>O    | 聊天记录<br>2<br>1<br>輸出<br>AI回复内容<br>新的上下文                                                                                                    |                                                                                                    |

3. 【AI 对话】节点根据传入的聊天记录和提示词,调用对话接口,从而实现回答。

# 9.3.2.2 指定回复

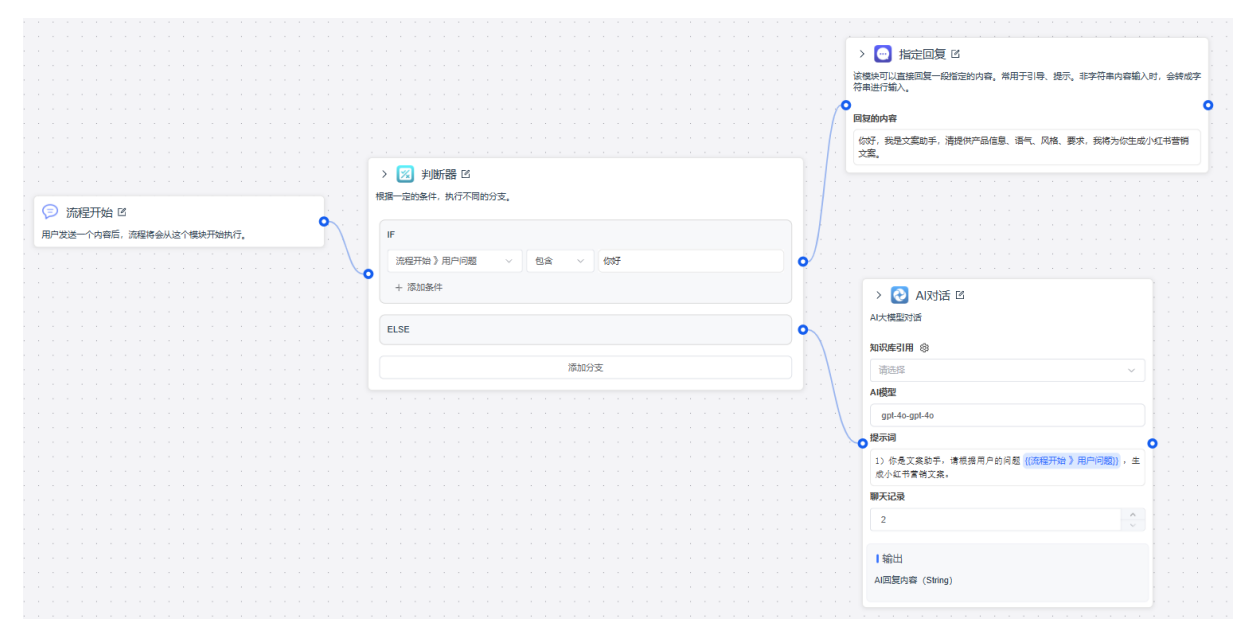

建议加入判断器节点做为【指定回复】节点的前置节点。

【指定回复】节点通常用于指定要回复的内容,回复内容有两种:

- 1. 一种是手动输入固定内容。
- 2. 一种是通过变量引用,可输入"/"选择变量。

## 9.3.2.3 知识库搜索

| <ul> <li>知识库搜索 </li> <li>调用 "语义检索"和 "全文检索" 能力,从</li> </ul>           | "知识库"中查找可能与问题相关的参考内容 | <ul> <li>▲) AI对话 <sup>1</sup></li> <li>▲)大模型对话。</li> </ul>                        |
|----------------------------------------------------------------------|----------------------|-----------------------------------------------------------------------------------|
| <ul> <li>↓ 输入</li> <li>问题输入 (x) 变量引用</li> <li>流程开始 ) 用户问题</li> </ul> | ~                    | <ul> <li>【输入</li> <li>知识库引用 ◎</li> <li>知识库搜索》知识库引用</li> <li>Ai横型</li> </ul>       |
| <ul> <li>透择和识库</li> <li>透择</li> <li>产品知识</li> <li>社会识号 の</li> </ul>  | 客诉知识库       全公司知识库   | gpt-35-turbo-0125<br>提示词<br>你是知识库助手,用户的问题是((流程开始)用户问题)),请结合<br>搜索结果((知识库引用))进行回答. |
| . ТорК<br>. 1                                                        | Score词值<br>O         | · · · · 聊天记录<br>· · · 2                                                           |
| . ┃ \$前出<br>. 知识库引用                                                  |                      | <ul> <li>■ 輸出</li> <li>Al回复内容</li> <li>新的上下文</li> </ul>                           |

建议加入判断器 AI 问答节点做为【知识库搜索】节点的后置节点。 【知识库搜索】节点可以从指定的知识库中检索内容,有两个必填参数: "问题输入":支持选择变量引用,也可以手动输入文本。 "选择知识库":支持选择关联多个知识库。

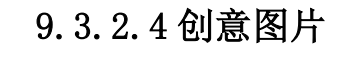

|   |    |      |          |                  |                  |                        |                          |                            |                            |                           |                           |                             |                                |                                  |                                |                                    |                                    |                                      |                                |                                      |                                      |                                      |                                      |                                      |                                      |                                       | _                                     | _                                                                                                    |                                                                                                    |                                                                                                    |                                                                                                    |                                                                                                    |                                                                                                    |                                                                                        |                                                                                                    |                        |                                                                                                    |                                                                                                    |                                                                                                    |
|---|----|------|----------|------------------|------------------|------------------------|--------------------------|----------------------------|----------------------------|---------------------------|---------------------------|-----------------------------|--------------------------------|----------------------------------|--------------------------------|------------------------------------|------------------------------------|--------------------------------------|--------------------------------|--------------------------------------|--------------------------------------|--------------------------------------|--------------------------------------|--------------------------------------|--------------------------------------|---------------------------------------|---------------------------------------|----------------------------------------------------------------------------------------------------|----------------------------------------------------------------------------------------------------|----------------------------------------------------------------------------------------------------|----------------------------------------------------------------------------------------------------|----------------------------------------------------------------------------------------------------|----------------------------------------------------------------------------------------------------|----------------------------------------------------------------------------------------|----------------------------------------------------------------------------------------------------|------------------------|----------------------------------------------------------------------------------------------------|----------------------------------------------------------------------------------------------------|----------------------------------------------------------------------------------------------------|
|   |    |      |          |                  |                  |                        |                          |                            |                            |                           |                           |                             |                                |                                  |                                |                                    |                                    |                                      |                                |                                      |                                      |                                      |                                      |                                      |                                      | $\rightarrow$                         |                                       |                                                                                                    | 创意图片                                                                                                    | Ľ                                                                                                    |                                                                                                    |                                                                                                    |                                                                                                    |                                                                                        |                                                                                                    |                        |                                                                                                    |                                                                                                    |                                                                                                    |
|   |    |      |          |                  |                  |                        |                          |                            |                            |                           |                           |                             |                                |                                  |                                |                                    |                                    |                                      |                                |                                      |                                      |                                      |                                      |                                      |                                      |                                       |                                       |                                                                                                    |                                                                                                    | A 100-100                                                                                                    | 66051                                                                                                    |                                                                                                    |                                                                                                    |                                                                                        |                                                                                                    |                        |                                                                                                    |                                                                                                    |                                                                                                    |
|   |    |      |          |                  |                  |                        |                          |                            |                            |                           |                           |                             |                                |                                  |                                |                                    |                                    |                                      |                                |                                      |                                      |                                      |                                      |                                      |                                      | 112                                   | は 铜 /                                 | <b>VH</b> 3                                                                                                    | 要求创造田村                                                                                                    | 台安水                                                                                                    | 的图                                                                                                    | 1                                                                                                    |                                                                                                    |                                                                                        |                                                                                                    |                        |                                                                                                    |                                                                                                    |                                                                                                    |
|   |    |      |          |                  |                  |                        |                          |                            |                            |                           |                           |                             |                                |                                  |                                |                                    |                                    |                                      |                                |                                      |                                      |                                      |                                      |                                      |                                      |                                       |                                       |                                                                                                    |                                                                                                    |                                                                                                    |                                                                                                    |                                                                                                    |                                                                                                    |                                                                                        |                                                                                                    |                        |                                                                                                    |                                                                                                    |                                                                                                    |
|   |    |      |          |                  |                  |                        |                          |                            |                            |                           |                           |                             |                                |                                  |                                |                                    |                                    |                                      |                                |                                      |                                      |                                      |                                      |                                      |                                      | 问                                     | 評判                                    | λ [                                                                                                    | (*) 变量引用                                                                                                    |                                                                                                    |                                                                                                    |                                                                                                    |                                                                                                    |                                                                                        |                                                                                                    |                        |                                                                                                    |                                                                                                    |                                                                                                    |
| 1 | €  | 流    | 程        | 开始               | Ľ                |                        |                          |                            |                            |                           |                           |                             |                                |                                  |                                |                                    |                                    |                                      |                                |                                      |                                      |                                      |                                      |                                      |                                      |                                       |                                       |                                                                                                    |                                                                                                    |                                                                                                    |                                                                                                    |                                                                                                    |                                                                                                    |                                                                                        |                                                                                                    |                        |                                                                                                    |                                                                                                    |                                                                                                    |
|   | -  | 1210 | ,,       |                  |                  |                        |                          |                            |                            |                           |                           |                             |                                |                                  |                                |                                    |                                    | 0                                    |                                | -                                    |                                      |                                      |                                      |                                      |                                      |                                       | <del>流程</del> 于                       | H始                                                                                                    | :》用户问题                                                                                                    |                                                                                                    |                                                                                                    |                                                                                                    |                                                                                                    |                                                                                        |                                                                                                    | $\sim$                 |                                                                                                    |                                                                                                    |                                                                                                    |
|   | 用户 | 发送   | -^       | 内容               | 后,               | 流程                     | 将会                       | Mi                         | ≤个                         | 模块                        | ŧĦ                        | 冶执                          | <i>ί</i> Ξ.                    |                                  |                                |                                    |                                    |                                      |                                |                                      |                                      |                                      | · _                                  |                                      |                                      | -                                     |                                       |                                                                                                    |                                                                                                    |                                                                                                    |                                                                                                    |                                                                                                    |                                                                                                    |                                                                                        |                                                                                                    |                        | -                                                                                                    |                                                                                                    |                                                                                                    |
|   |    |      |          |                  |                  |                        |                          |                            |                            |                           |                           |                             |                                |                                  |                                |                                    |                                    |                                      |                                |                                      |                                      |                                      |                                      |                                      |                                      | 图                                     | 方模型                                   | 멑                                                                                                    |                                                                                                    |                                                                                                    |                                                                                                    |                                                                                                    |                                                                                                    |                                                                                        |                                                                                                    |                        | <b>•</b>                                                                                                |                                                                                                    |                                                                                                    |
|   |    |      |          |                  |                  |                        |                          |                            |                            |                           |                           |                             |                                |                                  |                                |                                    |                                    |                                      |                                |                                      |                                      |                                      |                                      |                                      |                                      |                                       | -lall_o                               | 3                                                                                                    |                                                                                                    |                                                                                                    |                                                                                                    |                                                                                                    |                                                                                                    |                                                                                        |                                                                                                    |                        |                                                                                                    |                                                                                                    |                                                                                                    |
|   |    |      |          |                  |                  |                        |                          |                            |                            |                           |                           |                             |                                |                                  |                                |                                    |                                    |                                      |                                |                                      |                                      |                                      |                                      |                                      |                                      |                                       | Juli C                                | -                                                                                                    |                                                                                                    |                                                                                                    |                                                                                                    |                                                                                                    |                                                                                                    |                                                                                        |                                                                                                    |                        |                                                                                                    |                                                                                                    |                                                                                                    |
|   |    |      |          |                  |                  |                        |                          |                            |                            |                           |                           |                             |                                |                                  |                                |                                    |                                    |                                      |                                |                                      |                                      |                                      |                                      |                                      |                                      |                                       |                                       |                                                                                                    |                                                                                                    |                                                                                                    |                                                                                                    |                                                                                                    |                                                                                                    |                                                                                        |                                                                                                    |                        |                                                                                                    |                                                                                                    |                                                                                                    |
|   |    |      |          |                  |                  |                        |                          |                            |                            |                           |                           |                             |                                |                                  |                                |                                    |                                    |                                      |                                |                                      |                                      |                                      |                                      |                                      |                                      |                                       | te u                                  |                                                                                                    |                                                                                                    |                                                                                                    |                                                                                                    |                                                                                                    |                                                                                                    |                                                                                        |                                                                                                    |                        |                                                                                                    |                                                                                                    |                                                                                                    |
|   |    |      |          |                  |                  |                        |                          |                            |                            |                           |                           |                             |                                |                                  |                                |                                    |                                    |                                      |                                |                                      |                                      |                                      |                                      |                                      |                                      |                                       | 궤기다                                   | -                                                                                                    |                                                                                                    |                                                                                                    |                                                                                                    |                                                                                                    |                                                                                                    |                                                                                        |                                                                                                    |                        |                                                                                                    |                                                                                                    |                                                                                                    |
|   |    |      |          |                  |                  |                        |                          |                            |                            |                           |                           |                             |                                |                                  |                                |                                    |                                    |                                      |                                |                                      |                                      |                                      |                                      |                                      |                                      | 4                                     | 成的                                    | 图):                                                                                                    | H-                                                                                                    |                                                                                                    |                                                                                                    |                                                                                                    |                                                                                                    |                                                                                        |                                                                                                    |                        |                                                                                                    |                                                                                                    |                                                                                                    |
|   |    |      |          |                  |                  |                        |                          |                            |                            |                           |                           |                             |                                |                                  |                                |                                    |                                    |                                      |                                |                                      |                                      |                                      |                                      |                                      |                                      |                                       |                                       |                                                                                                    |                                                                                                    |                                                                                                    |                                                                                                    |                                                                                                    |                                                                                                    |                                                                                        |                                                                                                    |                        |                                                                                                    |                                                                                                    |                                                                                                    |
|   |    |      |          |                  |                  |                        |                          |                            |                            |                           |                           |                             |                                |                                  |                                |                                    |                                    |                                      |                                |                                      |                                      |                                      |                                      |                                      |                                      |                                       |                                       |                                                                                                    |                                                                                                    |                                                                                                    |                                                                                                    |                                                                                                    |                                                                                                    |                                                                                        |                                                                                                    |                        |                                                                                                    |                                                                                                    |                                                                                                    |
|   |    |      |          |                  |                  |                        |                          |                            |                            |                           |                           |                             |                                |                                  |                                |                                    |                                    |                                      |                                |                                      |                                      |                                      |                                      |                                      |                                      |                                       |                                       |                                                                                                    |                                                                                                    |                                                                                                    |                                                                                                    |                                                                                                    |                                                                                                    |                                                                                        |                                                                                                    |                        |                                                                                                    |                                                                                                    |                                                                                                    |
|   |    |      |          |                  |                  |                        |                          |                            |                            |                           |                           |                             |                                |                                  |                                |                                    |                                    |                                      |                                |                                      |                                      |                                      |                                      |                                      |                                      |                                       |                                       |                                                                                                    |                                                                                                    |                                                                                                    |                                                                                                    |                                                                                                    |                                                                                                    |                                                                                        |                                                                                                    |                        |                                                                                                    |                                                                                                    |                                                                                                    |
|   |    |      |          |                  |                  |                        |                          |                            |                            |                           |                           |                             |                                |                                  |                                |                                    |                                    |                                      |                                |                                      |                                      |                                      |                                      |                                      |                                      |                                       |                                       |                                                                                                    |                                                                                                    |                                                                                                    |                                                                                                    |                                                                                                    |                                                                                                    |                                                                                        |                                                                                                    |                        |                                                                                                    |                                                                                                    |                                                                                                    |
|   |    |      |          |                  |                  |                        |                          |                            |                            |                           |                           |                             |                                |                                  |                                |                                    |                                    |                                      |                                |                                      |                                      |                                      |                                      |                                      |                                      |                                       |                                       |                                                                                                    |                                                                                                    |                                                                                                    |                                                                                                    |                                                                                                    |                                                                                                    |                                                                                        |                                                                                                    |                        |                                                                                                    |                                                                                                    |                                                                                                    |
|   |    |      |          |                  |                  |                        |                          |                            |                            |                           |                           |                             |                                |                                  |                                |                                    |                                    |                                      |                                |                                      |                                      |                                      |                                      |                                      |                                      |                                       |                                       |                                                                                                    |                                                                                                    |                                                                                                    |                                                                                                    |                                                                                                    |                                                                                                    |                                                                                        |                                                                                                    |                        |                                                                                                    |                                                                                                    |                                                                                                    |
|   |    |      | () 所用户发送 | () 流程:<br>用户发送一个 | 流程开始<br>用户发送一个内容 | ○ 流程开始 ◎<br>用户发送一个内容后, | ○ 流程开始 □<br>用户发送—个内容后,流程 | ○ 流程开始 □<br>用户发送一个内容后,流程将会 | 流程开始 区<br>用户发送一个内容后,流程将会从过 | 流程开始 IC 用户发送一个内容后,流程将会从这个 | 流程开始 回用户发送一个内容后,流程将会从这个概题 | 流程开始 回用户发送一个内容后,流程将会从这个模块开始 | 流程开始<br>用户发送一个内容后,流程将会从这个模块开始执 | 流程开始<br>用户发送一个内容后,流程将会从这个模块开始执行。 | 流程开始 回用户发送一个内容后,流程将会从这个模块开始执行。 | 流程开始 ©<br>用户发送一个内容后,流程将会从这个模块开始执行。 | 流程开始 ©<br>用户发送一个内容后,流程将会从这个模块开始执行。 | ☞ 流程开始 □<br>用户发送一个内容后,流程将会从这个模块开始执行。 | 流程开始 回用户发送一个内容后,流程将会从这个模块开始执行。 | ⑦ 流程开始 ◎<br>用户发送一个内容后,流程将会从这个模块开始执行。 | ○ 流程开始 □<br>用户发送一个内容后,流程将会从这个模块开始执行。 | ⑦ 流程开始 ◎<br>用户发送一个内容后,流程将会从这个模块开始执行。 | ⑦ 流程开始 ◎<br>用户发送一个内容后,流程将会从这个模块开始执行。 | ⑦ 流程开始 ◎<br>用户发送一个内容后,流程将会从这个模块开始执行。 | ⑦ 流程开始 ◎<br>用户发送一个内容后,流程将会从这个模块开始执行。 | ○ 流程开始 □<br>用户发送一个内容后, 流程将会从这个模块开始执行。 | ○ 流程开始 □<br>用户发送一个内容后, 流程将会从这个模块开始执行. | <ul> <li>流程开始</li> <li>通知</li> <li>通知</li>     &lt;</ul> | <ul> <li>ご</li> <li>記程开始</li> <li>ご</li> <li>ご<!--</td--><td><ul> <li>&gt; ○ 创意图片<br/>根据输入的要求创造出符。</li> <li>&gt; ご 创意图片<br/>根据输入的要求创造出符。</li> <li>&gt; ご 加程开始 □</li> <li>→ 加強輸入 (*) 交量引用<br/>流程开始 &gt; 用户问题</li> <li>→ 回片模型</li> <li>dalle-3</li> <li>I 輸出<br/>生成的图片</li> </ul></td><td><ul> <li>&gt; ○ 创意图片 □</li> <li>根据输入的要求创造出符合要求</li> <li>问题输入 (*) 变量引用</li> <li>流程开始 □</li> <li>用户发送-个内容后,流程将会从这个模块开始执行.</li> <li>图片模型</li> <li>dall-e-3</li> <li>【输出</li> <li>生成的图片</li> </ul></td><td><ul> <li>▷ ご 创意图片 □</li> <li>根展输入的要求创造出符合要求的图</li> <li>问题输入 (* 变量引用)</li> <li>流程开始 □</li> <li>用户均送 - 个内容后,流程将会从这个模块开始执行.</li> <li>● 圖片模型</li> <li>dalle-3</li> <li>■ 输出</li> <li>生成的图片</li> </ul></td><td><ul> <li>▷ ご 创意图片 ピ</li> <li>根語輸入的要求创造出符合要求创图片</li> <li>● 予題輸入 (*) 交星引用</li> <li>&gt; 添程开始 》用户问题</li> <li>● BH模型</li> <li>● dale-3</li> <li>■ 輸出</li> <li>生成的图片</li> </ul></td><td>◇ ご 创意図片 ご<br/>根据輸入的要求创造出符合要求的图片<br/>時期輸入 (※ 交星引用)<br/>添程开始 》用户问题 問片模型 dalle-3 I 输出 生成的图片</td><td><ul> <li>▷ ご 创意图片 □</li> <li>根据输入的要求创造出符合要求的图片</li> <li>● 予防输入 (*) 交星引用</li> <li>● 予防输入 (*) 交星引用</li> <li>● 予防输入 (*) 交星引用</li> <li>● 予防输入 (*) 死星引始</li> <li>● 予防输入 (*) 死星引出</li> <li>● 予防</li> <li>● 予防</li></ul></td><td><ul> <li>◇ ご</li></ul></td><td><ul> <li>▶ ○ ①意图片 □</li> <li>根据输入的要求创造出符合要求的图片</li> <li>● ● ● ● ● ● ● ● ● ● ● ● ● ● ● ● ● ● ●</li></ul></td><td>◇ ② 创意图片 □<br/>根理输入的要求创造出符合要求的图片 ● 予防程开始 □ 用户发送一个内容后,流程将会从这个模块开始执行。 ● 图片模型 ● 個片模型 ● 個片模型 ● 個目e-3  ● 目前 ● 目前</td><td><ul> <li>&gt; ○ ①意图片 □</li> <li>根理输入的要求创造出符合要求的图片</li> <li>●</li> <li>●</li></ul></td></li></ul> | <ul> <li>&gt; ○ 创意图片<br/>根据输入的要求创造出符。</li> <li>&gt; ご 创意图片<br/>根据输入的要求创造出符。</li> <li>&gt; ご 加程开始 □</li> <li>→ 加強輸入 (*) 交量引用<br/>流程开始 &gt; 用户问题</li> <li>→ 回片模型</li> <li>dalle-3</li> <li>I 輸出<br/>生成的图片</li> </ul> | <ul> <li>&gt; ○ 创意图片 □</li> <li>根据输入的要求创造出符合要求</li> <li>问题输入 (*) 变量引用</li> <li>流程开始 □</li> <li>用户发送-个内容后,流程将会从这个模块开始执行.</li> <li>图片模型</li> <li>dall-e-3</li> <li>【输出</li> <li>生成的图片</li> </ul> | <ul> <li>▷ ご 创意图片 □</li> <li>根展输入的要求创造出符合要求的图</li> <li>问题输入 (* 变量引用)</li> <li>流程开始 □</li> <li>用户均送 - 个内容后,流程将会从这个模块开始执行.</li> <li>● 圖片模型</li> <li>dalle-3</li> <li>■ 输出</li> <li>生成的图片</li> </ul> | <ul> <li>▷ ご 创意图片 ピ</li> <li>根語輸入的要求创造出符合要求创图片</li> <li>● 予題輸入 (*) 交星引用</li> <li>&gt; 添程开始 》用户问题</li> <li>● BH模型</li> <li>● dale-3</li> <li>■ 輸出</li> <li>生成的图片</li> </ul> | ◇ ご 创意図片 ご<br>根据輸入的要求创造出符合要求的图片<br>時期輸入 (※ 交星引用)<br>添程开始 》用户问题 問片模型 dalle-3 I 输出 生成的图片 | <ul> <li>▷ ご 创意图片 □</li> <li>根据输入的要求创造出符合要求的图片</li> <li>● 予防输入 (*) 交星引用</li> <li>● 予防输入 (*) 交星引用</li> <li>● 予防输入 (*) 交星引用</li> <li>● 予防输入 (*) 死星引始</li> <li>● 予防输入 (*) 死星引出</li> <li>● 予防</li> <li>● 予防</li></ul> | <ul> <li>◇ ご</li></ul> | <ul> <li>▶ ○ ①意图片 □</li> <li>根据输入的要求创造出符合要求的图片</li> <li>● ● ● ● ● ● ● ● ● ● ● ● ● ● ● ● ● ● ●</li></ul> | ◇ ② 创意图片 □<br>根理输入的要求创造出符合要求的图片 ● 予防程开始 □ 用户发送一个内容后,流程将会从这个模块开始执行。 ● 图片模型 ● 個片模型 ● 個片模型 ● 個目e-3  ● 目前 ● 目前 | <ul> <li>&gt; ○ ①意图片 □</li> <li>根理输入的要求创造出符合要求的图片</li> <li>●</li> <li>●</li></ul> |

"问题输入":支持选择变量引用,也可以手动输入文本+变量的组合。

"图形模型": 支持选择 Dall-e-2\Dall-e-3\Midjourney\aiart。

### 9.3.2.5 判断器

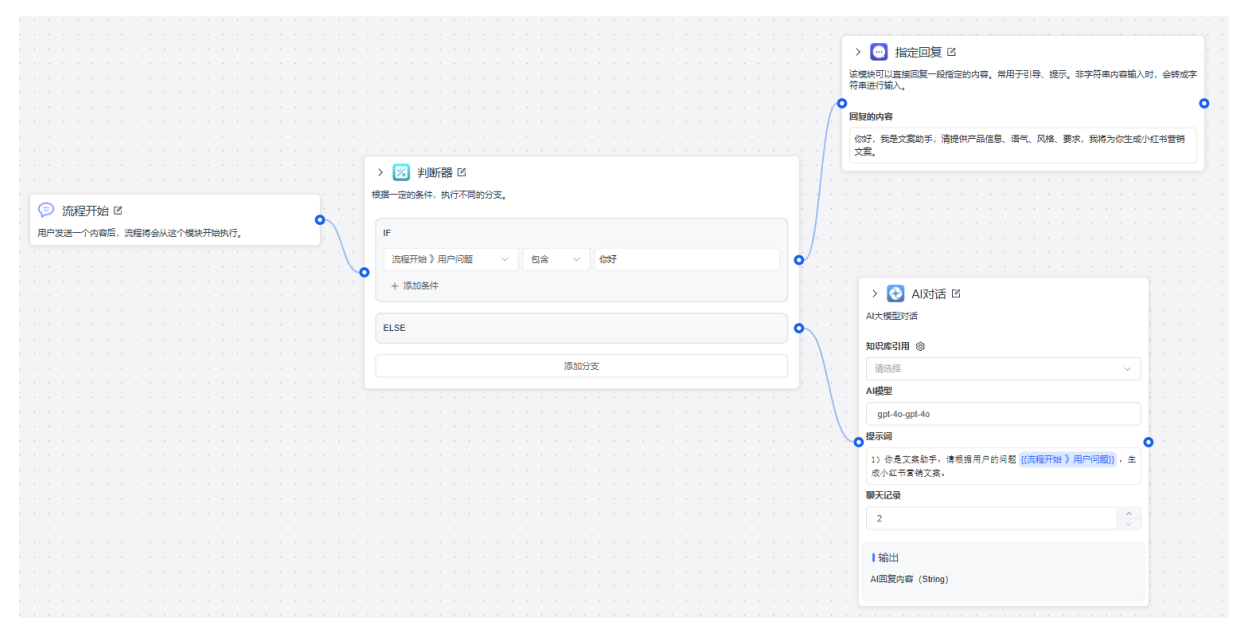

复杂的工作流自然少不了【判断器】节点,根据不同的条件,执行不同的分支操作。对 任意变量进行 IF 判断,若满足条件则执行 IF 分支,不满足条件执行 ELSE 分支。支持 增加更多的判断条件和分支,同编程语言中的 IF 语句逻辑相同。 适用场景有:让大模型做判断后输出固定内容,根据大模型回复内容判断是否触发后续 模块。

## 9.3.2.6 HTTP 请求

| 1 | 🌐 HTTP 请求 🛙 | Z                |         |
|---|-------------|------------------|---------|
|   | 可以发出一个请求,穿  | 吴现更为复杂的操作 (联网搜索、 | 数据库查询等) |
|   | 輸入          |                  |         |
|   | 请求配置        |                  |         |
|   | POST V      | 输入请求地址           |         |
|   | 请求参数        |                  |         |
|   | Params      | Body             | Headers |
| 0 | 参数名         | 参数值              |         |
|   | 参数名         | 参数值, 输入"{"引用变量   | Ū       |
|   |             | + 添加参数           |         |
|   |             |                  |         |
|   | 輸出          |                  |         |
|   | 自定义输出       |                  | 新增      |
|   | 变量名         | 数据类型             |         |
|   | 原始响应        |                  |         |
|   |             |                  |         |

介绍

HTTP 模块会向对应的地址发送一个 HTTP 请求,实际操作与 Postman 和 ApiFox 这 类直流工具使用差不多。

- Params 为路径请求参数,GET 请求中用的居多。
- Body 为请求体, POST/PUT 请求中用的居多。
- Headers 为请求头,用于传递一些特殊的信息。
- 自定义变量中可以接收前方节点的输出作为变量
- 3 种数据中均可以通过/来引用变量。
- 变量来自于全局变量、前方节点输出

#### 作用

通过 HTTP 模块你可以无限扩展,比如:

- 操作数据库
- 调用外部数据源
- 执行联网搜索
- 发送邮箱
- ….

#### Params, Headers

不多描述,使用方法和 Postman, ApiFox 基本一致。 可通过 "{"来引入变量。例如:

| key           | value            |
|---------------|------------------|
| appId         | $\{\{appId\}\}$  |
| Authorization | Bearer {{token}} |

#### Body

```
只有特定请求类型下会生效。
可以写一个自定义的 Json,并通过 "{" 来引入变量。
例如:
{
    "string": "{{string}}",
    "token": "Bearer {{string}}",
    "number": {{number}},
    "boolean": {{boolean}},
    "array": [{{number}}, "{{string}}"],
    "array2": {{array}},
    "object": {{obj}}
}
```

## 9.3.2.7 问题分类

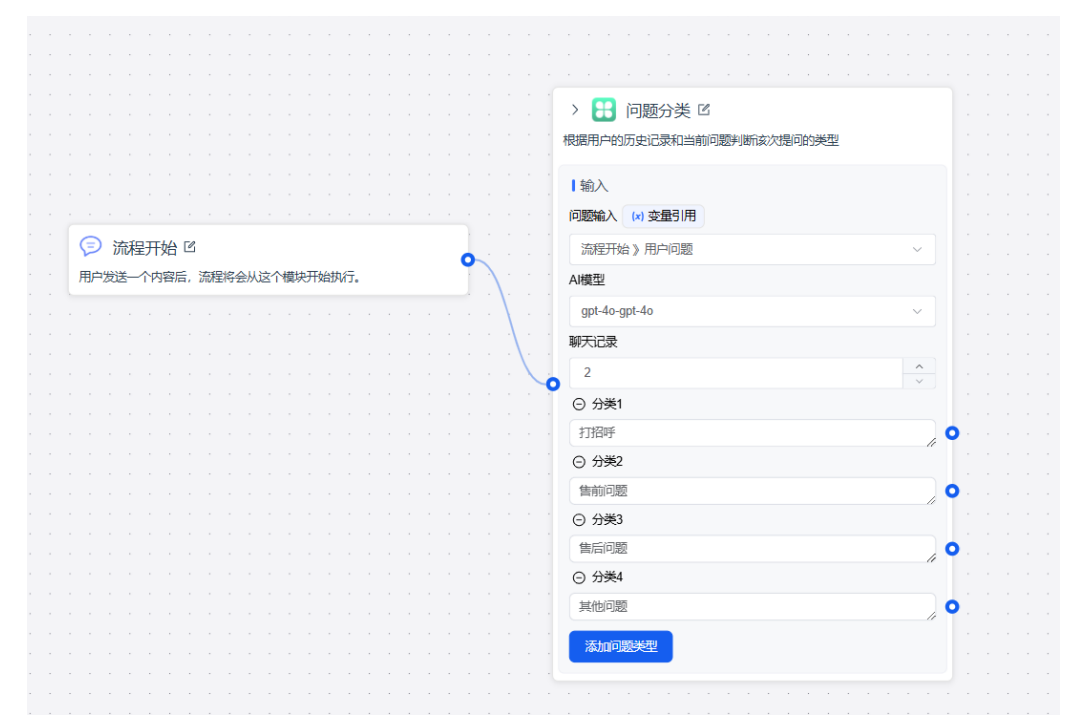

【问题分类】节点可以将用户的问题进行分类,分类后执行不同操作。在一些较模糊的场景中,分类效果不是很明显。可以适当增加一些聊天记录,联系上下文进行分类。

| > >                                                                                        | 代码运行 [2<br>单的脚本代码,通                             | 常用于进行复杂的数                                   | 牧据处理            |         |
|--------------------------------------------------------------------------------------------|-------------------------------------------------|---------------------------------------------|-----------------|---------|
| ■輸入                                                                                        |                                                 |                                             |                 |         |
| 自定义输入                                                                                      |                                                 |                                             |                 | 新瑁      |
| arg1 strin                                                                                 | g 🕸 🖻                                           |                                             |                 |         |
| 请选择                                                                                        |                                                 |                                             |                 | ~       |
| arg2 strin                                                                                 | g 🕸 🖻                                           |                                             |                 |         |
| 请选择                                                                                        |                                                 |                                             |                 | ~       |
| 代码编                                                                                        | 辑代码· Python                                     |                                             | 在IDE中组          | 白拐      |
|                                                                                            | def main(arg1:                                  | str, arg2: str                              | ) -> dict:      | 1987 FE |
| 1 ×<br>2 ×<br>3<br>4<br>5                                                                  | def main(arg1:<br>_ return {<br>_ "resul<br>}   | str, arg2: str)                             | ) -> dict:      |         |
| I WF3 2 ₩<br>2 ₩<br>3 4<br>5 I ₩<br>2 ₩<br>3 4<br>5                                        | def main(arg1:<br>_ return {<br>_   "resul<br>} | <pre>str, arg2: str) t": arg1 + arg2,</pre> | ) -> dict:<br>, |         |
| 1       >         2       >         3       4         5       5         自定义输出          空量名 | def main(arg1:<br>return {<br>"resul<br>}       | str, arg2: str)<br>t": arg1 + arg2,<br>数据类型 | ) -> dict:<br>, |         |

【代码运行】节点可用于执行一段简单的 js 或 python 代码,用于进行一些复杂的数据处理。最大运行 10s, 32M 内存限制。

#### 变量输入:

可在自定义输入中添加代码运行需要的变量,在代码的 main 函数中,可解构出 相同名字的变量。如上图,自定义输入中有 arg1 和 arg2 两个变量, main 函 数中可以解构出相同名字的变量。

#### 结果输出

自定义输出中,创建了一个对象属性变量 result,可以添加变量名来获取对象 result 对应 key 下的值。

## 9.3.2.9 用户选择

|         |                                       |          |                                                                                               |                                                                                                    |                                                                                                    |                                                                       |                                            |                                                                    |  |   |   |        |    |                                                                                                    |             |    |                                       | > 💦 AI对话 🗹                                                                                                    |
|---------|---------------------------------------|----------|-----------------------------------------------------------------------------------------------|----------------------------------------------------------------------------------------------------|----------------------------------------------------------------------------------------------------|-----------------------------------------------------------------------|--------------------------------------------|--------------------------------------------------------------------|--|---|---|--------|----|----------------------------------------------------------------------------------------------------|-------------|----|---------------------------------------|----------------------------------------------------------------------------------------------------|
|         |                                       |          |                                                                                               |                                                                                                    |                                                                                                    |                                                                       |                                            |                                                                    |  |   |   |        |    |                                                                                                    |             |    |                                       |                                                                                                    |
|         |                                       |          |                                                                                               |                                                                                                    |                                                                                                    |                                                                       |                                            |                                                                    |  |   |   |        |    |                                                                                                    |             |    |                                       | AI大模型对话                                                                                                    |
|         |                                       |          |                                                                                               |                                                                                                    |                                                                                                    |                                                                       |                                            |                                                                    |  |   |   |        |    |                                                                                                    |             |    |                                       |                                                                                                    |
|         |                                       |          |                                                                                               |                                                                                                    |                                                                                                    |                                                                       |                                            |                                                                    |  |   |   |        |    |                                                                                                    |             |    |                                       | 知识库引用 ⑧                                                                                                    |
|         |                                       |          |                                                                                               |                                                                                                    |                                                                                                    |                                                                       |                                            |                                                                    |  |   |   |        |    |                                                                                                    |             |    |                                       | 请选择                                                                                                    |
|         |                                       |          |                                                                                               |                                                                                                    |                                                                                                    |                                                                       |                                            |                                                                    |  |   |   |        |    |                                                                                                    |             |    |                                       | A (1857)                                                                                                    |
|         |                                       |          |                                                                                               |                                                                                                    |                                                                                                    |                                                                       |                                            |                                                                    |  |   |   |        |    | > 回 用户选择 🗹                                                                                                    |             |    |                                       | АИЖЕ                                                                                                    |
|         |                                       |          |                                                                                               |                                                                                                    |                                                                                                    |                                                                       |                                            |                                                                    |  |   |   |        |    |                                                                                                    |             |    |                                       | gpt-4o-gpt-4o                                                                                                    |
|         |                                       |          |                                                                                               |                                                                                                    |                                                                                                    |                                                                       |                                            |                                                                    |  |   |   |        |    | 直线                                                                                                    |             |    |                                       | ● 提示词                                                                                                    |
|         |                                       |          |                                                                                               |                                                                                                    |                                                                                                    |                                                                       |                                            |                                                                    |  |   |   |        |    |                                                                                                    |             |    |                                       | - INCOMPS                                                                                                    |
|         |                                       |          |                                                                                               |                                                                                                    |                                                                                                    |                                                                       |                                            |                                                                    |  |   |   |        |    | 输入                                                                                                    |             |    | l.,                                   | 请根据 {{流程开始》用户问题}} , 回答售前知识                                                                                                    |
|         |                                       |          |                                                                                               |                                                                                                    |                                                                                                    |                                                                       |                                            |                                                                    |  |   |   |        |    | Mag-                                                                                                    |             | -/ |                                       | > 🔁 AI对话#2 🗹                                                                                                    |
|         |                                       |          |                                                                                               |                                                                                                    |                                                                                                    |                                                                       |                                            |                                                                    |  |   |   |        |    | 玩明大子                                                                                                    |             |    |                                       | <b>U</b>                                                                                                    |
| ﹐       | 流程                                    | 开始に      | 2                                                                                             |                                                                                                    |                                                                                                    |                                                                       |                                            |                                                                    |  | - |   |        |    | 你想咨询哪方面的问题?                                                                                                    |             | 1  |                                       | AI大模型对话                                                                                                    |
|         |                                       |          |                                                                                               |                                                                                                    |                                                                                                    |                                                                       |                                            |                                                                    |  |   |   |        |    |                                                                                                    |             |    |                                       |                                                                                                    |
| 用户发     | 送—                                    | 个内容      | 后,流                                                                                           | 呈将会                                                                                                    | 从这个                                                                                                    | 模块                                                                    | 开始拔                                        | 执行。                                                                |  |   |   | $\leq$ | -0 | ⊙ 选项1                                                                                                    |             |    |                                       | 知识库引用 ⑩                                                                                                    |
| 用户发     | 送一/                                   | 个内容      | 后,流                                                                                           | 呈将会。<br>                                                                                                    | 从这个                                                                                                    | 模块                                                                    | 开始拔                                        | 丸行。<br>· · ·                                                       |  |   |   | _      | •  | <ul> <li>○ 选项1</li> <li>售前知识</li> </ul>                                                                                                    |             |    |                                       | <b>知识库引用 ⑧</b><br>请洗塔                                                                                                    |
| 用户发     | 送一~<br>· · ·                          | 个内容)     | 后,流)                                                                                          | 呈将会。<br>                                                                                                    | 从这个                                                                                                    | 模块                                                                    | 开始拔                                        | 丸行。<br>· · ·                                                       |  | J | - |        | •  | <ul> <li>透现1</li> <li>告前知识</li> <li>消費</li> </ul>                                                                                                    |             | -  |                                       | <b>知识库引用 ③</b><br>请选择                                                                                                    |
| 用户发     | 送一 ·                                  | 个内容/     | 后, 流)                                                                                         | 呈将会,<br><br>                                                                                                    | 从这个                                                                                                    | ·模块3                                                                  | 开始拔                                        | 丸行。<br>                                                            |  |   |   |        | •  | <ul> <li>○ 透吹1</li> <li>当前知识</li> <li>// 通吹2</li> </ul>                                                                                                    |             | -  |                                       | 知识库引用 ⑧<br>谢选择<br>AI模型                                                                                                    |
| 用户发     | 送一<br>- · ·                           | 个内容      | 后,流                                                                                           | 呈将会;<br>· · · ·                                                                                                    | 从这个                                                                                                    | /模块3                                                                  | 开始拼<br>                                    | 丸行。<br>                                                            |  | J |   |        | •  | 透现1     当前知识     「     」     の     透现2       信后支持     「     」     」                                                                                                    |             |    |                                       | 知识库引用 ⑧<br>谢选择<br>A.模型<br>gpt-40-gpt-40                                                                                                    |
| 用户发     | 送一<br>- · · ·<br>- · · ·<br>- · ·     | 个内容)<br> | 后, 流)                                                                                         | 呈将会;<br>· · ·                                                                                                    | 从这1<br>                                                                                                    | 、模块)                                                                  | 开始排<br>                                    | 丸行。<br>· · · ·                                                     |  |   |   |        | •  | <ul> <li>○ 透現1</li> <li></li></ul>                                                                                                    |             |    | •                                     | <b>知晓時引用 御</b><br>請选择<br>AH模型<br>gpt-4o-gpt-4o                                                                                                    |
| 用户发     | 送一<br>- · · ·<br>- · · ·              | 个内容/     | 后,流》<br>                                                                                      | 呈将会。<br>· · · ·<br>· · · ·                                                                                                    | 从这个                                                                                                    | ·模块)                                                                  | 开始拼<br>                                    | 丸行。<br>· · · ·                                                     |  |   |   |        | •  | <ul> <li>         ・ 透現1         <ul> <li>             ・ 透現2             </li> <li>             ・ 透現3             </li> <li>             ・ 透現3             </li> </ul> </li> </ul> | •           |    |                                       | 知识序引用 愈                                                                                                    |
| 用户3     | 送一<br>- · · ·<br>- · · ·<br>- · · ·   | 个内容/     | 后,流                                                                                           | 呈将会。<br>· · · ·                                                                                                    | 从这个                                                                                                    | 、模块)                                                                  | 开始拼<br>                                    | 丸行。<br>                                                            |  |   |   |        | •  | <ul> <li>○ 透爽1</li> <li>当前知识</li> <li>② 透爽2</li> <li>当后支持</li> <li>④ 透爽3</li> <li>其他</li> <li>第</li> </ul>                                                                        | •           |    |                                       | <ul> <li>知识序引用 ③</li> <li>浙远降</li> <li>AI模型</li> <li>gpt-40-gpt-40</li> <li>提示詞</li> <li>通示詞</li> </ul>                                                                 |
| 用户3     | 送<br>- · · ·<br>- · · ·<br>- · · ·    | 个内容/     | 后,流<br>,<br>,<br>,<br>,<br>,<br>,                                                             | 呈将会,                                                                                                    | 从这1<br>· · · ·                                                                                                    | · 模块3                                                                 | 开始排                                        | 執行。<br>- · · ·<br>- · · ·<br>- · · ·                               |  |   |   |        | •  | <ul> <li>○ 透現1</li> <li>告前知识</li> <li>② 透現2</li> <li>告后支持</li> <li>》</li> <li>② 透現3</li> <li>其他</li> </ul>                                                                        | 0<br>0<br>0 |    |                                       | 知晓序引用 ④                                                                                                    |
| 用户发<br> | 送<br>- · ·<br>- · ·<br>- · ·<br>- · · | 个内容/     | 后,流<br>,<br>,<br>,<br>,<br>,<br>,<br>,<br>,<br>,<br>,<br>,<br>,<br>,<br>,<br>,<br>,<br>,<br>, | 呈将会,                                                                                                    | 从这个                                                                                                    | <ul> <li>人模块引</li> <li>・・・・・・・・・・・・・・・・・・・・・・・・・・・・・・・・・・・・</li></ul> | 开始拼                                        | <b>丸行。</b>                                                         |  |   |   |        | •  | <ul> <li>○ 透現1</li> <li>当前知识</li> <li>② 透現2</li> <li>当后支持</li> <li>② 透現3</li> <li>其他</li> <li>通加返興</li> </ul>                                                                     | 0<br>0      |    |                                       | <ul> <li>知识库引用 命</li> <li>请选择</li> <li>AI機型</li> <li>gpt-4o-gpt-4o</li> <li>還示词</li> <li>请根据((流程开始)用户问题)),提供售后支持</li> <li>聊天记录</li> </ul>                               |
| 用户发<br> | 送<br>- · ·<br>- · ·<br>- · ·<br>- · · | や内容/     |                                                                                               | 呈将会。                                                                                                    | 从这个                                                                                                    | ·模块)                                                                  | 开始拼<br>                                    | 丸行。<br>· · ·<br>· · ·<br>· · ·<br>· · ·                            |  |   |   |        | •  | <ul> <li>○ 透気1</li> <li>当前知识</li> <li>④ 透気2</li> <li>当后支持</li> <li>④ 透気3</li> <li>其他</li> <li>添加洗成</li> </ul>                                                                     | 0<br>0      |    | · · · · · · · · · · · · · · · · · · · | 知识库引用 ④                                                                                                    |
| 用户发<br> | 送<br>- · ·<br>· · ·<br>· · ·<br>· · · | や内容/     |                                                                                               | 室将会。                                                                                                    | 从这个                                                                                                    | ·模块                                                                   | 一日日日日日日日日日日日日日日日日日日日日日日日日日日日日日日日日日日日日      | 丸行。<br>- · ·<br>- · ·<br>- · ·<br>- · ·<br>- · ·<br>- · ·<br>- · · |  |   |   |        | •  | <ul> <li>○ 透気1</li> <li>当前知识</li> <li>② 透気2</li> <li>当后支持</li> <li>② 透気3</li> <li>其他</li> <li>添加法病</li> </ul>                                                                     | •           |    |                                       | <ul> <li>知识库引用 (金)</li> <li>请远端</li> <li>A機型</li> <li>gpt-40-gpt-40</li> <li>還示词</li> <li>请根据((流程开始))用户问题)),提供集后支持</li> <li>聊天记录</li> <li>3</li> </ul>                  |
| 用户发<br> |                                       | 个内容//    |                                                                                               | 田将会、     日本の目的では、     日本の目的では、      日本の目的では、      日本の目的では、     日本の目的では、     日本の目的では、     日本の目的では、 | 从这1<br><br><br><br><br><br><br><br><br><br><br><br><br><br><br><br><br><br><br><br><br><br><br><br><br><br><br><br><br><br><br><br><br><br><br><br><br><br><br><br><br><br><br> |                                                                       | 开始护                                        | <b>执行。</b>                                                         |  |   |   |        | •  | <ul> <li>      透现1  </li> <li>      普前知识  </li> <li>      透现2  </li> <li>      值后支持  </li> <li>      透现3  </li> <li>      其他  </li> <li>      添加読项</li></ul>                      | •           |    |                                       | <ul> <li>知识库引用 ④</li> <li>前选择</li> <li>Ai機型</li> <li>gpt-40-gpt-40</li> <li>建示词</li> <li>请根据((流程开始)用户问题)),提供售后支持</li> <li>聊天记录</li> <li>3</li> </ul>                    |
| 用户发     |                                       | 个内容//    |                                                                                               | 田将会、     ・     ・     ・     ・     ・     ・     ・     ・     ・     ・     ・     ・     ・     ・     ・     ・     ・     ・     ・     ・     ・     ・     ・     ・     ・     ・     ・     ・     ・     ・     ・     ・     ・     ・     ・     ・     ・     ・     ・     ・     ・     ・     ・     ・     ・     ・     ・     ・     ・     ・     ・     ・     ・     ・     ・     ・     ・     ・     ・     ・     ・     ・     ・     ・     ・     ・     ・     ・     ・     ・     ・     ・     ・     ・     ・     ・     ・     ・     ・     ・     ・     ・     ・     ・     ・     ・     ・     ・     ・     ・     ・     ・     ・     ・     ・     ・     ・     ・     ・     ・     ・     ・     ・     ・     ・     ・     ・     ・     ・     ・     ・     ・     ・     ・     ・     ・     ・     ・     ・     ・     ・     ・     ・     ・     ・     ・     ・     ・     ・     ・     ・     ・     ・     ・     ・     ・     ・     ・     ・     ・     ・     ・     ・     ・     ・     ・     ・     ・     ・     ・     ・     ・     ・     ・     ・     ・     ・     ・     ・     ・     ・     ・     ・     ・     ・     ・     ・     ・     ・     ・     ・     ・     ・     ・     ・     ・     ・     ・     ・     ・     ・     ・     ・     ・     ・     ・     ・     ・     ・     ・     ・     ・     ・     ・     ・     ・     ・     ・     ・     ・     ・     ・     ・     ・     ・     ・     ・     ・     ・     ・     ・     ・     ・     ・     ・     ・     ・     ・     ・     ・     ・     ・     ・     ・     ・     ・     ・     ・     ・     ・     ・     ・     ・     ・     ・     ・     ・     ・     ・     ・     ・     ・     ・     ・     ・     ・     ・     ・     ・     ・     ・     ・     ・     ・     ・     ・     ・     ・     ・     ・     ・     ・     ・     ・     ・     ・     ・     ・     ・     ・     ・     ・     ・     ・     ・     ・     ・     ・     ・     ・     ・     ・     ・     ・     ・     ・     ・     ・     ・     ・     ・     ・     ・     ・     ・     ・     ・     ・     ・     ・     ・     ・     ・     ・     ・     ・     ・     ・     ・     ・     ・     ・     ・     ・     ・     ・     ・     ・     ・     ・     ・     ・     ・     ・     ・     ・     ・     ・     ・     ・     ・     ・     ・     ・     ・     ・     ・     ・   | 从这个<br>· · · ·<br>· · · ·                                                                                                    |                                                                       | 一日 (1) (1) (1) (1) (1) (1) (1) (1) (1) (1) | 44行。                                                               |  |   |   |        | •  | <ul> <li>○ 透気1</li> <li>当前知识</li> <li>○ 透気2</li> <li>当后支持</li> <li>④ 透気3</li> <li>其他</li> <li>添加送点</li> </ul>                                                                     | 0           |    | · · · · · · · · · · · · · · · · · · · | 知识序引用 ③<br>第送導 A構型 gpt-4o-gpt-4o 最示詞 请根据((満足开始)用户问题)),提供集后支持 副天记录 3 1 55世                                                                                               |
| 用户发<br> |                                       | 个内容/     |                                                                                               | · · · · · · · · · · · · · · · · · · ·                                                                                                    | 从这个<br>· · · ·<br>· · · ·                                                                                                    | 2. 「「「」」、「」、「」、「」、「」、「」、「」、「」、「」、「」、「」、「」、「                           | 开始护                                        | 4.4行。                                                              |  |   |   |        | •  | <ul> <li>○ 透気1</li> <li>当前知识</li> <li>② 透気2</li> <li>当后支持</li> <li>② 透気3</li> <li>其他</li> <li>添加造成</li> </ul>                                                                     | 0           |    | · · · · · · · · · · · · · · · · · · · | <ul> <li>知识库引用 (金)</li> <li>通送择</li> <li>AI模型</li> <li>gpt-40-gpt-40</li> <li>請示詞</li> <li>请供編 ((高程开始 ) 用户问题)),提供集后支持</li> <li>聊天记录</li> <li>3</li> <li>1 输出</li> </ul> |

【用户选择】节点属于用户交互节点,基础的用法是提出需要用户做抉择的问题,然后根据用户的反馈设计不同的工作流流程。当触发这个节点时,对话会进入"交互"状态,会记录工作流的状态,等用户完成交互后,继续向下执行工作流。

| $\triangleright$ | 你想咨询哪方面的问题?  |
|------------------|--------------|
|                  | 售前知识         |
|                  | 售后支持         |
|                  | 其他           |
| 6                | 0.000 s 查看详情 |

比如上图中的例子,当触发用户选择节点时,对话进入"交互状态"。 当用户做出选择时,节点会判断用户的选择,执行相应的分支。

# 9.3.2.9 文本内容提取

|  | > 🔝 文本内容提取 🗹                    |      |  |
|--|---------------------------------|------|--|
|  | 可从文本中提取指定的数据,例如:sqi语句、搜索关键词、代码等 |      |  |
|  | ↓输入<br>AI模型                     |      |  |
|  | gpt-4o-gpt-4o                   |      |  |
|  | 提取需求描述 💿 手动输入                   |      |  |
|  | 提取地址                            |      |  |
|  | 聊天记录                            |      |  |
|  | 2                               | Ť: t |  |
|  | 需要提取的文本 (x) 变量引用                |      |  |
|  | 流程开始》用户问题 ~                     |      |  |
|  | 目标字段 + 新增                       |      |  |
|  | 字段名 字段描述 必须                     |      |  |
|  | ┃输出                             |      |  |
|  | AI回复内容 (String)                 |      |  |
|  |                                 |      |  |

【文本内容提取】节点通常用于从一段文本中提取指定的数据,如:地址、关键信息、sq1数据等,提取的需求描述有两种:

1. 一种是手动输入固定内容。

2. 一种是通过变量引用,可输入"/"选择变量。

# 9.3.3 工具介绍

9.3.3.1 邮件发送

|            |                |               | 邮件发送                                       |
|------------|----------------|---------------|--------------------------------------------|
|            |                |               |                                            |
|            |                |               | + 55 (x)                                   |
|            |                | 输入            |                                            |
|            |                | 问题输入 (*) 变量引用 | 流程开始》用户问题                                  |
| 流程开始       |                | 流程开始》用户问题     | 内容 23 手动输入                                 |
| 中发送一个内容后,注 | 流程将会从这个模块开始执行。 | ◎ 图片模型        | <ul> <li>Hi 季息</li> <li>请查收图片素材</li> </ul> |
|            | 用户问题           | ) dall-e-3 v  | (创意图片》生成的图片)}                              |
|            |                |               |                                            |
|            |                |               | ・ ・ 收件人 🖸 手动輸入                             |
|            |                | 图片生成成功        | @gg.com                                    |
|            |                |               |                                            |
|            |                |               |                                            |
|            |                |               |                                            |
|            |                |               |                                            |
|            |                |               | 1                                          |
|            |                |               | 工具调用结果                                     |
|            |                |               |                                            |
|            |                |               |                                            |

【邮件发送】节点必填参数:

"主题":邮件的主题,支持选择变量引用,也可以手动输入文本。 "内容":邮件的内容,支持选择变量引用,也可以手动输入文本。 "收件人":收件人邮箱,支持选择变量引用,也可以手动输入文本。

## 9.3.3.2 批量发送邮件

| <b>8</b>        | 批量发送邮件回                                                                                                    |   |
|-----------------|----------------------------------------------------------------------------------------------------|---|
| 批量发件内容          | 过速邮件,传参观转换为以 h 稻式: [["sub": "主题", "content": "自<br>9","email": "坎件人郎辅")]<br>-                                              | 5 |
| ■ 480<br>曲8/年   | へ<br>信息  23 手动输入<br>xub**合()(通知**contant***Dear 今は見て、八司裕在ソ日ソ日                                                              |   |
| (1)<br>召开<br>加" | ado - 文化通知,Content - Dean 王中公上:A - Distribus AL<br>中国大会。公主题((AJT語 (AJT語道) Al回复内容])),请准时参<br>),"email":"all@edensoft.com")] |   |
| ┃输              | 出                                                                                                    |   |
|                 | 御田神田                                                                                                    |   |

【批量发送邮件】节点可以发送多封邮件,"邮件信息"使用手动输入,格式如下: [

{ "sub":"主题", "content":"邮件内容", "email":"收件人邮箱" },

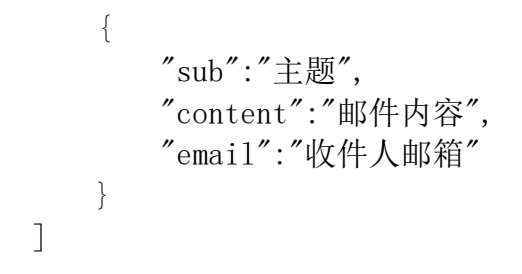

## 9.3.3.3 高德-天气预报

| Ě 高德-天气    | 「预报☑ |   |
|------------|------|---|
| 天气预报查询。    |      |   |
| ┃輸入        |      |   |
| 测试 (x) 变量引 | 用    |   |
| 流程开始》用     | 户问题  | ~ |
|            |      |   |
| 輸出         |      |   |
| 工具调用结果     |      |   |

【天气预报】节点支持选择变量引用,也可以手动输入文本。根据输入的内容,输出天 气预报信息。

## 9.3.3.4 高德-获取路线

|   | ♀ 高德·获取路线 ☑<br>高德地图路线获取。 |   |
|---|--------------------------|---|
| 0 | 输入                       | 0 |
|   | 输出<br>工具调用结果             |   |

【获取路线】节点不需要配置,根据用户输入的问题即{{流程开始》用户问题}}进行路线答复。

## 9.3.3.5 二维码工具

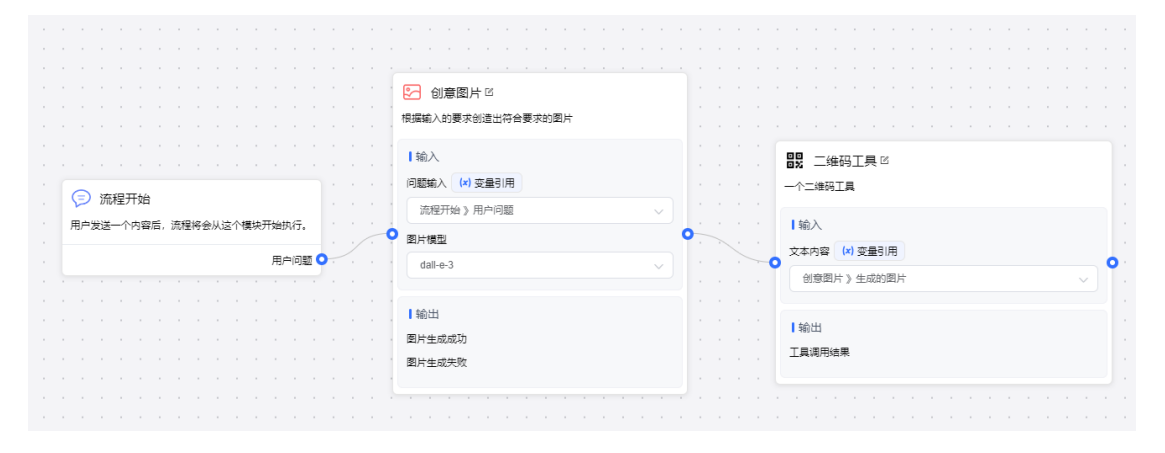

【二维码工具】节点支持选择变量引用,也可以手动输入文本。根据文本内容,生成二 维码。

9.3.3.6 ArXiv

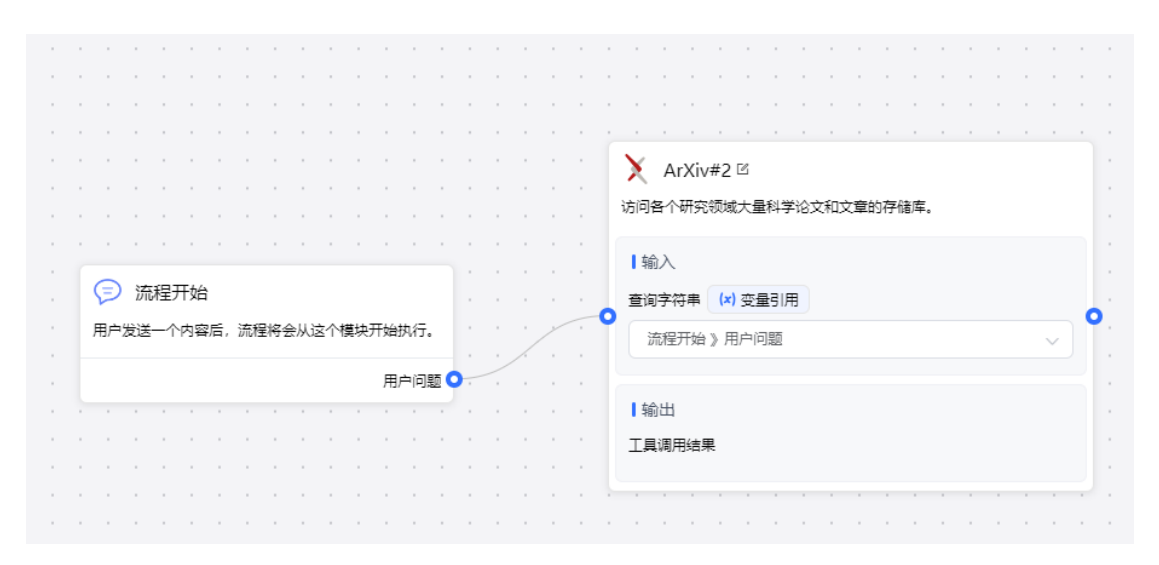

arXiv 是一个免费的存储库,收录了近 240 万篇学术文章,涉及物理、数学、计算机科学、定量生物学、定量金融、统计学、电气工程和系统科学以及经济学等领域。 【arXiv】节点支持选择变量引用,也可以手动输入文本。根据输入的内容,返回搜索到的文章标题、摘要及 ur1。

## 9.3.3.7 网页抓取

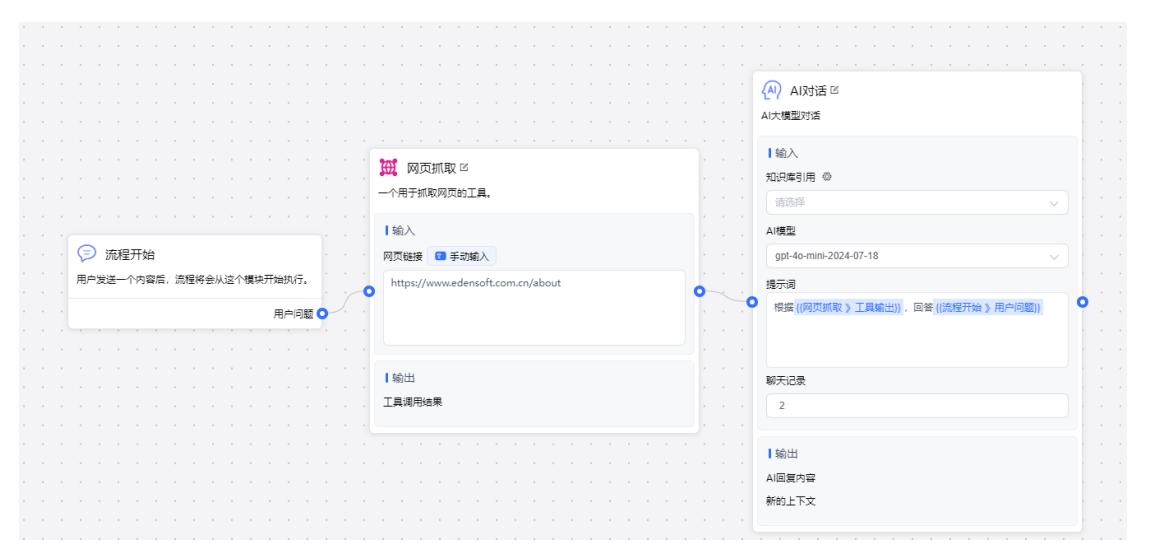

【网页抓取】节点用于抓取指定网页的内容,支持选择变量引用,也可以手动输入文本。 建议将输出的结果传入后置节点中进行智能处理,比如上图的【AI对话】。

#### 9.3.3.8 维基百科搜索

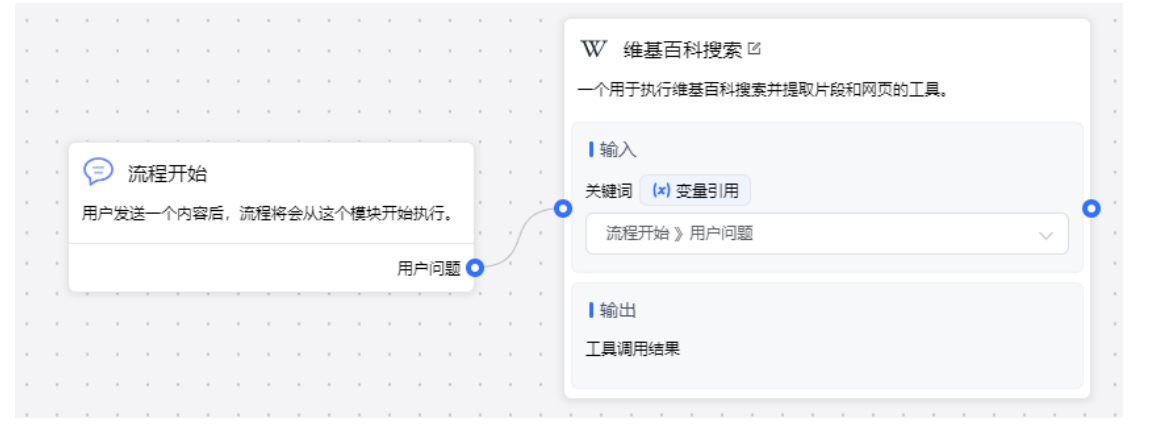

【维基百科搜索】节点"关键词"支持选择变量引用,也可以手动输入文本。根据输入的内容,返回搜索到的结果。

9.3.3.9 必应网页搜索

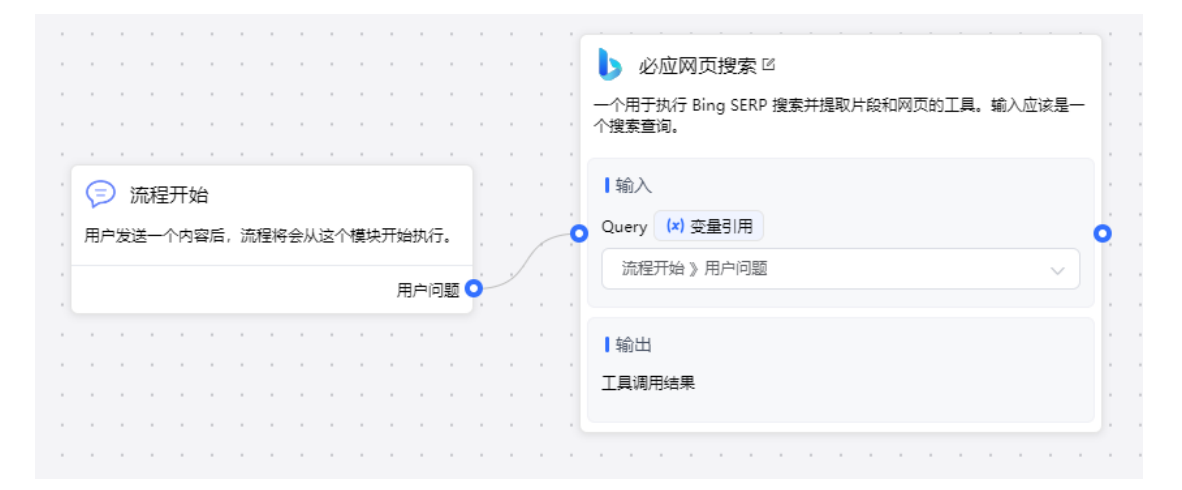

【必应网页搜索】节点"关键词"支持选择变量引用,也可以手动输入文本。根据输入的内容,返回搜索到的结果。

## 9.3.3.10 Azure 专用 SKU 价格

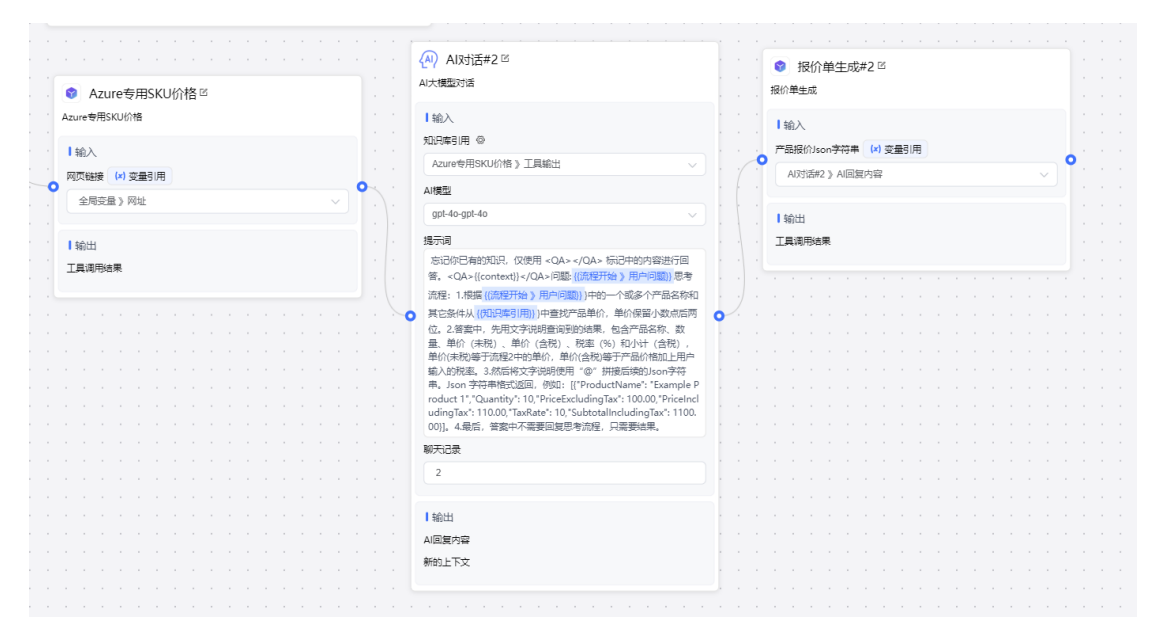

【Azure 专用价格】节点"网页链接"支持选择变量引用,也可以手动输入文本。根据 用户输入的内容从网页查询价格,返回搜索到的结果。 可将结果做为【AI对话】节点的知识库引用,编写相应的提示词,实现最终的效果。

## 9.3.3.11 报价单生成

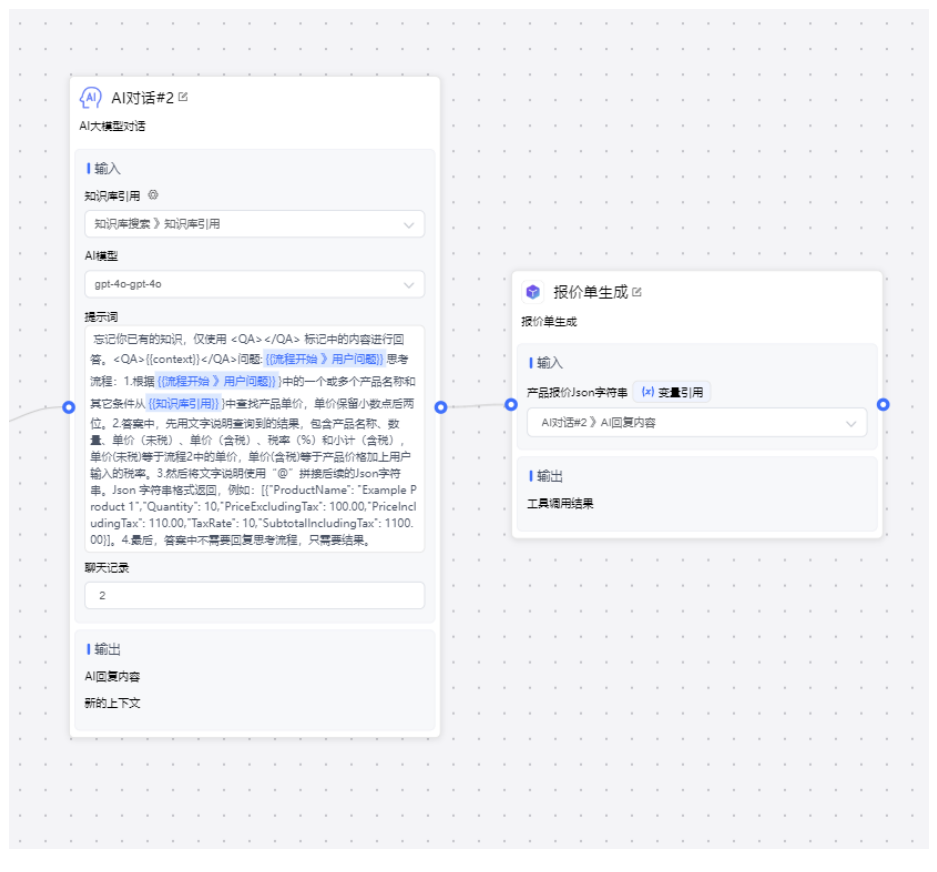

【报价单生成】节点输入格式为 Json 字符串,支持选择变量引用,也可以手动输入文本。根据输入的内容,生成报价单。

### 9.3.3.12 文档读取

开启文件上传功能后,可以使用文档读取节点

|       |                                               |   | 工作流指引    | 15/      | <u>》</u> 全局 | 变量 | ) [ | 85 3 | 助能 |    |   | D ii | 賦 |    |     | a 🤉      | 存      |
|-------|-----------------------------------------------|---|----------|----------|-------------|----|-----|------|----|----|---|------|---|----|-----|----------|--------|
| · · · |                                               |   |          | 功能       | u<br>ک      |    |     |      |    |    |   |      |   | 添加 | 功能  | w        | >      |
|       | 添加功能                                          | × |          |          | 文件上         | :传 |     |      |    |    |   |      |   | 文作 | ‡上f | ŧe)      | 启用     |
| · · · | <b>聊天增强</b><br>为聊天型应用添加预对话设置,可以提升使用体验。        |   | · · · ·  | 1        |             |    |     | ł    | 最大 | 文件 | 数 |      |   |    |     |          | 15     |
|       | 对话开场白<br>在对话型应用中,让 AI 主动说第一段话可以拉近与用<br>户间的距离。 |   |          |          |             |    |     |      |    |    |   |      |   |    | 1   | <b>碗</b> | 定<br>· |
|       | 下一步问题建议<br>设置下一步问题建议可以让用户更好的对话。               |   |          |          |             |    |     |      |    |    |   |      |   |    |     |          |        |
|       | ■ 引用和归應<br>启用后,显示源文档和生成内容的归属部分。               |   |          |          |             |    |     |      |    |    |   |      |   |    |     |          |        |
| ~     | 工具箱                                           |   |          |          | 5           |    |     |      |    |    |   |      |   |    |     |          |        |
|       | 内容审查<br>维护敏感词库来使模型更安全地输出。                     |   | 的问题是 {{流 | 程        |             |    |     |      |    |    |   |      |   |    |     |          |        |
|       | 6.1000<br>局用后,当用户重复提问时,用户的回答将被标记为<br>快速响应     |   |          | <u>^</u> |             |    |     |      |    |    |   |      |   |    |     |          |        |
|       | <b>文件上传</b><br>开启后,可以上传文档图片。                  | 6 |          |          |             |    |     |      |    |    |   |      |   |    |     |          |        |
|       | ())<br>语音播放<br>记息用                            |   | · · · ·  |          |             |    |     |      |    |    |   |      |   |    |     |          |        |

|                          |   | > 💽 AI対话 ビ                                    |
|--------------------------|---|-----------------------------------------------|
|                          |   | ALAGAMANTA<br>>  こ 文 は 读取 び 知识 解 引用 の         |
| ☞ 流程开始 ℃                 | 0 | 遺取PDF、docx, excel, bt 権式的文件的內容                |
| 用户发达一个沟脊后,流程侍委从这个党统计通机行。 |   | 文件uris (*) 安量引用                               |
|                          |   | 根据内容:(饮油菜取)工具输出)) 回答问题:我的问题是(CR编<br>开始)用户问题)) |
|                          |   | 工具调用结果         要无记录           2         ^     |
|                          |   | 1 編出                                          |
|                          |   | AI四复内容 (String)                               |

【文档读取】节点用于读取上传的 PDF、docx、excel、txt 格式的文件内容,可做为下 一个节点的上下文背景资料,或数据输入,根据该内容做知识问答、总结摘要、数据分 析等。

## 9.3.3.13 榜单热搜

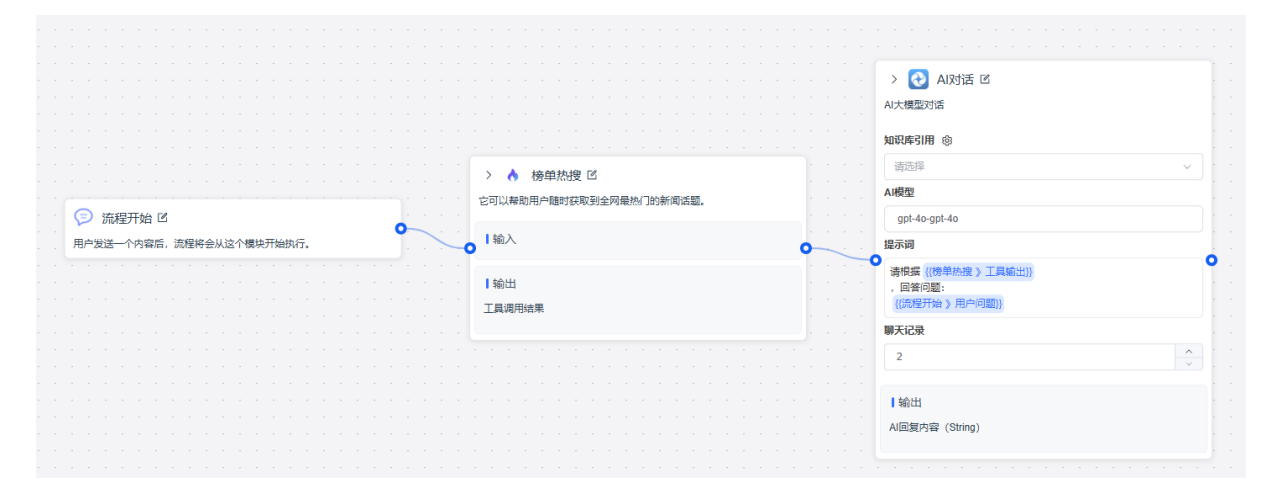

【榜单热搜】节点用于获取全网最热门的新闻话题,包含微博、知乎、百度,抖音、头条、腾讯等多平台热搜信息。

9.3.3.14 文本分割

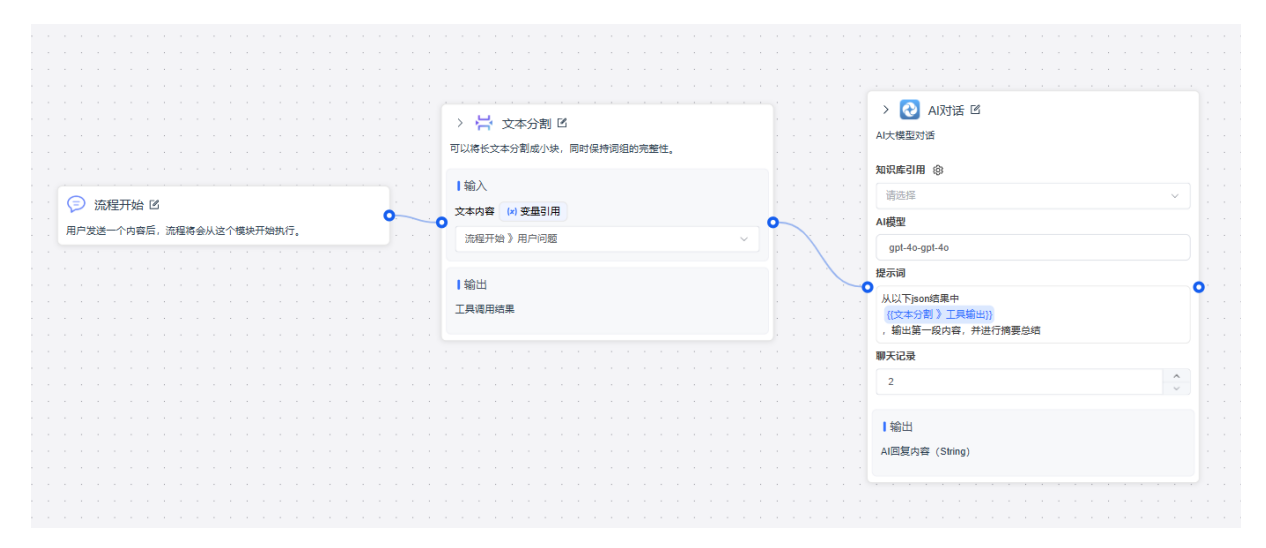

【文本分割】节点可以将长文本分割成小块,每个小块 500 字左右,同时保持词组的完整性,以 json 格式输出。

由于长文本输出有时候会被截断,可以借助该节点,输出分割后的内容,也可以做总结 等操作。
9.3.3.15 图表大师

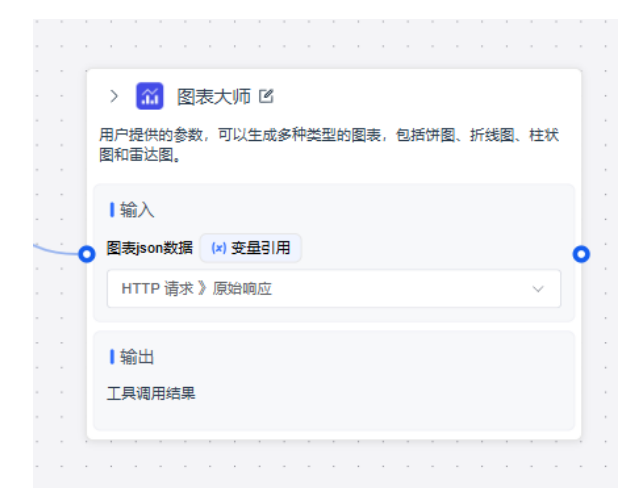

【图表大师】根据用户提供的 json 数据,生成多种类型的图表,包括饼图、折线图、 柱状图和雷达图。

# 9.4 使用工作流应用

返回应用设置页,点击"去对话"按钮,如图9.5。

| ()<br>AI聊天      | 🕴 demo工 🔟           | 概述                                                                   |    |
|-----------------|---------------------|----------------------------------------------------------------------|----|
| AI写作            | @ 概选                |                                                                      | 停用 |
| (CO)<br>Ali绘图   | 料 高级设置<br>。 访问API   | https://ai.edensoft.com.cn/#/bot/redirect-preview?code=u/WTt2stT1vnm | 3  |
| SS<br>AI工作流     | 冠 日志列表              | 一 預点 💿 设置 💮 嵌入 🗸 🗸                                                   |    |
| (回)<br>RAG间答    | <ul> <li></li></ul> |                                                                      |    |
| ()<br>数字人       |                     | 分析                                                                   |    |
| <b>〇〇</b><br>广场 |                     | <b>全部消息数 0</b> 过去/天                                                  | ~] |
| <b>88</b><br>应用 |                     | 30                                                                   |    |
| (0)<br>TH       |                     |                                                                      |    |
|                 |                     | 0 2024-10-06 2024-10-08 2024-10-10 2024-10-12                        |    |
|                 |                     | <b>满意度 ●</b> 过去7天                                                    | ~  |
|                 |                     | 30                                                                   |    |

图 9.5

使用工作流应用。如图 9.6。

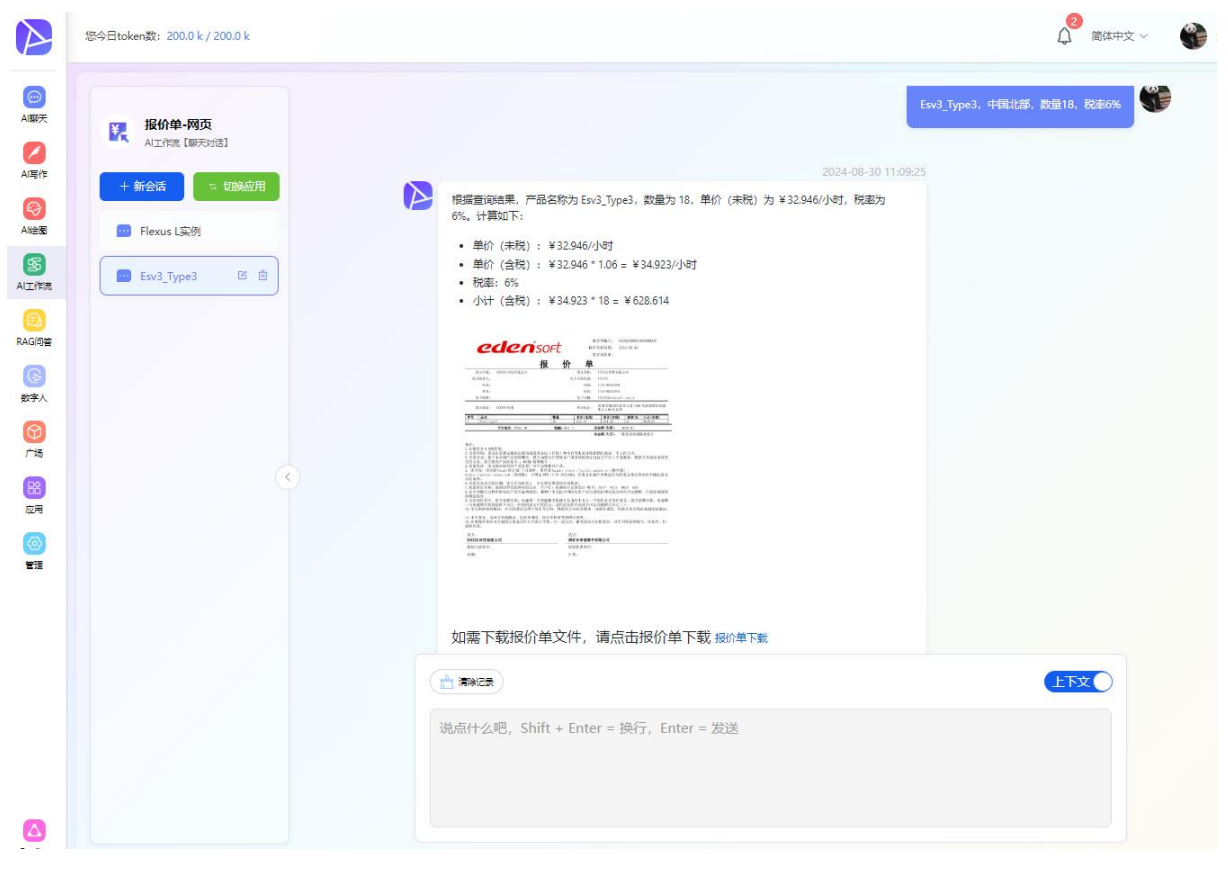

# 第十章 知识库管理

登录系统后,打开首页,进入界面左侧下方"管理功能",点击"知识库管理",如图 10.1 所示。

|                  | 您今日token数: 200.0 k / 200.0 k |                                              |                                           |                                    | 🖉 简体中文 🗸 🔮 🧰 🗸                       |
|------------------|------------------------------|----------------------------------------------|-------------------------------------------|------------------------------------|--------------------------------------|
| AI駢天             | 🛐 知识库管理                      | 知识库管理                                        |                                           |                                    | 输入关键词快速搜索                            |
|                  | ④ 统计报表 🛛 🗸                   | 导入您自己的文本数据。                                  |                                           |                                    |                                      |
| Aliete<br>Aliete | ✿系统管理 ∨                      | + 创建知识库<br>导入您自己的文本数据。                       |                                           |                                    |                                      |
| SS<br>AI工作流      |                              |                                              | A REAL OF A                               |                                    |                                      |
| RAGi向答           |                              | 产品相关知识库     □ 3 文档 ② 3 关联运用     上传所有产品相处文档   | ● 個品知识库<br>● 30 文指 ② 0 关联应用<br>所有产品量应支持相关 | 前告资料<br>■0文描 ②05期金用<br>这个知识病还限写介绍~ | 税章制度管理<br>局の支援 ②の発展の用<br>这个知识率区规局小昭~ |
| 数字人              |                              |                                              |                                           |                                    |                                      |
| <b>())</b><br>广场 |                              | 客诉知识库     周1 文档 ♀0 关联应用                      | (加) (加) (加) (加) (加) (加) (加) (加) (加) (加)   | 产品知识<br>■3 文档 ◎1 关系应用              |                                      |
| 88<br>应用         |                              | 这个知识每还没写介绍~                                  | 这个知识库还贸易介绍~                               | 这个知识奉还没写介绍~                        | 客户知识库1                               |
| (②)<br>管理        |                              | 全公司知识库         仅可见           目 2 文哲 ④ 4 英歌伝用 |                                           |                                    |                                      |
|                  |                              | 這用于全公司使用                                     |                                           |                                    |                                      |

图 10.1

#### 10.1 文件管理

知识库创建成功后,进入知识库文件管理页面,点击"添加文件",选定文件后,下一 步进行"文本分段",也选择可以"自定义"文本分段规则,如图 10.2

| 〈 上传文件                      | 文本分段与清洗                                                                | 分段预览                                                                                              |
|-----------------------------|------------------------------------------------------------------------|---------------------------------------------------------------------------------------------------|
| (1)选择数据源                    | 分假设置                                                                   | # 001<br>2022年中国人力资源服务行业市场需                                                                       |
| <ol> <li>文本分段与清洗</li> </ol> | 自动分段与清洗自动分望与预处理规则,如果不了解这些参数建议选择此须                                      | (600588)、金蝶国际(0268.HK)等本文<br>行业市场需求的高低与我国劳动力市场<br>培训技术指导中心对约近百个城市的公<br>大干供给、从供求对比看 2017年四季        |
|                             | <ul> <li>自定义</li> <li>自定义分段规则、分段长度以及预处理规则等参数</li> <li>分段标识符</li> </ul> | 一季度受疫情影响,进场求职人员减少;<br>平。劳动力市场求人信率的居高不下步<br>2021年部分城市公共就业服务机构市场                                    |
|                             | Inir                                                                   | # 002                                                                                             |
|                             | 分段最大长度                                                                 | .60,产业咨询级0.200.400.00前鶹产业<br>票8395)2015Q12015Q22015Q320<br>资料来源人社部前鶹产业研究院の前<br>区域市场棄求均大干供给 东 中 西部 |
|                             | 500                                                                    | #\$图表2:2021年第三季度各区域岗位:<br>票:839599)1.21(中国)前瞻产业研究院                                                |
|                             | 文本预处理规则                                                                | 部资料来源人社部前端产业研究院西部                                                                                 |
|                             | ☑ 普换掉连续的空格、换行符和制表符                                                     | # 003<br>究院39599)@前瞻经济学人APP2021                                                                   |
|                             | □ 删除所有 URL 和电子邮件地址                                                     | 区,与2020年同期相比需求人数和求职<br>家政策影响,未来我国将继续引导劳动                                                          |
|                             | 輸入并预防 里亞                                                               | 部和东北地区中心城市、省域副中心城<br>地区、但随着国家战略进一步部署,西部<br>化情况(单位:%)30.0%前職产!中国产!                                 |
|                             |                                                                        | 中部地区前瞻产业研究中国产业咨询领                                                                                 |

求现状分析行业主要上市公司:外服控股(600662) 科袋国 7核心数据:劳动力市场求人比率、各地区劳动力供需变化、 汤供需情况息息相关。求人比率居高不下根据中国人力资源 公共就业服务机构市场供求信息进行的持续统计分析,2015 渡以来,我国劳动力市场求人倍率连续保持在1.2以上的高( 求人倍率上升至1.62的高位:2021年第二季度以来求人倍率 为人力资源服务行业提供了大量需求,尤其是在人才招聘、 ₱ 场岗位空缺与求职人数比例(单位:倍)1.801.601.401.20充分

217元中国产业咨询领导者(股

15042016012016022016032016042017012017022 論经济学人APP西部地区劳动力供需不平衡严重分区域看; 部市场求人倍率分别为1.47、1.43、1.76。西部市场劳动力 空缺与求职人数的比率(单位:倍)人票:839599)21.81.6产业 南产业咨蒙导者《股票:839599)研究院各(款票:839599)( 師研

年第三季度,我国东部和中部地区劳动力市场需求人数和求 人数分别下降16.1%和22.7%;西部地区市场需求人数上升 。 密集型产业重点向中西部劳动力丰富、区位交通便利地区\$ 城市等创新要素丰富、产业基础雄厚地区转移。目前我国人 地区人力资源服务需求将迅速增加。#\$图表3:2021年第三 业咨询饭。20.0%前瞻产业研究所中国产业咨询领导者《胀 贡导者《股票:西部地区院-10.0%39599)前跲产业布~20.0

| <u> </u>                               | <b>文档</b><br>知识库的 | 所有文件都在这里显示。 |      |       | C 添加文件 输入名称或指创建人检索 C |    |      |     |                         |        |
|----------------------------------------|-------------------|-------------|------|-------|----------------------|----|------|-----|-------------------------|--------|
| ◎ 文档                                   |                   | 名称          | 是否转化 | 大小    | 召回次数                 | 标签 | 文件状态 | 创建人 | 创建时间                    | 操作     |
| <ul> <li>召回测试</li> <li>② 设置</li> </ul> |                   | ABC.pdf     |      | 297KB | 0                    |    | 转化中  | . E | 2024-03-29 10:54:5<br>8 |        |
| 关联应用                                   |                   |             |      |       |                      |    |      | 共19 | 옷 < <mark>1</mark> >    | 前往 1 页 |
| ETRIE                                  |                   |             |      |       |                      |    |      |     |                         |        |
| ◆ 全部知识库                                |                   |             |      |       |                      |    |      |     |                         |        |

确保"分段预览"中内容正确,点击"保存"按钮,可在列表中展示如图 10.3

图 10.3

等待文档转化成功,还可以进行其他操作,如查看或修改分段设置、预览文件、下载文 件、删除文件。如图 10.4

注:可能需要主动刷新数据

| 🍈 演示                     | 文档 加利率的所有文件都在这里显示。 |         |      |       |      |    |      | C 添加文件 输入名称或者创建人检索 ( |                         |                  |  |
|--------------------------|--------------------|---------|------|-------|------|----|------|----------------------|-------------------------|------------------|--|
| ◎ 文档                     |                    | 名称      | 是否转化 | 大小    | 召回次数 | 标签 | 文件状态 | 创建人                  | 创建时间                    | 操作               |  |
| <ul> <li>〇 设置</li> </ul> |                    | ABC.pdf |      | 297KB | 0    |    | 正常   | UND                  | 2024-03-29 10:54:5<br>8 |                  |  |
|                          |                    |         |      |       |      |    |      | 共15                  | ¥ ( <b>1</b> )          | 分段设置<br>预览<br>下载 |  |
| ◆ 全部知识库                  |                    |         |      |       |      |    |      |                      |                         |                  |  |

图 10.4

#### 10.2 召回测试

系统将根据用户输入的文本,在知识库中检索并提取出与之相关的信息段落。如图 10.5

| 🕅 演示 🛛                 | 召回测试                 | 召回段落                                                                                                    |
|------------------------|----------------------|----------------------------------------------------------------------------------------------------|
|                        | 基于给定的宣询文本测试知识库的召回效果。 | #003                                                                                                    |
| ◎ 文档                   | 源文本                  |                                                                                                    |
|                        | 西部市场茶动力              | ースマスノテキル、テ、ビーロールタイン(キャンガン)(キンガン)(キン、イン、イン、シーン)<br>平衡的情況较为明显。図表2:2021年第三季度各区域成位空缺与求明人数的比率(単位)倍)人                                                                                                    |
|                        | 12月11月2月2月3月         | 黑8395595/21.31.6产业研究院1.4业全间项号者《股票.83955991.21(中国间赋产业研究院衔)<br>业容 蒙号者《股票.839599)研究院各(款票.839599)0.80.60.40.20东部M(發票.839)中部资料                                                                                                    |
| <ul> <li>设置</li> </ul> |                      | 源。人社由阿爾爾严亚山外贸易西部研究第3959910阿爾哈亞济学人APP2021年第二季度,英国东部附中部地区劳动力市场需求人数和求职人数均有所下滑,尤其是东部地区,与2020年同期相比需求                                                                                                    |
| 联应用                    |                      | 教和政策人数分别下降16.1%和22.7%加强地区市场需求人数上并24.5%灾职人数上升0.3%<br>受国家政策策测,未来我国将继续引导劳动密集型产业重点向中西部劳动力丰富、区位交通便利<br>地区转移。RHI基本使电型产业向由西部防守土地区在小战中,曾接到由小战市高等                                                                                                    |
|                        |                      | 文件名称: ABC.pdf                                                                                                    |
|                        |                      |                                                                                                    |
|                        |                      | 测试 #002                                                                                                    |
|                        |                      | 0.033                                                                                                    |
|                        |                      | 场求人育率的局害不下为人力波測服务行业提供了大量需求尤其是在人才招聘、劳效需要将<br>域。監索1:2015-201年部分体力关款LL服务机构市场抗位空缺字型机及批价单位<br>(前):801.601.401.20先行1001958 30.80標产0.60产业咨询初0.200.400.00前胎产业17 元年<br>国产业咨询研导者段<br>第8395)20150120150220150220150220150(220150)220160(220150)220150(220172)<br>近期、加入注意前端产业研究员的前途没穷人从PROTEINIUG为20160(220160)220160(220160)220160)220160(220172)<br>近期、加入注意、重要度先、中、西三大区域市场需求均大于供急东、中、西部市场求人信率分别<br>147 143 1.76. |
|                        |                      | 文件名称:ABC.pdf                                                                                                    |
|                        |                      | #007                                                                                                    |
|                        |                      | 0.033                                                                                                    |
|                        |                      | 率近年来居高不下:分地区看,西部地区供需缺口较中东部地区更大;分行业看,制造业用人需求最                                                                                                    |

图 10.5

#### 10.3 设置

知识库名称:修改知识库名称。

知识库描述:修改知识库描述。

可见权限:支持将该知识库共享给其他用户或团队查看。

操作权限:支持将该知识库共享给其他用户或团队查看、上传文件等操作。

"Top K" 通常用于表示检索过程中返回的最相关结果的数量。例如,如果设置为10,则 系统将返回与查询最相关的前10个结果。

"Score 阈值"是一个设定的最低分数标准。只有达到这个分数或者超过这个分数的结果才会被返回。这个阈值可以帮助筛选出高质量的搜索结果,忽略那些得分较低的不相关结果。如图 10.6

| 11 演示 🔟 | 知识库设置                               | 保存    |
|---------|-------------------------------------|-------|
|         | 知识库名称                               |       |
| ┣ 文档    | 滝示                                  | 2/15  |
| ◎ 召回测试  | 1925                                | 2/15  |
| ◎ 设置    | 知识库描述                               |       |
| 关联应用    | ABC                                 |       |
| Q       |                                     |       |
|         |                                     | 3/500 |
|         |                                     |       |
|         | 可见权限     选择角色     选择和色     选择和的     |       |
|         | <b>提作取限</b> ①<br>选择角色 送降部队 □ 全公司    |       |
|         | <mark>检索设置</mark><br>Top K Score 調査 |       |
|         |                                     |       |
|         |                                     |       |
|         |                                     |       |
| ▲ 全部知识库 |                                     |       |

图 10.6

# 第十一章 统计报表

您今日token数: 200.0 k / 200.0 k 🔯 知识库管理  $\odot$ 知识库管理 AIBUT 导入您自己的文本数据。 ① 统计报表 AI写作 ◎ 系统管理 Azure产品价格 Ŷ ih 创建知识库 +■4文档 ⑦3关联应用 Alter 导入您自己的文本数据。 Azure产品价格 S AI工作流 产品相关知识库 **售后知识库** RAGIO ■3 文档 ⑦ 3 关联应用 30 文档 ③ 0 关联应用 上传所有产品相关文档 所有产品售后支持相关 e 数字人 **⑦** 广场 客诉知识库 ■1 文档 ② 0 关联应用 这个知识库还没写介绍~ 这个知识库还没写介绍~ 88 应用 仅可见 1 全公司知识库 管理 目2文档 ①4关联应用 适用于全公司使用 图 11.1

登录系统后,打开首页,点击界面左侧下方"管理功能",如图 11.1。

点击"统计报表"概述菜单,可以查看用户使用情况,图 11.2 所示。

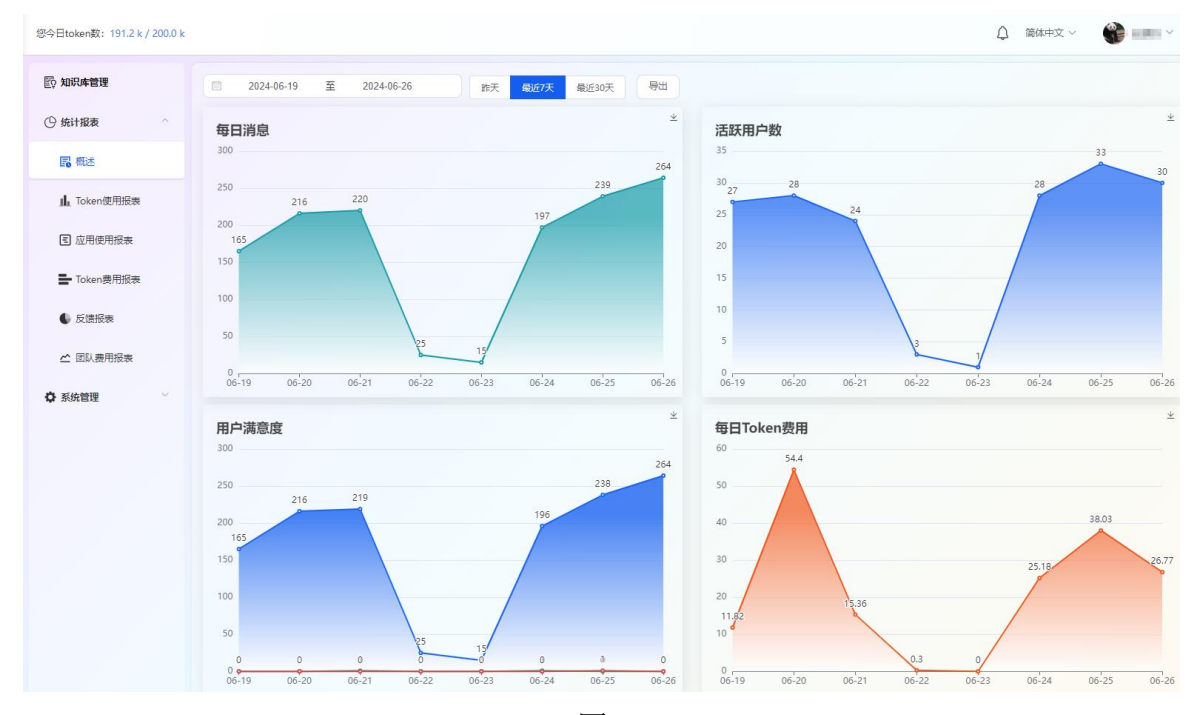

图 11.2

# 11.1 TOKEN 使用报表

点击 『统计报表』→再点击 『Token 使用报表』, 进入 Token 使用报表界面, 如"图 11.3" 所示:

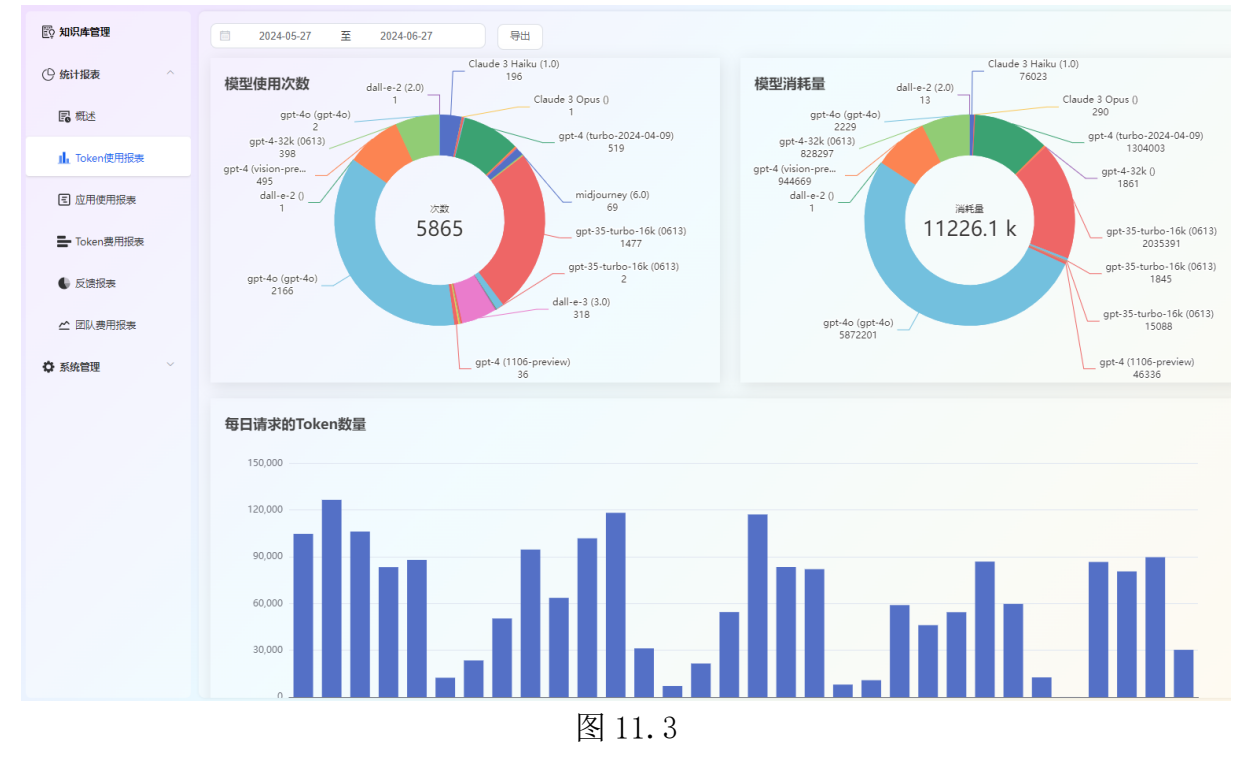

# 11.2 TOKEN 费用报表

点击『统计报表』→再点击『Token 费用报表』,进入 Token 费用报表,可按时间段和 用户名进行搜索,如"图 11.4"所示:

| 診 知识库管理     | 2024-05-2                                                                                                    | 7 至 2024                           | -06-27   | 请输入用户名称        | R输入用产名称 按索 导出 |               |          |            |                   |
|-------------|----------------------------------------------------------------------------------------------------|------------------------------------|----------|----------------|---------------|---------------|----------|------------|-------------------|
| ④ 统计报表 ^    | 用户名称 ⇔                                                                                                    | 模型名称 ≑                             | 模型输入单价 ≑ | Token输入数量<br>令 | 模型输出单价 ⇔      | Token输出数量 💠   | 图片单价 ≑   | 图片数量 ⇔     | 费用(单位: CN<br>Y) ≑ |
| L Token使用报表 | 1.005                                                                                                    | midjourney (6.0)                   | 0        | 0              | 0             | 0             | 0.3      | 6          | 1.8               |
| € 应用使用报表    | )                                                                                                    | midjourney (6.0)                   | 0        | 0              | 0             | 0             | 0.3      | 1          | 0.3               |
| ■ Token费用报表 | 804                                                                                                    | midjourney ()                      | 0        | 0              | 0             | 0             | 0        | 1          | 0                 |
| ● 反馈报表      | <b>Test Deno</b>                                                                                                    | gpt-4o (gpt-4o)/<br>dall-e-3 (3.0) | 0        | 0              | 0             | 2219          | 0.287744 | 10         | 2.88              |
| 🖆 团队费用报表    | 0.011                                                                                                    | gpt-4o (gpt-4o)                    | 0        | 281202         | 0             | 66759         | 0        | 0          | 0                 |
| ✿ 系统管理 ──   | 1256                                                                                                    | gpt-4o (gpt-4o)                    | 0        | 8416           | 0             | 1971          | 0        | 0          | 0                 |
|             | 887                                                                                                    | gpt-4o (gpt-4o)                    | 0        | 1724           | 0             | 2490          | 0        | 0          | 0                 |
|             | 1012                                                                                                    | gpt-4o (gpt-4o)                    | 0        | 4805           | 0             | 3391          | 0        | 0          | 0                 |
|             | and the second second se | gpt-4o (gpt-4o)                    | 0        | 424            | 0             | 1456          | 0        | 0          | 0                 |
|             | - ré                                                                                                    | gpt-4o (gpt-4o)                    | 0        | 15426          | 0             | 13028         | 0        | 0          | 0                 |
|             |                                                                                                    |                                    |          |                |               | 井 292 祭 く 1 2 | 3 4 5    | 6 ··· 30 > | 前往 2 页            |

#### 11.3 应用使用报表

点击『统计报表』→再点击『应用使用报表』,进入应用使用报表,可按时间段和用户 名进行搜索,如"图 11.5"所示:

| 120 知识库管理   | 💼 2024-05-27 至 | 2024-06-27 请输入用/        | 白名称 搜罗      |             |             |               |
|-------------|----------------|-------------------------|-------------|-------------|-------------|---------------|
| ④ 统计报表 ^    | 应用名称 ≑         | 模型名称 ⇔                  | Token输入数量 💠 | Token输出数量 ≑ | 图片数量 ≑      | 费用(单位: CNY) ≑ |
| 國 概述        | 网站创作           | gpt-4o (gpt-4o)         | 59          | 1110        | 0           | 0             |
| 止 Token使用报表 | Ken-知识问答       | gpt-4 (1106-preview)    | 1109        | 321         | 0           | 0             |
| ■ 应用使用报表    | 代码解释           | gpt-4o (gpt-4o)         | 1194        | 5727        | 0           | 0             |
| Noten费用报表   | 商业计划书          | gpt-35-turbo (0125)     | 328         | 1432        | 0           | 0             |
| ● 反馈报表      | 聊天对话222        | gpt-35-turbo-16k (0613) | 10184       | 3656        | 0           | 0.08          |
| ☆ 团队费用报表    | Ken-聊天         | gpt-4o (gpt-4o)         | 2642        | 7304        | 0           | 0             |
| ♦ 系统管理      | Ken-图片         | dall-e-3 (3.0)          | 0           | 0           | 38          | 10.93         |
|             | 电子邮件生成器8197    | gpt-35-turbo-16k (0613) | 229         | 776         | 0           | 0.01          |
|             | 总结报告           | gpt-35-turbo-16k (0613) | 3839        | 4132        | 0           | 0.06          |
|             | 论文大纲助手         | gpt-35-turbo (0125)     | 112         | 481         | 0           | 0             |
|             |                |                         |             | 共 240 条 《   | 1 2 3 4 5 6 | 24 > 前往 1 页   |

图 11.5

# 11.4 反馈报表

点击『统计报表』→再点击『反馈报表』,进入反馈报表,可按时间段进行搜索,如"图 11.6"所示:

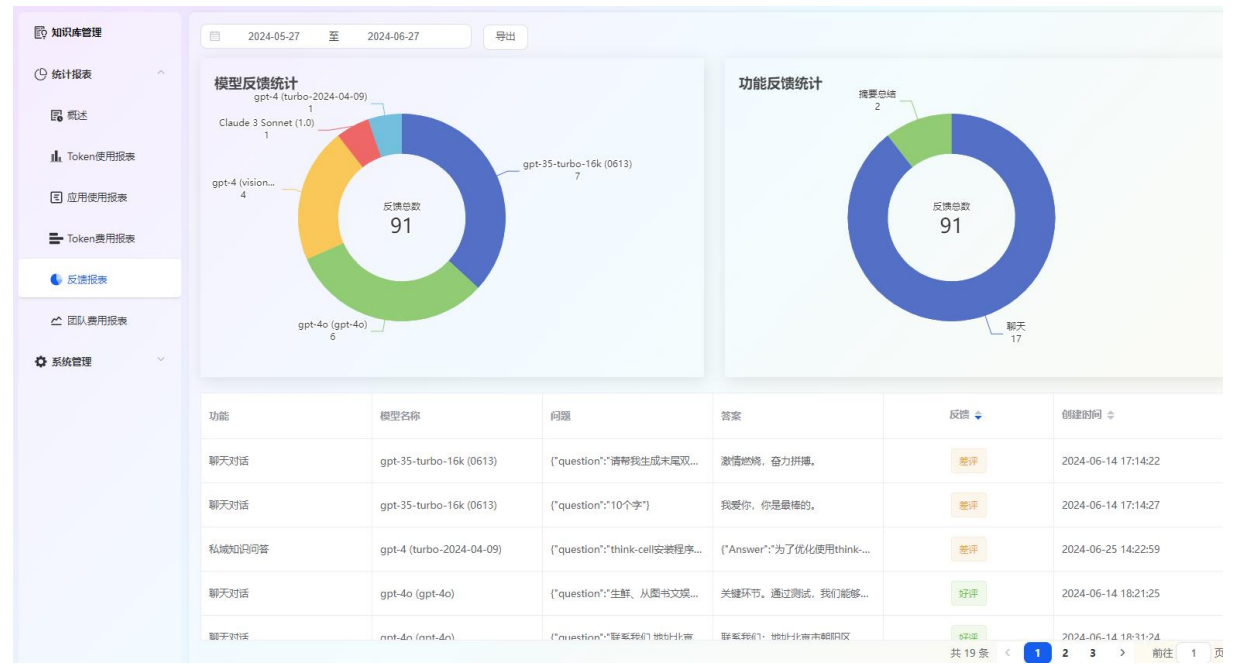

图 11.6

# 11.5 团队费用报表

点击『统计报表』→再点击『团队费用报表』,进入团队费用报表,可按时间段和团队 名称进行搜索,如"图 11.7"所示:

| 〇 知识库管理     |            | 清输入团队名称 【 | 登案 导出     |      |       |
|-------------|------------|-----------|-----------|------|-------|
| ④ 统计报表 个    | 团队         | Token输入数量 | Token输出数量 | 图片数量 | 总费用   |
| 民 概述        | ~ 伊登软件有限公司 | 0         | 0         | 0    | 0.00  |
| 止 Token使用报表 | ∨ 职能部门     | 0         | 0         | 0    | 0.00  |
| 🗉 应用使用报表    | 人力行政部      | 161047    | 32721     | 0    | 2.54  |
| Token费用报表   | 市场部        | 51174     | 15007     | 0    | 0.35  |
| ● 反馈报表      | 上海综合部      | 0         | 0         | 0    | 0.00  |
| ☆ 团队费用报表    | 财务部        | 0         | 0         | 0    | 0.00  |
| ✿ 系统管理      | 采购部        | 0         | 0         | 0    | 0.00  |
| •           | 法务部        | 0         | 0         | 0    | 0.00  |
|             | 培训部        | 0         | 0         | 0    | 0.00  |
|             | 武汉综合部      | 0         | 0         | 0    | 0.00  |
|             | ~ 技术研发中心   | 0         | 0         | 0    | 0.00  |
|             | 研发部        | 150067    | 57881     | 57   | 19.00 |
|             | ∨ 云服务部     | 2481204   | 465980    | 12   | 3.92  |
|             | 云眚前支揮部     | 371412    | 92311     | 161  | 48.59 |

图 11.7

# 第十二章 系统管理

登录系统后,打开首页,点击界面左侧下方"管理",如图 12.1。

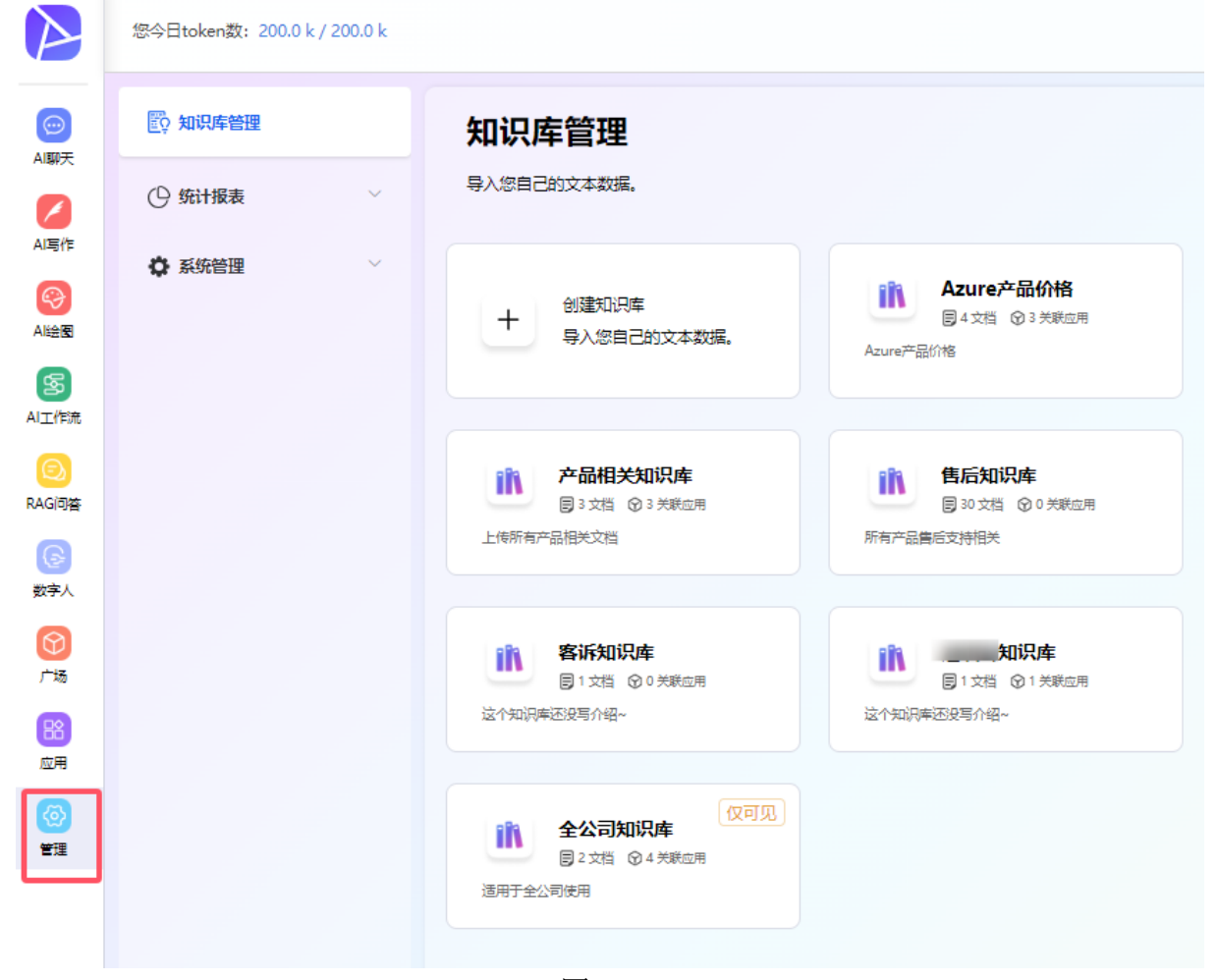

图 12.1

#### 12.1 角色管理

点击『管理』→再点击『角色管理』,进入角色管理列表界面,如"图 12.2"所示:

| <b>『 知识库管理</b> | <b>添加 刷除</b> 请输入角色名称、描述 <b>搜索</b> |         |
|----------------|-----------------------------------|---------|
| ① 统计报表 🛛 🗸     | 角色名称                              | 角色描述    |
| ✿ 系统管理 ^       | 测试角色                              |         |
| Au 内容审计        | 文件管理用户                            | 有文件列表权限 |
| A 用户管理         | 企业管理员                             |         |
| ④ 角色管理         | 团队管理员                             |         |
| ▲ 团队管理         | 普通用户                              |         |
| 2] 配置管理        |                                   |         |

图 12.2

# 12.1.1 添加角色

用户进入角色管理列表界面,点击【添加】按钮,将弹出添加角色界面,在添加角色界面中,输入角色名称,角色描述,勾选菜单权限,然后点击【确定】,即可添加角色,如 "图 12.3"所示。

| 您今日token数: 189.0 k / 200.0 | 添加角色 |                  |         |        |                                       |
|----------------------------|------|------------------|---------|--------|---------------------------------------|
| ② 知识库管理                    | 添加   | 調整 議論入角色名称、描述 投業 |         | * 角色名称 | 请输入角色名称                               |
| ① 统计报表                     |      | 角色名称             | 角色描述    | 鱼色描述   | · · · · · · · · · · · · · · · · · · · |
| ◇ 系统管理 へ                   |      | 测试角色             |         |        |                                       |
| Au 内容审计                    |      | 文件管理用户           | 有文件列表权限 | 菜单权限   | ▶ 统计报表 知识库管理                          |
| A 用户管理                     |      | 企业管理员            |         |        | ▶ □ 系统管理                              |
| <ul> <li>④ 角色管理</li> </ul> |      | 团队管理员            |         |        |                                       |
| ▲ 团队管理                     |      | 普通用户             |         |        |                                       |
| 5] 配置管理                    |      |                  |         |        |                                       |

图 12.3

# 12.1.2 删除角色

选择你要删除的角色,点击【删除】按钮,弹出删除提示框,询问是否要删除角色,再次点击【删除】,即可删除角色,如"图 12.4"所示。

| 100 知识库管理 | 添加 | <b>制除</b> |            |
|-----------|----|-----------|------------|
| ◎ 统计报表    |    | 角色名称      | 角色描述       |
| ✿ 系统管理    |    | 测试角色      |            |
| Au 内容审计   |    | 文件管理用户    | 有文件列表权限    |
| A 用户管理    |    | 企业管理员     |            |
| ④ 角色管理    |    | 团队管理员     |            |
| ▲ 团队管理    |    | 普通用户      | ×          |
| 5] 配置管理   |    | ① 此操作将删   | 徐角色, 是否继续? |
| ③ 模型赛用管理  |    |           | 取消 确定      |
| Aa 敏感词管理  |    |           |            |
| 2 日志审计    |    |           |            |
| ሐ 扩展API   |    |           |            |

图 12.4

# 12.1.3 编辑角色

选择你要编辑的角色,点击【编辑】按钮,弹出编辑角色界面, 输入要编辑的角色信息,点击添加,即可完成编辑角色信息。如"图 12.5"所示。

| 您今日token数: 189.0 k / 200.0 k                    |                         |         | 编辑角色  |                                               | ×     |
|-------------------------------------------------|-------------------------|---------|-------|-----------------------------------------------|-------|
| 100 知识库管理                                       | 活动 · 服除 请输入角色名称、描述 · 搜索 |         | *角色名称 | 测试角色                                          |       |
| ④ 统计报表<br>★ ■ ■ ■ ■ ■ ■ ■ ■ ■ ■ ■ ■ ■ ■ ■ ■ ■ ■ | ■ 角色名称                  | 角色描述    | 角色描述  | 请输入描述                                         |       |
| ♀ 糸焼管埋 ^                                        | 刻试角色                    |         |       |                                               | li li |
| Au」内容审计                                         | ○ 文件管理用户                | 有文件列表权限 | 菜单权限  | <ul> <li>▶ _ 统计报表</li> <li>✓ 知识库管理</li> </ul> |       |
| A 用户管理                                          | 企业管理员                   |         |       | ▶ □ 系統管理                                      |       |
| ④ 角色管理                                          | 回 团队管理员                 |         |       |                                               |       |
| 當 团队管理                                          | 普通用户                    |         |       |                                               |       |
| 5] 配置管理                                         |                         |         |       |                                               |       |
| 會 模型费用管理                                        |                         |         |       |                                               |       |
| Aa 敏感词管理                                        |                         |         |       |                                               |       |
| 22 日志東计                                         |                         |         |       |                                               |       |
| க் 扩展API                                        |                         |         |       |                                               |       |
|                                                 |                         |         |       |                                               |       |
|                                                 |                         |         |       |                                               |       |
|                                                 |                         |         |       |                                               | 取消 确定 |
|                                                 |                         |         | l     |                                               |       |

图 12.5

# 12.1.4 查询角色

输入你要查询的角色名称,点击搜索,即可出现要查询的角色信息如"图 12.6"所示。

| 知识库管理                    | 添加 ■除 普通 投索 |
|--------------------------|-------------|
| ① 统计报表 🛛 🗸               |             |
| ✿系统管理 ^                  | 普通用户        |
| Au 内容审计                  |             |
| <b>8</b> 用户管理            |             |
| <ul><li>④ 角色管理</li></ul> |             |
| ▲ 团队管理                   |             |
| 5] 配置管理                  |             |
| 模型费用管理                   |             |

图 12.6

#### 12.2 用户管理

您今日token数: 189.0 k / 200.0 k

点击【管理】->然后再点击【用户管理】,进入到用户管理界面,如"图 12.7"所示。

| 🔯 知识库管理                    |        | 添加 | 删除    | AAD用户          | 导入用户            | 请输入用户名称 / 邮 | 箱/团队名称       |      | 搜索              |         |
|----------------------------|--------|----|-------|----------------|-----------------|-------------|--------------|------|-----------------|---------|
| ① 统计报表                     | $\sim$ |    |       |                |                 |             |              |      |                 |         |
| • 系统管理                     | ^      |    | 用户名称  | 用户邮箱           | 手机号             | 用户角色        | 所属团队         | 团队角色 | 剩余Token数 🔮      | 剩余图片数 🕻 |
| Au」内容审计                    |        |    | ±.    | xı ede<br>r h. | <sup>-285</sup> | 普通用户        | 其他           | 普通用户 | 100000 / 100000 | 20 / 20 |
| 冎 用户管理                     |        |    |       |                |                 |             |              |      |                 |         |
| <ul> <li>④ 角色管理</li> </ul> |        |    | *1019 | ji.<br>n<br>ci | 92              | 普通用户        | 华东区商业<br>应用部 | 普通用户 | 100000 / 100000 | 20 / 20 |
| ▲ 团队管理                     |        |    | 5     | w              | 1.              | 普通用白        | 华东区商业        | 普通田白 | 100000 / 100000 | 20 / 20 |
| 5] 配置管理                    |        |    | 2     | m.c            |                 |             | 应用部          |      | 100000 / 100000 | 20/20   |

图 12.7

### 12.2.1 添加用户

点击【添加】按钮,将弹出添加用户界面,在添加用户界面中,输入"用户邮箱"、"用 户昵称"、"用户密码"、每日 token 数量、每日图片数量、每日数字人视频数,选择 用户角色、所属团队,最后点击【确定】,完成添加用户操作。如"图 12.8"所示。

| 您今日token数: 189.0 k / 200.0 k                 |    |                                          |                                         |                |      |              |      |               | 添加用户             |         |   |    | ×  |
|----------------------------------------------|----|------------------------------------------|-----------------------------------------|----------------|------|--------------|------|---------------|------------------|---------|---|----|----|
| 副 知识库管理                                      | 添加 | en en en en en en en en en en en en en e | 、AAD用户                                  | 导入用户           |      |              |      | 搜索            | * 用户名称           | 请输入名称   |   |    |    |
| ④ 统计报表 ✓ ◆ 系统管理 ∧                            |    | 用户名称                                     | 用户邮箱                                    | 手机号            | 用户角色 | 所属团队         | 团队角色 | 剩余Token数      | * 用户邮箱           | 请输入邮箱   |   |    |    |
| ▶ 内容审计                                       |    | 达                                        | X                                       | -              | 普通用户 | 其他           | 普通用户 | 100000 / 1000 | * 手机号            | 请输入手机号码 |   |    |    |
| A 用户管理                                       |    |                                          | Co.                                     |                |      |              |      |               | * 密码             | 请输入密码   |   |    |    |
| ④ 角色管理                                       |    | ****                                     | om.                                     | 100000-00002   | 普通用户 | 华东区商业<br>应用部 | 普通用户 | 100000 / 1000 | * 确认密码           | 请再次输入密码 |   |    |    |
| ▲ 团队管理<br>3) 配度管理                            |    | Ş                                        | nnun ihred<br>sinsellet ins<br>ittertie | 1898/12/12/13  | 普通用户 | 华东区商业<br>应用部 | 普通用户 | 100000 / 1000 | * 毎日Token数       | - 0     | + |    |    |
| <ol> <li>模型费用管理</li> <li>Aa 敏感词管理</li> </ol> |    | ç== 2                                    | °@e<br>de ⇒                             |                | 普通用户 | 其他           | 普通用户 | 100000 / 1000 | *每日图片数 *每日数字人视频数 | - 0     | + |    |    |
| 22 日志审计                                      |    | -1                                       | c 1@e<br>c .co                          |                | 普通用户 | 其他           | 普通用户 | 100000 / 1000 | 用户职务             | 请输入用户职务 |   |    |    |
| å 扩展API                                      |    |                                          | ye @e                                   |                |      |              |      |               | * 用户角色           | 请选择角色   |   |    | ~  |
|                                              |    |                                          | c ft.co                                 | 1.000730300007 | 普通用户 | 其他           | 普通用户 | 100000 / 1000 | * 团队角色           | 请选择团队角色 |   |    |    |
|                                              | 0  | 16                                       | 16@e<br>co<br>m                         |                | 普通用户 | 其他           | 普通用户 | 100000 / 1000 |                  |         |   | 取消 | 确定 |

图 12.8

#### 12.2.2 删除用户

在用户管理列表界面,选择你要待删除的用户,点击【删除】按钮,弹出删除提示,询问是否要确定删除用户,再次点击【删除】按钮,即可完成删除操作。如"图 12.9"所示。

| E 知识库管理                                                          | 添加  | 制除 导入      | AD用户                                     | 导入用户   |             |       |       | 搜索              |         |              |
|------------------------------------------------------------------|-----|------------|------------------------------------------|--------|-------------|-------|-------|-----------------|---------|--------------|
| <ul> <li>● 统计报表</li> <li>◆</li> <li>◆</li> <li>● 系统管理</li> </ul> | E A | 沪名称        | 用户邮箱                                     | 手机号    | 用户角色        | 所属团队  | 团队角色  | 剩余Token数 0      | 剩余图片数 0 | 剩余数字,<br>数 ( |
| 和 内容审计                                                           |     | <b>A</b> 2 |                                          |        | 普通用户        | 其他    | 普通用户  | 100000 / 100000 | 20 / 20 | 3 / 3        |
| A. 用户管理                                                          |     |            | an an an an an an an an an an an an an a |        |             |       |       |                 |         |              |
| ④ 角色管理                                                           |     |            | com.                                     | 100004 | 普通用户        | 华东区商业 | 普通用户  | 100000 / 100000 | 20 / 20 | 3/3          |
| 🗥 团队管理                                                           |     |            | wur i                                    |        | 乍将删除用户, 是否继 | 续?    |       | 00000 / 100000  | 20 / 20 | 3/3          |
| 6] 配置管理                                                          |     |            |                                          |        |             |       | 取消 确定 |                 | 20720   | 570          |
| ③ 模型费用管理<br>Aa 敏感词管理                                             | g;  | 200 A      | gz Pe<br>de o                            |        | 普通用户        | 其他    | 普通用户  | 100000 / 100000 | 20 / 20 | 3/3          |

图 12.9

#### 12.2.3 编辑用户

选择你要编辑的用户,点击操作栏的【编辑】按钮,将弹出编辑界面,输入要编辑的用

户昵称,选择要编辑的用户角色,点击【确定】,完成编辑用户操作。如"图 12.10" 所示。

| 您今日token数: 189.0 k / 200.0 k |    |          |                                         |                       |      |              |        |               | 编辑用户        |            |   | ×     |
|------------------------------|----|----------|-----------------------------------------|-----------------------|------|--------------|--------|---------------|-------------|------------|---|-------|
| E0 知识库管理                     | 添加 |          | 、AAD用户                                  | 导入用户                  |      |              |        | 搜索            | * 用户名称      | 191        |   |       |
| ④ 统计报表<br>✓                  |    | 田内夕祝     | 田白胡然                                    | at the second         | 用白色体 | OF THE FAIL  | FILLOA | おんていいます       |             |            |   |       |
| ✿ 系统管理 △                     |    | HIP-1949 | HH7" RPHR                               | -005                  | нгяе | PTIMEZIPA    | 四於用巴   | #5示 Tokengy   | 1137—113741 | XL .       |   |       |
| Au 内容审计                      |    | 40752    | ngilijinie<br>Automoti                  | 101010-0010           | 普通用户 | 其他           | 普通用户   | 100000 / 1000 | * 手机号       | 100704088  |   |       |
| A 用户管理                       |    |          |                                         |                       |      |              |        |               | ★毎日Token数   | - 100000   | + |       |
| ④ 角色管理                       |    | *10      | cn                                      | -80524074             | 普通用户 | 华东区商业<br>应用部 | 普通用户   | 100000 / 1000 | *每日图片数      | - 20       | + |       |
| ▲ 团队管理                       |    |          | Ped                                     |                       |      | 华东区商业        |        |               | *每日数字人视频数   | - 3        | + |       |
| 5) 配置管理                      |    | Autor    | Anna Anna Anna Anna Anna Anna Anna Anna | 1870070108            | 普通用户 | 应用部          | 普通用户   | 100000 / 1000 | 田山田祭        | 裕生首祭理      |   |       |
| 横型费用管理                       |    | 2        | e co                                    |                       | 普通用户 | 其他           | 普通用户   | 100000 / 1000 | 10/ 4635    | RIRACIZE   |   |       |
| Aa 敏感词管理                     |    |          | m.cri                                   |                       |      |              |        |               | * 用户角色      | 普通用户       |   |       |
| 22 日志审计                      |    | gam-1    | .co                                     |                       | 普通用户 | 其他           | 普通用户   | 100000 / 1000 | * 团队角色      | 普通用户       |   |       |
| å 扩展API                      |    |          | m.cn                                    |                       |      |              |        |               | 推荐人         | 推荐人        |   |       |
|                              |    | 196      | deline                                  | - <b>Mart - 1</b> 697 | 普通用户 | 其他           | 普通用户   | 100000 / 1000 | * 所属团队      | 输入团队名称搜索   |   |       |
|                              |    |          |                                         |                       |      |              |        |               |             | ▼ 伊登软件有限公司 |   |       |
|                              |    | 16       | Anyaros.                                |                       | 普通用户 | 其他           | 普通用户   | 100000 / 1000 |             |            |   | 取消 確定 |

图 12.10

#### 12.2.4 重置密码

选择你要重置密码的用户,点击操作栏的【重置密码】按钮,将弹出重置密码界面,询问是否要确定重置密码,再次点击【重置】按钮,即可完成重置密码操作。如"图 12.11" 所示。

| <b>設 知识库管理</b>                | 添加 | 副除导   | 、AAD用户     | 导入用户     |          |       |       | 搜索              |         |
|-------------------------------|----|-------|------------|----------|----------|-------|-------|-----------------|---------|
| ① 统计报表                        |    |       |            |          |          |       |       |                 |         |
| ✿ 系统管理                        |    | 用户名称  | 用户邮箱       | 手机号      | 用户角色     | 所属团队  | 团队角色  | 剩余Token数 ♥      | 剩余图片数 ♥ |
| AU 内容审计                       |    | 840   | ns i.      | 10.000   | 普通用户     | 其他    | 普通用户  | 100000 / 100000 | 20 / 20 |
| <b>8</b> 用户管理                 |    |       |            |          |          |       |       |                 |         |
| (1) 角色管理                      |    | 2     | n .<br>cri | 4日1日1日1日 | 普通用户     | 华东区商业 | 普通用户  | 100000 / 100000 | 20 / 20 |
| ▲ 团队管理<br>5) 配置管理             |    | 2244  | er o       |          | 确定要重置密码? |       | 取消 确定 | 00000 / 100000  | 20 / 20 |
| <ul> <li>         ·</li></ul> |    | are i | gz der men |          | 普通用户     | 其他    | 普通用户  | 100000 / 100000 | 20 / 20 |

图 12.11

# 12.2.5 查询用户

| 🛱 知识库管理       | 添加 | 删除导入         | AAD用户       | 导入用户      | 测试    |             |         | 搜索                |             |
|---------------|----|--------------|-------------|-----------|-------|-------------|---------|-------------------|-------------|
| ◎ 统计报表 ✓      |    | 田山名称         | 田白邮箱        | 千切号       | 田白蚕蚕  | 矿层闭队        | 团队备分    | 利全Takan狗()        | 利全限 片物 🐧    |
| ✿ 系统管理 ^      |    | יעיווברי זבת | /D/ 'MP44   | 21112     | m mc  | FILME CENT  | PINAL C | MAX TOKETING U    | 19474SI/197 |
| Au 内容审计       |    | rdwcs        | r 0<br>er c | 10700007  | 普通用户  | 测试用户团<br>队  | 普通用户    | 11111 / 11111     | 11 / 11     |
| <b>8</b> 用户管理 |    |              |             |           |       |             |         |                   |             |
| ④ 角色管理        |    | 测试用户         | Que         | 100348794 | 企业管理员 | 其他          | 企业管理员   | 100000 / 100000   | 20 / 20     |
| ▲ 团队管理        |    |              | i in        |           |       |             |         |                   |             |
| 5] 配置管理       |    | 测试会议         | c<br>n      |           | 普通用户  | 其他          | 普通用户    | 100000 / 100000   | 20 / 20     |
| 意 模型费用管理      |    | aws-demo     | av o<br>@f  | 1000000   | 企业管理员 | 测试用户团<br>Ri | 企业管理员   | 1000000 / 1000000 | 20 / 20     |
| Aa 敏感词管理      |    |              | cn          |           |       | BAZ         |         |                   |             |

输入你要查询的用户名称,点击查询,即可查询用户信息,如"图 12.12"所示。

图 12.12

# 12.2.6 导入 AAD 用户

点击【导入 AAD 用户】按钮,将弹出提示界面,询问是否要确定导入 AAD 用户,再次点击【确定】按钮,即可完成导入 AAD 用户的操作。如"图 12.13"所示。

| 約 知识库管理             | 添加 | 副除り      | 、AAD用户                       | 导入用户        | 测试            |            |       | 搜索                   |
|---------------------|----|----------|------------------------------|-------------|---------------|------------|-------|----------------------|
| ○ 统计报表              |    |          |                              |             |               |            |       |                      |
| ✿ 系统管理 △            |    | 用户名称     | 用户邮箱                         | 手机号         | 用户角色          | 所属团队       | 团队角色  | 剩余Token数 0           |
| AU 内容审计             |    | rdwcs    | r ©                          |             | 普通用户          | 测试用户团<br>队 | 普通用户  | 11111/11111          |
| ○ 用户管理              |    |          |                              |             |               |            |       |                      |
| ④ 角色管理              |    | 测试用户     | 9 201                        | 提示          | 企业管理员         | 其他         | 企业管理员 | 100000 / 100000<br>× |
| ▲ 团队管理<br>5) 配置管理   |    | 测试会议     | tin                          | <u>。</u> 您确 | 定要导入Azure AAd | 用户吗?       | 取消 确定 | 00000 / 100000       |
| (1) 模型费用管理 Aa 敏感词管理 |    | aws-demo | inelano<br>Balanaf<br>Loonar | -010-0101   | 企业管理员         | 测试用户团<br>队 | 企业管理员 | 1000000 / 1000000    |
| <b>阎</b> , 日志审计     |    | demo     | 10@                          |             | 测试角色          | 测试用户团队     | 普通用户  | 20000 / 20000        |

图 12.13

# 12.3 内容审计

点击『管理』→再点击『内容审计』,进入内容审计界面,显示用户使用 AI 的提问和 答复。可按用户名和日期进行搜索,如"图 12.14"所示:

| 您今日token数: 189.0 k / 200.0 | ) k               |                         | Q I                                                            |
|----------------------------|-------------------|-------------------------|----------------------------------------------------------------|
| ② 知识库管理                    | 姓名: 请输入用户名称 0 日期: | 2024-06-27              | 【语言模型】: apt-35-turbo-16k-0613                                  |
| ◎ 统计报表 >                   | 类型: 全部 V          |                         | 【问题】: 搜索结果如下: 结果1: Title: 武汉市,湖北省每小时                           |
|                            |                   |                         | er Channel Summary:每小时本地天气预报、天气情况、降                            |
| ♀ 系統管理 ^                   | - 2024-06-27      | 搜索结果如下: 结果1 - 聊天对话      | - 尽在 Weather.com 和 The Weather Channel Advertisemen            |
| Au 内容审计                    |                   |                         | rtisement Url: https://weather.com/zh-CN/weather/hou           |
| _                          | - 2024-06-27      | 用户: "你好"提供用 - 聊天对话      | 1899903e8cbdd23636051470b6731863286ec74b30334210               |
| ● 用户管理                     |                   |                         | e: 【武汉24小时天气查询】_武汉今日逐小时天气预报查询… S                               |
|                            | 先 - 2024-06-27    | 2024-06-27 13:59 - 聊天对话 | 报为您提供武汉24小时天气详情、武汉今日 天气预报,包括实现                                 |
| ④ 角色管理                     | 2024.05.27        |                         | 质量、湿度、气压、降水概率、紫外线强度等,每小时更新一次                                   |
| 4. 牙服 等項                   | 2024-06-27        |                         | 道、景点名称 Url: https://tianqi.2345.com/today-57494.               |
|                            | 海 - 2024-06-27    |                         | 汉天气预报】武汉天气预报—周,武汉天气预报15天,30天 Sun                               |
| 5] 配置管理                    |                   |                         | 汉天气预报15天,30天,今日天气,明天天气,武汉未来一周的天气形                              |
|                            | 林 - 2024-06-27    |                         | 实时天气查询,武汉天气预报一周,7天,10天,40天的天气情况。旅                              |
| ◎ 模型费用管理                   |                   |                         | Url: https://www.tianqi.com/wuhan/结果4: Title: 武汉天 <sup>a</sup> |

图 12.14

# 12.4 团队管理

点击『管理』→再点击『团队管理』,进入团队管理界面,如"图 12.15"所示:

| ⊱日token数: 189.0 k / 200 | 0 k        |             |
|-------------------------|------------|-------------|
| 。知识库管理                  | 添加 删除      |             |
| ) 统计报表                  | 输入团队名称搜索   |             |
| ▶ 系统管理 ^                | ♥ 伊登软件有限公司 | 2 面         |
|                         |            | a 🖻         |
| AU 内容审计                 | 人力行政部      | a 🗇         |
|                         | 市场部        | a 🖻         |
| А 用户管理                  | 上海综合部      | ℤ □         |
|                         | 财务部        | 之 面         |
| ④ 角色管理                  | 采购部        | 之 団         |
|                         | □ 法务部      | 2 面         |
| ▲ 团队管理                  | 培训部        | <b>《 </b> 面 |
|                         | 武汉综合部      | a 🖻         |
| 5] 配置管理                 | ▼          | 之 面         |
|                         | 研发部        | Ø. 🔟        |
| 意 模型费用管理                | ▼ □ 云服务部   | <b>《</b> 回  |
|                         | 云售前支撑部     | 2 回         |
| Aa 敏感词管理                | 综合管理部      | 2 回         |
|                         | 商业应用服务部    | 2 10        |

图 12.15

# 12.4.1 添加团队

点击【添加】按钮,将弹出添加团队界面,在添加团队界面中,输入"团队名称",选择上级团队,最后点击【提交】,完成添加团队操作。如"图 12.16"所示。

| 您今日token数: 189.0 k / 200.0 | 0 k          |       | 添加团队                      | ×          |
|----------------------------|--------------|-------|---------------------------|------------|
| ◎ 知识库管理                    | ata ata      |       | • <b>(11)、</b> 条款 读输入团队条款 |            |
| ④ 统计报表 ✓                   |              |       | multi funda.              |            |
| ✿ 系统管理 ∧                   | ▼ ● 伊登软件有限公司 | 2. 11 | 上级团队 输入团队名称搜索             |            |
|                            | → □ 职能部门     | L 🗉   | ▼ 伊登软件有限公司                |            |
| Au 内容审计                    | □ 人力行政部      | 2 B   | ▶ 目目相応告知(1)               |            |
|                            | 市场部          | 么 茴   | ▶ _ 技术研发中心                |            |
| A 用户管理                     | 上海综合部        | 么 茴   | 其他                        |            |
|                            | 财务部          | ۵. 🗉  | ▶ 产品集成事业部                 |            |
| <ul><li>④ 角色管理</li></ul>   | □ 采购部        | 2 ©   | 同語の                       |            |
|                            | □ 法务部        | Q 🗇   | ▶ _ 创新事业的                 |            |
| ▲ 团队管理                     | □ 培训部        | 2     | 振見子公司 ホステムコ               |            |
|                            | □ 武汉综合部      | 2 回   |                           |            |
| 5] 配置管理                    | ▶ □ 技术研发中心   | 2 II  | 测试用户团队                    |            |
|                            | □ 其他         | 2 🖻   |                           |            |
| 横型费用管理                     | ▶ ○ 产品集成事业部  | 么 面   |                           |            |
|                            | □ 总经办        | 之 🖻   |                           |            |
| Aa 敏感词管理                   | ▶ □ 创新事业部    | 2 🗉   |                           |            |
|                            | □ 东莞子公司      | 2 🗉   |                           |            |
| ☑ 日志审计                     | □ 盛涵子公司      | 2 回   |                           |            |
|                            | ) 测试用户团队     | 2 🗉   |                           |            |
| よ 扩展API                    |              |       |                           |            |
|                            |              |       |                           |            |
|                            |              |       |                           |            |
|                            |              |       |                           |            |
|                            |              |       |                           |            |
|                            |              |       |                           |            |
|                            |              |       |                           | BOXK RAN   |
|                            |              |       |                           | AX/H (HIXE |
|                            |              |       |                           |            |

图 12.16

#### 12.4.2 删除用户

在团队管理列表界面,选择你要删除的团队,点击【删除】按钮,弹出删除提示,询问 是否要确定删除团队,再次点击【确定】按钮,即可完成删除操作。如"图 12.17"所 示。

| 您今日token数: 189.0 k / 200.0 | k                |                |         |
|----------------------------|------------------|----------------|---------|
| <b>殿 知识库管理</b>             | 添加 删除            |                |         |
| ◎ 统计报表 ~                   |                  |                |         |
| ◆ 系统管理 へ                   | ▼ □ 伊登软件有限公司     | ۵.             |         |
| ▲ 内容审计                     | ● 眼龍詞」           |                |         |
| ● 用户管理                     | 市场部              | 4 U<br>4 U     |         |
| <ul><li>④ 角色管理</li></ul>   | 」 财务部<br>采购部     |                |         |
| ▲ 团队管理                     | □ 法务部 □ 培训部      | 提示             | ×       |
| 5] 配置管理                    | □ 武汉综合部          | 此操作将删除团队,是否继续? | BTSH RA |
| <ul> <li>模型费用管理</li> </ul> | □ 其他 ▶ □ 产品集成事业部 | ⊘ 直            | HALE    |
|                            | □ 总经办            | 之 前            |         |

图 12.17

# 12.4.3 编辑团队

选择你要编辑的团队,点击操作栏的【编辑】按钮,将弹出编辑界面,输入要编辑的团队名称,选择要编辑的上级团队,点击【提交】,完成编辑团队操作。如"图 12.18" 所示。

| Number       Number         O mittat       Number         O mittat       O mittat         O mittat       O mittat         O mittat <th>您今日token数: 189.0 k</th> <th>/ 200.0 k</th> <th></th> <th>编辑团队</th> <th>×</th>                                                                                                    | 您今日token数: 189.0 k | / 200.0 k                                        |               | 编辑团队                                                                                                    | ×                     |
|----------------------------------------------------------------------------------------------------|--------------------|--------------------------------------------------|---------------|----------------------------------------------------------------------------------------------------|-----------------------|
| • MAREA            • Add Sarder Sarder             • Add Sarder Sarder                                                                                                    | E 知识库管理            | 添加                                               |               | * 团队条款 人力行政部                                                                                                    |                       |
| ◆ 新統部           ▲ 四次第四次          ▲ 四次第四次          ▲ 四次第四次          ▲ 四次第四次          ▲ 四次第四次          ▲ 四次第四次          ▲ 四次第四次          ▲ 四次第四次          ▲ 四次第四次          ■ 四次第四次          ■ 回          ■ 四次第四次          ■ 回          ■ 四次第四次          ■ 回          ■ 回          ■                                                                                                    | ① 统计报表             |                                                  |               |                                                                                                    |                       |
| Image: Strate in the strate in the strate | <b>心</b> 系统管理      | A                                                | 4 0           | 上级团队 输入团队名                                                                                                    | 称搜索                   |
| Image: Product of the stand of the stand of the stan | - ALANCESC         |                                                  | ۷ <u>.</u> ۳  | - 伊登                                                                                                    | 次件有限公司                |
| ● 小市高部       ● ○         ● 市高部       ● ○         ● 小市高部       ● ○         ● 和雪雅       ● ○         ● 和雪雅       ● ○         ● 和雪雅       ● ○         ● ○       ● ○         ● ○       ● ○         ● ○       ● ○         ● ○       ● ○         ● ○       ● ○         ● ○       ● ○         ● ○       ● ○         ● ○       ● ○         ● ○       ● ○         ● ○       ● ○         ● ○       ● ○         ● ○       ● ○         ● ○       ● ○         ● ○       ● ○         ● ○       ● ○         ● ○       ● ○         ● ○       ● ○         ● ○       ● ○         ● ○       ● ○         ● ○       ● ○         ● ○       ● ○         ● ○       ● ○         ● ○       ● ○         ● ○       ● ○         ● ○       ● ○         ● ○       ● ○         ● ○       ● ○         ● ○       ● ○         ● ○       ● ○         ● ○                                                                                                    | Au 内容审计            |                                                  | 2 H           | - 🗸 🔽 职                                                                                                    | 能部门                   |
| A 用户管理       ● bish2m       ●       ● http://with       ●       ● http://with       ●       ●       ● http://with       ●       ●       ●       ●       ●       ●       ●       ●       ●       ●       ●       ●       ●       ●       ●       ●       ●       ●                                                                                                    |                    |                                                  | 4 H           |                                                                                                    | 人力行政部                 |
| 100 日本       1.00 日本       1.00 日本                                                                                                    | 2 田口警福             | (13//jap                                         | 4 B           |                                                                                                    | 市场部                   |
|                                                                                                    | H (0) EXE          | Light map                                        | ۷. U          |                                                                                                    | 上海综合部                 |
| 小 新田山       小 新田山       2       □       □ 井和田       □ 井和田       □ 日本田       □ 日本       □ 日本       □ 日本                                                                                                    | A 44500            | WIPSaP<br>TOBORY                                 |               |                                                                                                    | 财务部                   |
| ▲ 認め智道<br>● 読が知識 - 2 6<br>● 読が得知<br>● 読が得知<br>● 読が得知<br>● 読が得知<br>● 読が<br>● 読が<br>● 読                                                                                                    | () ACEA            | 大大(H) (D) (大) (大) (大) (大) (大) (大) (大) (大) (大) (大 | 4 m           |                                                                                                    | 采购部                   |
| ▲ W W W W       ▲ W W W       ▲ W W W </th <th></th> <th>400 2020</th> <th>4 B</th> <th></th> <th>法务部</th>                                                                                                    |                    | 400 2020                                         | 4 B           |                                                                                                    | 法务部                   |
| 副 正常理       ● 四大和男子中心       ● 回       ● 豆以白白菜       ● 豆以白白菜         ● 「 住見県用管理       ● 芦島県原車迎部       ● 回       ● 白       ● 白         ● 白 岐見用管理       ● 芦島県原車迎部       ● 回       ● 白       ● 白         ● 白 岐見用管理       ● 芦島県原車迎部       ● 回       ● 白       ● 白         ● 白 岐見用管理       ● 白 岐見田       ● 白       ● 白       ● 白         ● 白 岐目       ● 白 岐目       ● 白       ● 白       ● 白         ● 白 岐目       ● 白 岐目       ● 白       ● 白       ● 白         ● 白 岐目       ● 白 岐目       ● 白       ● 白       ● 白         ● 白 岐目       ● 白       ● 白       ● 白       ● 白         ● 白 岐目       ● 白       ● 白       ● 白       ● 白         ● 白 岐目       ● 白       ● 白       ● 白       ● 白         ● 白 岐目       ● 白       ● 白       ● 白       ● 白         ● 白 岐目       ● 白       ● 白       ● 白       ● 白       ● 白         ● 白 岐目       ● 白       ● 白       ● 白       ● 白       ● 白       ● 白         ● 白 岐目       ● 白       ● 白       ● 白       ● 白       ● 白       ● 白       ● 白       ● 白       ● 白       ● 白       ● 白       ● 白       ● 白                                                                                                    |                    | JEVILOP                                          | ۷ <u>ـ</u> ۳  |                                                                                                    | 培训部                   |
| ● 1 単型目     ● 1 かけのかけつ     2 0     ● 1 かけのかけつ     2 0     ● 1 かけのかけつ     1 付       ● 1 単型目用管理     ● 1 中品集成単业部     2 0     ● 1 かけのかけつ     1 付       ● 2 からか     2 0     ● 2 かけのかけつ     2 0       ● 2 からか     2 0     ● 2 かけのかけつ     2 0       ● 2 からか     2 0     ● 2 かけのかけの     2 0       ● 2 からか     2 0     ● 2 かけのかけの     2 0       ● 2 からか     2 0     ● 2 かけのの     2 0       ● 2 からか     2 0     ● 2 かけのの     ● 2 かけのの       ● 2 からか     2 0     ● 2 かけのの     ● 2 かけのの       ● 2 からか     2 0     ● 2 かけのの     ● 2 かけのの       ● 2 かりのの     ● 2 かけのの     ● 2 かけのの     ● 2 かけのの                                                                                                    |                    |                                                  | 4 m           |                                                                                                    | 武汉综合部                 |
| 一     一     一     一     一     一     月間     月間     月                                                                                                    | oj humi e te       |                                                  | 4 E           | ▶ 技                                                                                                    | 术研发中心                 |
| 1     1     1     1     1     1     1     1     1     1     1     1     1     1     1     1     1     1     1     1     1     1     1     1     1     1     1     1     1     1     1     1     1     1     1     1     1     1     1     1     1     1     1     1     1     1     1     1     1     1     1     1     1     1     1     1     1     1     1     1     1     1     1     1     1     1     1     1     1     1     1     1     1     1     1     1     1     1     1     1     1     1     1     1     1     1     1     1     1     1     1     1     1     1     1     1     1     1     1     1     1     1     1     1     1     1     1     1     1     1     1     1     1     1     1     1     1     1     1     1     1     1     1     1     1     1     1     1     1     1     1     1     1     1     1     1<                                                                                                    | -0                 | 大田の市市市市市市市市市市市市市市市市市市市市市市市市市市市市市市市市市市市市          | 4 U           | — 其                                                                                                    | 也                     |
| Aa 軟质調整理     0     0     9.650/       Aa 軟质調整理     0     0     0       方先子公司     2     0     5.557公司       図 日本時计     2     0     0       ()     ()     2     0       ()     ()     ()     ()       ()     ()     ()     ()       ()     ()     ()     ()       ()     ()     ()     ()       ()     ()     ()     ()       ()     ()     ()     ()       ()     ()     ()     ()       ()     ()     ()                                                                                                    | ④ 保坚费用言理           |                                                  | ۷. E          | > □ 产                                                                                                    | 品集成事业部                |
| A # 認知道程                                                                                                    |                    | ADISCUT                                          |               |                                                                                                    | 圣办                    |
|                                                                                                    | Aa 敬意问管理           |                                                  | V_ II         | ▶ <u></u> 創                                                                                                    | 所事业部                  |
| 図 日本町十         20 日本町十         20 日本町         20 日本町         20 日本町         20 日本町         20 日本町         20 日本町         20 日本町         20 日本町         20 日本町         20 日本町         20 日本町         20 日本町         20 日本町         20 日本町         20 日本町         20 日本町         20 日本         20 日本         20 日本         20 日本         20 日本 <t< th=""><th></th><th>*元丁公司</th><th>4. UI</th><th>□ 东</th><th><b>第子公司</b></th></t<>                                                                                                    |                    | *元丁公司                                            | 4. UI         | □ 东                                                                                                    | <b>第子公司</b>           |
|                                                                                                    | <b>②</b> 日志审计      | 型調子公司<br>1995年四十四月1                              | 4 U           | and the second second se | 商子公司                  |
| ah 37#API                                                                                                    |                    |                                                  | 4 <u>0</u> 00 | - 测试                                                                                                    | 1户团队                  |
| 80/8                                                                                                    | 点 扩展API            |                                                  |               |                                                                                                    |                       |
|                                                                                                    |                    |                                                  |               |                                                                                                    |                       |
|                                                                                                    |                    |                                                  |               |                                                                                                    |                       |
|                                                                                                    |                    |                                                  |               |                                                                                                    |                       |
| 取消 <b>株</b> 辺                                                                                                    |                    |                                                  |               |                                                                                                    |                       |
|                                                                                                    |                    |                                                  |               |                                                                                                    | <b>取</b> 消 <b>确</b> 定 |

图 12.18

#### 12.5 配置管理

点击『管理』→再点击『配置管理』,进入配置管理界面,如"图 12.19"所示:

|                        | 您今日token数: 200.0 k / 20 | 0.0 k |                       |                                                  |               |                          |      |      |
|------------------------|-------------------------|-------|-----------------------|--------------------------------------------------|---------------|--------------------------|------|------|
| <b>(</b> )             | ② 知识库管理                 | 大模型   | 包配置管理                 |                                                  |               |                          |      |      |
| 对话                     | ① 统计报表                  | 添加    | 1 劃除 请输入名             | 称 搜索                                             | 50            |                          |      |      |
| <b>②</b><br>广场         | ✿ 系统管理                  |       | 名称                    | 终结点                                              | 区域            | 云类型                      | 是否启用 | 模型数量 |
| 8                      | Au 内容审计                 |       |                       | https://eden-canadaeast0                         |               | _                        |      |      |
| 应用                     | ○ 用户管理                  |       | office-12K-canadaeast | 1.openai.azure.com/                              | canadaeast    | azure 🖂                  | 巴信用  | 1    |
| <ul> <li>管理</li> </ul> | ⑧ 角色管理                  |       | office-swedencentral  | https://eden-swedencentr<br>al.openai.azure.com/ | swedencentral | azure $\overline{Z_{n}}$ | 已启用  | 5    |
| Copilat                | ▲ 团队管理                  |       | office-japaneast      | https://eden-japaneast.op<br>enai.azure.com/     | japaneast     | azure д                  | 已启用  | 2    |
| copilot                | 3 配置管理                  |       |                       | https://eden-eastus2.ope                         |               | _                        | 707  |      |
|                        | ③ 模型费用管理                |       | office-eastus2        | nai.azure.com/                                   | eastus2       | azure <del>z.</del>      | 已居用  | 3    |
|                        | Aa 敏感词管理                |       | office-eastus         | https://eden-eastus.open<br>ai.azure.com/        | eastus        | azure <del>Z</del>       | 已启用  | 2    |

图 12.19

# 12.5.1 添加大模型配置

点击【添加】按钮,将弹出添加团队界面,在添加配置界面中,选择类型,最后点击【确 定】,完成添加操作。如"图 12.20"所示。

| 型 知识库管理                  | 大模型配置管理                                               |
|--------------------------|-------------------------------------------------------|
| ④ 统计报表                   | 添加<br>添加LLM配置 ×                                       |
| ✿ 系统管理 ∧                 |                                                       |
| Au 内容审计                  | 云类型 ● azure 云 ○ 华为云 ○ 阿里云 ○ AWS ○ 腾讯云                 |
| A 用户管理                   | * <b>名称</b> 请输入名称                                     |
| <ul><li>④ 角色管理</li></ul> | office * Key 游输λKey                                   |
| ▲ 团队管理                   | □ office * 续结点 _ 请输入终结点                               |
| 3 配置管理                   | office 区域<br>游输入区域                                    |
| ③ 模型费用管理                 |                                                       |
| Aa 敏感词管理                 | A C Office 是否言用 C C C C C C C C C C C C C C C C C C C |
| <b>园</b> 日志审计            | 取消 執定 共12                                             |

图 12.20

## 12.5.2 编辑大模型配置

点击操作栏的【编辑】按钮,将弹出编辑团队界面,在编辑配置界面中,按需进行编辑, 最后点击【确定】,完成编辑操作。如"图 12.21"所示。

| - | 大模型 | 配置管理          | _            |                             |           | ~      |
|---|-----|---------------|--------------|-----------------------------|-----------|--------|
|   | 添加  | 制除            | 编辑LLM配置      | 2 ×                         |           |        |
|   |     | 名称            | 云类型          | ◎ azure 云 ◎ 华为云 ◎ 阿里云 ● AWS | 模型数量      | 操作     |
|   |     | AWS           | * 名称         | AWS                         | 2         |        |
|   |     | 加拿大东部         | * Access Key | ······                      | 5         |        |
|   |     | SwedenCent    |              |                             | 3         |        |
|   |     | 华为云           | 17 HØ        | IIS East Al Medida)         | 0         |        |
|   |     | 演示环境          | 是否启用         |                             | 3         |        |
|   |     |               |              |                             | 共5条 〈 1 : | 前往 1 页 |
|   | 基础配 |               | 存            |                             |           |        |
|   | 语音  | <del>服务</del> |              |                             |           |        |

图 12.21

# 12.5.3 禁用大模型配置

在大模型配置界面,选择你要禁用的配置,点击操作栏的【禁用】按钮,弹出删除提示, 询问是否要确定禁用配置,再次点击【确定】按钮,即可完成禁用操作。如"图 12.22" 所示。

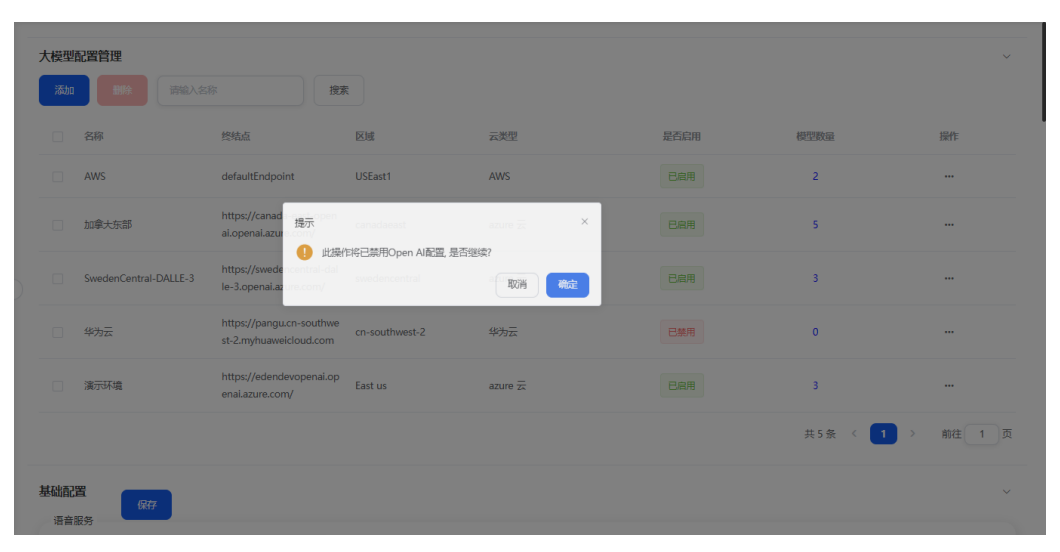

图 12.22

#### 12.5.4 删除大模型配置

在大模型配置界面,选择你要删除的配置,点击操作栏的【删除】按钮,弹出删除提示, 询问是否要确定删除配置,再次点击【确定】按钮,即可完成删除操作。如"图 12.23" 所示。

| - | 大模型  | 記置管理                  |                                                    |                       |         |      |           | ~      |
|---|------|-----------------------|----------------------------------------------------|-----------------------|---------|------|-----------|--------|
|   | 添加   |                       | r iter                                             |                       |         |      |           |        |
|   |      | 名称                    | 终结点                                                | 区域                    | 云类型     | 是否启用 | 模型数量      | 操作     |
|   |      | AWS                   | defaultEndpoint                                    | USEast1               | AWS     |      | 2         |        |
|   |      | 加拿大东部                 | https://canad<br>ai.openai.azur                    |                       | ×       |      | 5         |        |
|   |      | SwedenCentral-DALLE-3 | https://swede<br>le-3.openai.az                    | 特丽林Open Algoe, 定日85%( | 取消 确定   |      | 3         |        |
|   |      | 华为云                   | https://pangu.cn-southwe<br>st-2.myhuaweicloud.com | cn-southwest-2        | 华为云     | 已禁用  | 0         |        |
|   |      | 演示环境                  | https://edendevopenai.op<br>enai.azure.com/        | East us               | azure д |      | 3         |        |
|   |      |                       |                                                    |                       |         |      | 共5条 〈 1 → | 前往 1 页 |
|   | 基础配置 | 置 保存                  |                                                    |                       |         |      |           |        |

图 12.23

# 12.5.5 其他配置

打开配置管理页面,下拉找到基础配置,可编辑语音配置、钉钉配置、AAD 配置、表单 识别器配置、必应搜索配置等。如"图 12.24"所示。

| 客户端密码              | •                    |  |
|--------------------|----------------------|--|
| 表单识别器              |                      |  |
| 终结尽                | nttps://opegrinoC    |  |
| Key                | •                    |  |
| Embbeding 配<br>终结点 | 置<br>https://oper ** |  |
| OpenAlKey          | ••••••               |  |
| 模型部署名称             | text                 |  |
|                    |                      |  |

图 12.24

# 12.6 模型费用管理

点击『管理』→再点击『模型费用管理』,进入模型费用配置管理界面,在这里配置好 费用后,用于在费用统计报表中显示费用消耗。如"图 12.25"所示:

| 您今日token数: 200.0 k / 200.0 k |                        |        |         |                  |  |  |  |  |  |
|------------------------------|------------------------|--------|---------|------------------|--|--|--|--|--|
| ◎ 知识库管理 通知 请输入模型名称 搜索        |                        |        |         |                  |  |  |  |  |  |
| ◎ 统计报表 ✓                     | - 模型名称                 | 模型类型价格 | token数量 | token单价(单位: CNY) |  |  |  |  |  |
| ✿ 系统管理 ^                     | gpt-4 (vision-preview) | 输出价格   | 1000    | 0.2158           |  |  |  |  |  |
| Au」内容审计                      | gpt-4 (vision-preview) | 输入价格   | 1000    | 0.0719           |  |  |  |  |  |
| <b>A</b> 用户管理                | gpt-4 (1106-Preview)   | 输出价格   | 1000    | 0.2158           |  |  |  |  |  |
| ④ 角色管理                       | gpt-4 (1106-Preview)   | 输入价格   | 1000    | 0.0719           |  |  |  |  |  |
| ▲ 团队管理                       | gpt-4-32k (0613)       | 输出价格   | 1000    | 0.8632           |  |  |  |  |  |
| 6] 配置管理                      | gpt-4-32k (0613)       | 输入价格   | 1000    | 0.4316           |  |  |  |  |  |
| <ul> <li>模型费用管理</li> </ul>   | gpt-4 (0613)           | 输出价格   | 1000    | 0.4316           |  |  |  |  |  |
| Aa 敏感词管理                     | gpt-4 (0613)           | 输入价格   | 1000    | 0.2158           |  |  |  |  |  |

图 12.25

## 12.6.1 添加模型费用

点击【添加】按钮,将弹出添加模型费用界面,在添加模型费用界面中,输入"部署模型名称","模型名称","Token 数量","Token 单价",最后点击【提交】,完成添加模型费用的操作。如"图 12.26"所示。

| 您 | 悠今日token歌: 1000.0 k 朝余: 979.3 k |                        |        |         |            | ×              |  |
|---|---------------------------------|------------------------|--------|---------|------------|----------------|--|
| C | 添加                              |                        | 提案     |         | * 模型名称     |                |  |
|   |                                 | 模型名称                   | 模型类型价格 | token数量 |            | ( 40.) (0.07   |  |
|   |                                 | gpt-4 (vision-preview) | 输出价格   | 1000    | • 模型突型价格   |                |  |
|   |                                 | gpt-4 (vision-preview) | 输入价格   | 1000    | token数量    | 1000           |  |
|   |                                 | gpt-4 (1106-Preview)   | 输出价格   | 1000    | * token 单价 | 0              |  |
|   |                                 | gpt-4 (1106-Preview)   | 输入价格   | 1000    |            | 每1000个token的价格 |  |
|   |                                 | gpt-4-32k (0613)       | 输出价格   | 1000    |            |                |  |
|   |                                 | gpt-4-32k (0613)       | 输入价格   | 1000    |            |                |  |
|   |                                 | gpt-4 (0613)           | 输出价格   | 1000    |            |                |  |
|   |                                 | gpt-4 (0613)           | 输入价格   | 1000    |            |                |  |
|   |                                 | midjourney (6.0)       | 图片价格   | 100     |            |                |  |
|   |                                 | dall-e-2 (2.0)         | 图片价格   | 100     |            |                |  |
|   |                                 |                        |        |         |            | 取消 确定          |  |
|   |                                 |                        |        |         |            |                |  |

图 12.26

# 12.6.2 删除模型费用

在模型费用管理列表界面,选择你要删除的模型费用,点击【删除】按钮,弹出删除提示,再次点击【确定】按钮,即可完成删除操作。如"图 12.27"所示。

| 您今日1 | token数: 1000.0 k 刻余: 979.3 k | ↓ 简体中文 ~            | Copilot插件 🕐 Test-Demo1 ~ |                  |                |
|------|------------------------------|---------------------|--------------------------|------------------|----------------|
| 添加   |                              | 搜索                  |                          |                  |                |
|      | 模型名称                         | 模型类型价格              | token数量                  | token单价(单位: CNY) | 操作             |
|      | gpt-4 (vision-preview)       | 输出价格                | 1000                     | 0.2158           |                |
|      | gpt-4 (vision-preview)       | 输入价格                | 1000                     | 0.0719           |                |
|      | gpt-4 (1106-Preview)         | 输                   | ×                        | 0.2158           |                |
|      | gpt-4 (1106-Preview)         | 🍓 🌗 此操作将删除模型费用, 是否继 |                          | 0.0719           |                |
|      | gpt-4-32k (0613)             | 输                   | 取消 確定                    | 0.8632           |                |
|      | gpt-4-32k (0613)             | 输入价格                | 1000                     | 0.4316           |                |
|      | gpt-4 (0613)                 | 输出价格                | 1000                     | 0.4316           |                |
|      | gpt-4 (0613)                 | 输入价格                | 1000                     | 0.2158           |                |
|      | midjourney (6.0)             | 图片价格                | 100                      | 30               |                |
|      | dall-e-2 (2.0)               | 图片价格                | 100                      | 28.7744          |                |
|      |                              |                     |                          | 共14条             | < 1 2 > 前往 1 页 |

图 12.27

# 12.6.3 编辑模型费用

选择你要编辑的模型费用,点击操作栏的【编辑】按钮,将弹出编辑界面,输入要编辑的模型名称及单价,点击【确定】,完成编辑模型费用操作。如"图 12.28"所示。

| 40 | (23今日token数: 1000.0 k 動会: 579.3 k |                        |        |         |                  | ×                      |  |
|----|-----------------------------------|------------------------|--------|---------|------------------|------------------------|--|
|    | 添加                                |                        | 技業     |         | * 模型名称           | gpt-4 (vision-preview) |  |
|    |                                   | 模型名称                   | 模型类型价格 | token数量 | A ANTENATE (A LA | +0.) //+0              |  |
|    |                                   | gpt-4 (vision-preview) | 输出价格   | 1000    | * 模型类型07倍        |                        |  |
|    |                                   | gpt-4 (vision-preview) | 输入价格   | 1000    | token数量          | 1000                   |  |
|    |                                   | gpt-4 (1106-Preview)   | 输出价格   | 1000    | * token開价        | 0.2158                 |  |
|    |                                   | gpt-4 (1106-Preview)   | 输入价格   | 1000    | core in p        | 每1000个token的价格         |  |
|    |                                   | gpt-4-32k (0613)       | 输出价格   | 1000    |                  |                        |  |
|    |                                   | gpt-4-32k (0613)       | 输入价格   | 1000    |                  |                        |  |
|    |                                   | gpt-4 (0613)           | 输出价格   | 1000    |                  |                        |  |
|    |                                   | gpt-4 (0613)           | 输入价格   | 1000    |                  |                        |  |
|    |                                   | midjourney (6.0)       | 圈片价格   | 100     |                  |                        |  |
|    |                                   | dall-e-2 (2.0)         | 圈片价格   | 100     |                  |                        |  |
|    |                                   |                        |        |         |                  | 取消 确定                  |  |

图 12.28

# 12.6.4 查询模型费用

输入你要查询的模型名称,点击查询,即可查询模型费用信息,如"图 12.29"所示。

| 勪 | 副除: 3                         | 搜索     |         |                  |    |  |  |  |
|---|-------------------------------|--------|---------|------------------|----|--|--|--|
|   | 模型名称                          | 模型类型价格 | token数量 | token单价(单位: CNY) | 操作 |  |  |  |
|   | gpt-4-32k (0613)              | 输出价格   | 1000    | 0.8632           |    |  |  |  |
|   | gpt-4-32k (0613)              | 输入价格   | 1000    | 0.4316           |    |  |  |  |
|   | gpt-4 (0613)                  | 输出价格   | 1000    | 0.4316           |    |  |  |  |
|   | gpt-4 (0613)                  | 输入价格   | 1000    | 0.2158           |    |  |  |  |
|   | dall-e-3 (3.0)                | 图片价格   | 100     | 28.7744          |    |  |  |  |
|   | gpt-35-turbo-16k (0613)       | 输出价格   | 1000    | 0.0108           |    |  |  |  |
|   | gpt-35-turbo-16k (0613)       | 输入价格   | 1000    | 0.0036           |    |  |  |  |
|   | 共7条 < <mark>1</mark> > 前往 1 页 |        |         |                  |    |  |  |  |

图 12.29

# 12.7 敏感词管理

点击『管理』→再点击『敏感词管理』,进入敏感词管理界面。在这里管理好敏感词后, 开启智能体应用的敏感内容审查功能,阻止用户提问含敏感词的内容。如"图 12.30" 所示:

| 您今日token数: 97.0 k | / 100.0 k |                         |  |
|-------------------|-----------|-------------------------|--|
| 🔯 知识库管理           |           | 流加 ■除 号入敏感问 請鑑入敏感问名称 投索 |  |
| ① 统计报表            | ~         | 敏度词名称                   |  |
| ✿ 系统管理            | ^         | 非常卑鄙敏惩词                 |  |
| Au 内容审计           |           |                         |  |
| <b>8</b> 用户管理     |           |                         |  |
| (1)角色管理           |           |                         |  |
| ▲ 团队管理            |           |                         |  |
| 5] 配置管理           |           |                         |  |
| 億 模型费用管理          |           |                         |  |
| Aa 敏感词管理          |           |                         |  |

图 12.30

# 12.7.1 添加敏感词

点击【添加】按钮,将在侧边弹出添加敏感词界面,在添加敏感词界面中,输入"敏感词",最后点击【确定】,完成添加敏感词的操作。如"图 12.31"所示。

| 您今日to | xen数: 1000.0 k 剩余: 979.3 k | 添加敏感词 |  | ×       |          |       |
|-------|----------------------------|-------|--|---------|----------|-------|
| 添加    |                            | 投票    |  | * 敏感词名称 | 请输入敏感词名称 |       |
|       | 敏感词名称                      |       |  |         |          |       |
|       | 非常卑鄙勉惩司                    |       |  |         |          |       |
|       |                            |       |  |         |          |       |
|       |                            |       |  |         |          |       |
|       |                            |       |  |         |          |       |
|       |                            |       |  |         |          |       |
|       |                            |       |  |         |          |       |
|       |                            |       |  |         |          |       |
|       |                            |       |  |         |          |       |
|       |                            |       |  |         |          |       |
|       |                            |       |  |         |          | 取消 确定 |
|       |                            |       |  |         |          |       |

图 12.31

#### 12.7.2 导入敏感词

点击【导入敏感词】按钮,将在侧边弹出导入敏感词界面,上传 excel 文件,最后点击 【导入】,完成导入敏感词的操作。如"图 12.32"所示。

|    |                                       |       | 导入敏感 | ∃ ×                               |   |
|----|---------------------------------------|-------|------|-----------------------------------|---|
| 添加 | · · · · · · · · · · · · · · · · · · · |       | 选择文件 |                                   | 1 |
|    | 敏感词名称                                 |       |      | ♪<br>将文件拖到此处, 或点击上传               |   |
|    | 坏蛋                                    |       |      |                                   |   |
|    |                                       |       |      | 只能上传xls/xlsx文件, 第一列为敏感词名称即可,不需要表头 |   |
|    |                                       |       |      |                                   |   |
|    | 図                                     | 19 29 |      |                                   |   |

图 12.32

#### 12.7.3 删除敏感词

在敏感词管理列表界面,选择你要删除的敏感词,点击【删除】按钮,弹出删除提示, 再次点击【确定】按钮,即可完成删除操作。如"图 12.33"所示。

| 添加 | 删除 | 导入敏感词 |              | 搜索              |   |    |                         |
|----|----|-------|--------------|-----------------|---|----|-------------------------|
|    |    |       | 敏感词名称        |                 |   | 操作 |                         |
|    |    |       | 非常卑鄙敬惩词      |                 |   |    |                         |
|    |    |       |              |                 |   |    | 共1条 〈 <b>1</b> 〉 前往 1 页 |
|    |    |       | 提示 1. 此操作特别所 | 关键词, 是否继续?<br>取 | × |    |                         |
|    |    |       |              |                 |   |    |                         |
|    |    |       |              |                 |   |    |                         |
|    |    |       |              |                 |   |    |                         |
|    |    |       |              |                 |   |    |                         |

图 12.33

#### 12.7.4 编辑敏感词

选择你要编辑的名称,点击操作栏的【编辑】按钮,将弹出编辑界面,输入要编辑的敏 感词名称,点击【确定】,完成编辑敏感词操作。如"图 12.34"所示。

| 當今 <b>⊟token號:</b> 1000.0 k 動会: 979.3 k | 编辑敏感词           | ×  |
|-----------------------------------------|-----------------|----|
|                                         | * 敏感词名称 非常卑鄙敏愤词 |    |
| ●                                       |                 |    |
| 非常年期報告日                                 |                 |    |
|                                         |                 |    |
|                                         |                 |    |
|                                         |                 |    |
|                                         |                 |    |
|                                         |                 |    |
|                                         |                 |    |
|                                         |                 |    |
|                                         |                 |    |
|                                         | 取消              | 確定 |

图 12.34

# 12.7.5 查询敏感词

输入你要查询的敏感词,点击查询,即可查询敏感词信息,如"图 12.35"所示。

| 添加 | 100 日本 (1) (1) (1) (1) (1) (1) (1) (1) (1) (1) |      |                  |
|----|------------------------------------------------|------|------------------|
|    | 敏感问名称                                          | 操作   |                  |
|    | 非常卑鄙敏惩问                                        |      |                  |
|    |                                                |      | 共1条 〈 1 〉 前往 1 页 |
|    |                                                |      |                  |
|    |                                                |      |                  |
|    |                                                |      |                  |
|    |                                                |      |                  |
|    | 图 12                                           | . 35 |                  |

12.8 日志审计

点击『管理』→再点击『日志审计』,进入审计管理界面,如"图 12.36"所示:

| 😒 🖓 日 token 銀: 200.0 k / 200.0 k |         |          |          |                  |    |                    |                |                     |
|----------------------------------|---------|----------|----------|------------------|----|--------------------|----------------|---------------------|
| 🖾 知识库管理                          | 请输入用户名称 | 清输入业务模块  | 请输入      | 业务操作             | 搜索 |                    |                |                     |
| ④ 统计报表                           | 用户名称    | 业务模块     |          | 业务操作             |    | 操作描述               | IP地址           | 创建时间                |
| ✿ 系统管理 ^                         | 式成      | 问答       |          | 问答-模型名称 (gpt-4o) |    | 用户 [ 成] 在问答中使用模    | 14.155.185.48  | 2024-06-28 10:04:54 |
| Au 内容审计                          |         | 机器人提示词编排 |          | 添加修改编排信息         |    | 用户 [ ] 用户添加修改机     | 14.155.185.48  | 2024-06-28 10:04:33 |
| ○ 用户管理                           |         | 问答       |          | 问答-模型名称(gpt-4o   |    | 用户 【 在问答中使用模       | 14.155.185.48  | 2024-06-28 10:04:13 |
| ④ 角色管理                           |         | 机器人提示词编排 | 机器人提示词编排 |                  |    | 用户【1 或】用户添加修改机     | 14.155.185.48  | 2024-06-28 10:04:05 |
| ▲ 团队管理                           | 1       | 登录模块     | 登录模块     |                  |    | 用户【化 】 登录了GPT企业…   | 14.155.185.48  | 2024-06-28 10:03:15 |
| 3 配置管理                           | Jacob   | 应用广场     | 应用广场     |                  |    | 用户【1000】从应用广场添加了   | 14.155.185.48  | 2024-06-28 10:02:44 |
| <ul> <li>模型费用管理</li> </ul>       | film:   | 系统管理     |          | 机器人管理            |    | 用户 [ 修改了机器人 [33    | 14.155.185.48  | 2024-06-28 10:01:30 |
| Aa 敏感词管理                         | .88     | 登录模块     |          | 用户登录             |    | 用户 [ ] 一】登录了GPT企业智 | 14.155.185.48  | 2024-06-28 10:01:01 |
| 2011日志审计                         | 1815A   | 对话       |          | 对话-模型名称 (gpt-4)  |    | 用户 【 洗】在对话中使用模     | 14.155.182.215 | 2024-06-28 09:53:34 |
| ▲ 扩展API                          | ž.      | 对话       |          | 对话-模型名称(gpt-4o   |    | 用户 [ —— ] 在对话中使用模  | 14.155.185.48  | 2024-06-28 09:53:18 |
| 948 A 1991                       |         |          |          |                  |    | 共 57442 条 🤇        | 1 2 3 4 5 6    | ··· 5745 > 前往       |
|                                  |         |          |          |                  |    |                    |                |                     |

图 12.36

## 12.8.1 查询日志

输入你要查询的日志,点击查询,即可查询日志信息,如"图 12.37"所示。

| 連輸入用户名称 双  |      | 业务操作 <b>搜索</b>                |                      |               |                     |
|------------|------|-------------------------------|----------------------|---------------|---------------------|
| 用户名称       | 业务模块 | 业务操作                          | 操作描述                 | IP地址          | 仓驱走时间               |
| 目朝军        | 对话   | 对话-模型名称 (gpt-35-turbo)        | 用户【目朝军】在对话中使用模型      | ::1           | 2024-03-29 15:34:27 |
| 目朝军        | 对话   | 对话-模型名称 (gpt-35-turbo)        | 用户【目朝军】在对话中使用模型      | e1            | 2024-03-29 15:26:47 |
| 吕朝军        | 对话   | 对话-模型名称 (gpt-35-turbo)        | 用户【吕朝军】在对话中使用模型      | e1            | 2024-03-29 15:25:30 |
| 日朝军        | 对话   | 对话-模型名称 (gpt-35-turbo)        | 用户【目朝军】在对话中使用模型      | ±1            | 2024-03-29 15:20:37 |
| 目朝军        | 对话   | 对话-模型名称 (gpt-35-turbo)        | 用户【目朝军】在对话中使用模型      | ±1            | 2024-03-29 15:00:16 |
| 目朝军        | 对话   | 对话-模型名称 (gpt-35-turbo)        | 用户【目朝军】在对话中使用模型      | e1            | 2024-03-29 14:03:14 |
| 日朝军        | 对话   | 对话-模型名称 (gpt-35-turbo)        | 用户【吕朝军】在对话中使用模型      | ±1            | 2024-03-29 14:02:12 |
| Test-Demo1 | 对话   | 对话-模型名称 (gpt-4)               | 用户【Test-Demo1】在对话中便… | 192.168.2.119 | 2024-03-29 10:01:37 |
| Test-Demo1 | 对话   | 对话-模型名称 (Claude 3 Sonne<br>t) | 用户【Test-Demo1】在对话中使  | c1            | 2024-03-28 15:28:49 |
| Test-Demo1 | 对话   | 对话-模型名称 (Claude 3 Sonne<br>t) | 用户【Test-Demo1】在对话中使… | :1            | 2024-03-28 15:28:26 |

图 12.37

## 12.9 扩展 API

在 AI 应用设置的 『提示词编排』页面,用户可以通过 API 扩展的方式实现使用外部工具获取额外数据,添加至提示词中作为额外信息。

点击『管理』→再点击『扩展 API』,进入扩展 API 管理界面,如"图 12.38"所示:

| 您今日token数: 97.0 k / | 100.0 k |    |         |           |         |                        |           |
|---------------------|---------|----|---------|-----------|---------|------------------------|-----------|
| <b>『</b> 知识库管理      |         | 添加 |         | i入扩展API名称 | 搜索      | 扩展API说明                |           |
| ④ 统计报表              | ~       |    | 名称      | 描述        | Api终    | 吉点                     | 关联的Bot名称  |
| ✿ 系统管理              | ~       |    | 本地考勤API |           | http:// | 172.16.8.20:9032/api/U | 测试变量,考勤助手 |
| Au 内容审计             |         |    |         |           |         |                        |           |
| A 用户管理              |         |    |         |           |         |                        |           |
| ③ 角色管理              |         |    |         |           |         |                        |           |
| 🛔 团队管理              |         |    |         |           |         |                        |           |
| 5] 配置管理             |         |    |         |           |         |                        |           |
| ③ 模型费用管理            |         |    |         |           |         |                        |           |
| Aa 敏感词管理            |         |    |         |           |         |                        |           |
| 23 日志审计             |         |    |         |           |         |                        |           |
| å 扩展API             |         |    |         |           |         |                        |           |

图 12.38

#### 12.9.1 添加扩展 API

点击【添加】按钮,将弹出添加 API 界面,在添加 API 界面中,输入 API 名称、API 终 结点链接、用于鉴权的 API Key 及说明,最后点击【确定】,完成添加 API 的操作。如 "图 12.39"所示。

| 您今日 | oken数: 1000.0 k 刻余: 979.3 k |    | 添加                            |           | ×        |          |       |
|-----|-----------------------------|----|-------------------------------|-----------|----------|----------|-------|
| 澉   |                             |    | 搜索扩展API说明                     |           | * 名称     | 清输入名称    |       |
|     | 名称                          | 描述 | Api终结点                        | 关联的Bot名称  |          |          |       |
|     | 本地考勤API                     |    | http://172.16.8.20:9032/api/U | 测试变量,考勤助手 | * Api终结点 | 请输入Ap終結点 |       |
|     |                             |    |                               |           | * Api密钥  | 请输入Api税钥 |       |
|     |                             |    |                               |           |          |          |       |
|     |                             |    |                               |           |          |          |       |
| Ð   |                             |    |                               |           |          |          |       |
|     |                             |    |                               |           |          |          | li li |
|     |                             |    |                               |           | 描述       | 请输入描述    |       |
|     |                             |    |                               |           |          |          |       |
|     |                             |    |                               |           |          |          |       |
|     |                             |    |                               |           |          |          |       |
|     |                             |    |                               |           |          |          | 取消 确定 |
|     |                             |    | 图 12.                         | 39        |          |          |       |

# 12.9.2 删除扩展 API

在扩展 API 列表界面,选择你要删除的 API,点击【删除】按钮,弹出删除提示,再次 点击【确定】按钮,即可完成删除操作。如"图 12.40"所示。

| 添 | bn | 部設      |                              | 搜索扩展API说明                     |           |                     |            |
|---|----|---------|------------------------------|-------------------------------|-----------|---------------------|------------|
|   |    | 名称      | 描述                           | Api终结点                        | 关联的Bot名称  | 自动建立作用              | 操作         |
|   |    | 本地考勤API |                              | http://172.16.8.20:9032/api/U | 测试变量,考勤助手 | 2024-03-07 15:11:02 |            |
|   |    |         |                              |                               |           | 共1条 (               | 1 > 前往 1 页 |
|   |    |         | 提示                           |                               | ×         |                     |            |
|   |    |         | <ol> <li>此操作将删除扩)</li> </ol> | 異API,是否继续?<br>取消              | 稿定        |                     |            |
|   |    |         |                              |                               |           |                     |            |
|   |    |         |                              |                               |           |                     |            |
|   |    |         |                              |                               |           |                     |            |
|   |    |         |                              |                               |           |                     |            |
|   |    |         |                              |                               |           |                     |            |

图 12.40

#### 12.9.3 编辑扩展 API

选择你要编辑的名称,点击操作栏的【编辑】按钮,将弹出编辑界面,输入要编辑的 API 名称、终结点、密钥,点击【确定】,完成编辑 API 操作。如"图 12.41"所示。

| 您今日token微: 1000.0 k |         |    |                               |           |             |                      | ×  |
|---------------------|---------|----|-------------------------------|-----------|-------------|----------------------|----|
| 入                   |         |    | 搜索扩展API说明                     |           | * 名称        | 本地考勤API              |    |
|                     | 名称      | 描述 | Api终结点                        | 关联的Bot名称  | * Anjikkich | http://172.16.8.20-1 |    |
|                     | 本地考勤API |    | http://172.16.8.20:9032/api/U | 测试变量,考勤助手 | Chorsen     | 1.0.0.20.            |    |
|                     |         |    |                               |           | * Api密钥     | 请输入Api粉钥             |    |
|                     |         |    |                               |           |             |                      |    |
|                     |         |    |                               |           |             |                      |    |
|                     |         |    |                               |           |             |                      |    |
|                     |         |    |                               |           |             |                      | 11 |
|                     |         |    |                               |           | 描述          | 请输入描述                |    |
|                     |         |    |                               |           |             |                      |    |
|                     |         |    |                               |           |             |                      | li |
|                     |         |    |                               |           |             |                      |    |
|                     |         |    |                               |           |             | 取消                   | 碇  |
|                     |         |    |                               |           |             |                      |    |

图 12.41

# 12.9.4 査询 API

输入你要查询的 API, 点击查询, 即可查询 API 信息, 如"图 12.42"所示。

|   | 添加 | Bith APi |    |                               |            |                     |            |
|---|----|----------|----|-------------------------------|------------|---------------------|------------|
|   |    | 名称       | 描述 | Api终结点                        | 关联的Bot名称   | 创建时间                | 操作         |
|   |    | 本地考勤API  |    | http://172.16.8.20:9032/api/U | 测试变量, 考勤助手 | 2024-03-07 15:11:02 |            |
|   |    |          |    |                               |            | 共1条 《               | 1 > 前往 1 页 |
|   |    |          |    |                               |            |                     |            |
|   |    |          |    |                               |            |                     |            |
| 9 |    |          |    |                               |            |                     |            |
|   |    |          |    |                               |            |                     |            |
|   |    |          |    |                               |            |                     |            |
|   |    |          |    |                               |            |                     |            |
|   |    |          |    |                               |            |                     |            |
|   |    |          |    |                               |            |                     |            |

图 12.42

# 12.10 工具列表

在此处可添加自定义开发的第三方工具插件,做为工作流节点使用。 点击『管理』→再点击『工具列表』,进入工具管理界面,如"图 12.43"所示:

|                                           |    |                 |                                                                                |     | يھي                 |      |
|-------------------------------------------|----|-----------------|--------------------------------------------------------------------------------|-----|---------------------|------|
| 山 Token使用报表                               | 输入 | 名称/描述搜索 Q + 创建自 | <b>定义工具</b> 删除                                                                 |     |                     |      |
| ■ 应用使用报表                                  |    | 名称              | 描述                                                                             | 类型  | 创建时间                | 操作   |
| E Token费用报表                               |    | 榜单热搜            | 它可以帮助用户随时获取到全网最<br>热门的新闻话题。                                                    | 自定义 | 2024-09-14 17:59:22 |      |
| ▲ 团队费用报表                                  |    | 文档读取            | 读取PDF、docx、excel、txt 格式<br>的文件的内容                                              | 自定义 | 2024-08-23 15:45:53 | ***  |
| 系統管理 ^                                    |    | 文本分割            | 可以将长文本分割成小块,同时保<br>持词组的完整性。                                                    | 自定义 | 2024-08-23 15:43:53 | ***  |
| ▲ 内容审计                                    |    | 图表大师            | 用户提供的参数,可以生成多种类型的图表,包括饼图、折线图、柱<br>状图和雷达图。                                      | 自定义 | 2024-08-23 15:38:06 | ***  |
| <ol> <li>市/「管理</li> <li>④ 角色管理</li> </ol> |    | 批量发送邮件          | 批量发送邮件,传参须转换为以下格<br>式:[{"sub": "主题", "content": "邮<br>件内容", "email": "收件人邮箱"}] | 自定义 | 2024-08-12 15:06:34 | ***  |
| ▲ 团队管理                                    |    | 报价单生成           | 报价单生成                                                                          | 内置  | 2024-08-09 11:20:16 | ***  |
| 6] 配置管理                                   |    | Azure专用SKU价格    | Azure专用SKU价格                                                                   | 内置  | 2024-08-09 11:19:23 | ***  |
| ☆ 培刑弗田等理                                  |    | 邮件发送            | 邮件发送                                                                           | 内置  | 2024-08-02 14:18:42 | ***  |
|                                           |    | 高德-天气预报         | 天气预报查询。                                                                        | 内置  | 2024-06-28 16:02:39 | ***  |
| Aa 敏感词管理                                  |    | 高德-获取路线         | 高德地图路线获取。                                                                      | 内置  | 2024-06-28 16:00:46 | ***  |
| 阎 日志审计                                    |    |                 |                                                                                |     | 共15条 10条/页 🗸        | (12) |
| å 扩展API                                   |    |                 |                                                                                |     |                     |      |
| 百1 工具列表                                   |    |                 |                                                                                |     |                     |      |

图 12.43

# 12.10.1 添加自定义工具

点击【创建自定义工具】按钮,将弹出添加工具的界面,在添加工具界面中,输入工具 名称、描述,在 Schema 处点击"使用模板"填写访问链接、API 接口名称、描述、参数 等信息,加入 API 鉴权信息,最后点击【确定】,完成添加自定义工具的操作。如"图 12.44"所示。

| 您今日token数: 171.3 k / 200.0 l | ĸ |              | 创建自定义工具                                                                         | ×   |                          |                  |
|------------------------------|---|--------------|---------------------------------------------------------------------------------|-----|--------------------------|------------------|
| 止 Token使用报表                  |   |              |                                                                                 |     |                          |                  |
| E 应用使用报表                     |   |              |                                                                                 |     | * 名称                     | 0/20             |
| E Token费用报表                  |   | 名称           | 描述                                                                              | 类型  |                          |                  |
|                              |   | 榜单热搜         | 它可以帮助用尸随时获取到全网最热门的新闻话题。                                                         | 自定义 | * 英文名称                   |                  |
| ● 反馈报表                       |   | 文档读取         | 读取PDF、docx、excel、txt 格式<br>的文件的内容                                               | 自定义 | 谢州人央义名称<br>丁 <b>旦</b> 描述 |                  |
|                              |   | 文本分割         | 可以将长文本分割成小块,同时保持词组的完整性。                                                         | 自定义 | 清输入工具描述                  |                  |
| 网 内容审计                       |   | 图表大师         | 用户提供的参数,可以生成多种类<br>型的图表,包括饼图、折线图、柱<br>状图和雷达图。                                   | 自定义 |                          |                  |
| ▲ 用户管理 ④ 角色管理                |   | 批量发送邮件       | 批量发送邮件,传参须转换为以下格<br>式: [{"sub": "主题", "content": "邮<br>件内容", "email": "收件人邮箱"}] | 自定义 | * Schema                 | 使用模板             |
| ▲ 团队管理                       |   | 报价单生成        | 报价单生成                                                                           | 内置  |                          |                  |
| 5) 配置管理                      |   | Azure专用SKU价格 | Azure专用SKU价格                                                                    | 内置  |                          |                  |
|                              |   | 邮件发送         | 邮件发送                                                                            | 内置  |                          |                  |
| 3 模型技術管理                     |   | 高德-天气预报      | 天气预报查询。                                                                         | 内置  |                          |                  |
| Aa 敏感词管理                     |   | 高德-获取路线      | 高德地图路线获取。                                                                       | 内置  |                          |                  |
| ② 日志审计                       |   |              |                                                                                 |     |                          |                  |
| ஃ 扩展API                      |   |              |                                                                                 |     | 可用工具                     |                  |
| 首: 工具列表                      |   |              |                                                                                 |     | dy £0+ +±2>₽ ++>+ Dit 6Z | 952. <i>U</i> e- |
| 動 租户设置                       |   |              |                                                                                 |     |                          | 取消 确定            |

图 12.44

# 12.10.2 删除自定义工具

在工具列表界面,选择你要删除的自定义工具,点击【删除】按钮,弹出删除提示,再次点击【确定】按钮,即可完成删除操作。如"图 12.45"所示。

| 输入 | 输入名称/描述搜索 Q + 创建自定义工具 删除 |                                   |          |                     |     |  |  |  |  |
|----|--------------------------|-----------------------------------|----------|---------------------|-----|--|--|--|--|
|    | 名称                       | 描述                                | 类型       | 创建时间                | 操作  |  |  |  |  |
|    | 榜单热搜                     | 它可以帮助用户随时获取到全网最<br>热门的新闻话题。       | 自定义      | 2024-09-14 17:59:22 | *** |  |  |  |  |
|    | 文档读取                     | 读取PDF、docx、excel、txt 格式<br>的文件的内容 | 自定义      | 2024-08-23 15:45:53 | *** |  |  |  |  |
|    | 文本分割                     | 可以将长文本分割成小块,同时保<br>持词组的完整性。       | 自定义      | 2024-08-23 15:43:53 | *** |  |  |  |  |
|    | 图表大师                     | 用户提供的参数,可以生成多种类型的图表,包括饼图、折线图、柱    | 自定义<br>× | 2024-08-23 15:38:06 | *** |  |  |  |  |
|    | 化量发送邮件                   | 》 是否确认删除工具                        | 取消 确定    | 2024-08-12 15:06:34 | *** |  |  |  |  |
|    | 报价单生成                    | 报价单生成                             | 内置       | 2024-08-09 11:20:16 | *** |  |  |  |  |
|    | Azure专用SKU价格             | Azure专用SKU价格                      | 内置       | 2024-08-09 11:19:23 | *** |  |  |  |  |
|    | 邮件发送                     | 邮件发送                              | 内罟       | 2024-08-02 14:18:42 | *** |  |  |  |  |

图 12.45

# 12.10.3 编辑自定义工具

选择你要编辑的名称,点击操作栏的【编辑】按钮,将弹出编辑界面,编辑完成后,点击【确定】。如"图 12.46"所示。

| 您今日token数: 171.3 k / 200.0   | k |              | 编辑自定义工具                                                                         | ×   |                                                                                             |      |
|------------------------------|---|--------------|---------------------------------------------------------------------------------|-----|---------------------------------------------------------------------------------------------|------|
| ▲ Token便用报表                  |   |              |                                                                                 |     |                                                                                             |      |
| ■ 应用使用报表                     |   |              |                                                                                 |     | * 名称                                                                                        | 4/20 |
| Token费用报表                    |   | 名称           | 描述                                                                              | 类型  |                                                                                             |      |
| CA417-F                      |   | 榜单热搜         | 它可以帮助用户随时获取到全网最热门的新闻话题。                                                         | 自定义 | * 英文名称                                                                                      |      |
| <ul> <li>✓ 团队费用报表</li> </ul> |   | 文档读取         | 读取PDF、docx、excel、txt 格式<br>的文件的内容                                               | 自定义 | HeadlineNews                                                                                |      |
| ✿ 系统管理 ^                     |   | 文本分割         | 可以将长文本分割成小块,同时保<br>持词组的完整性。                                                     | 自定义 | 它可以帮助用户随时获取到全网最热门的新闻话题。                                                                     |      |
| 🔊 内容审计                       |   | 图表大师         | 用户提供的参数,可以生成多种类<br>型的图表,包括饼图、折线图、柱<br>状图和雷达图。                                   | 自定义 |                                                                                             |      |
| A 用户管理<br>④ 角色管理             |   | 批量发送邮件       | 批量发送邮件,传参须转换为以下格<br>式: [{"sub": "主题", "content": "邮<br>件内容", "email": "收件人邮箱"}] | 自定义 | *Schema 使用<br>1 ❤{<br>2 <sup>°</sup> openaiapi"; "1.0.8",                                   | 模板   |
| ▲ 团队管理                       |   | 报价单生成        | 报价单生成                                                                           | 内置  | 3 "title": "徬里熟授",<br>4 "servers": ["https://edenopenairestapi.edens<br>5 ♥ "paths": {      |      |
| 3 配置管理                       |   | Azure专用SKU价格 | Azure专用SKU价格                                                                    | 内置  | 6 "path": "/api/ExternalTool/",<br>7 "summary": "榜单热搜",<br>9 "docenisticae", "命念謝博 如死 石庫 故亲 |      |
|                              |   | 邮件发送         | 邮件发送                                                                            | 内置  | 9 "method": "get",<br>10 "operationId": "QueryHotNews",                                     |      |
| 1) 模型费用管理                    |   | 高德-天气预报      | 天气预报查询。                                                                         | 内置  | 11   "parameters": []<br>12   }<br>13 }                                                     |      |
| Aa 敏感词管理                     |   | 高德-获取路线      | 高德地图路线获取。                                                                       | 内置  |                                                                                             |      |
| 2 日志审计                       |   |              |                                                                                 |     |                                                                                             |      |
| å 扩展API                      |   |              |                                                                                 |     | 可用工具                                                                                        |      |
| 百: 工具列表                      |   |              |                                                                                 |     | 4750x 02220 x <sup>2</sup> →→ D0-CZ 05200-                                                  |      |
| 11 租户设置                      |   |              |                                                                                 |     | 取消                                                                                          | 确定   |

图 12.46

# 12.10.4 查询工具

输入你要查询的工具名称,点击查询,即可查询工具信息,如"图 12.47"所示。

| 天气 | Q ⊙ + 创建自 | <b>定义工具</b> 删除 |    |                     |       |
|----|-----------|----------------|----|---------------------|-------|
|    | 名称        | 描述             | 类型 | 创建时间                | 操作    |
|    | 高德-天气预报   | 天气预报查询。        | 内置 | 2024-06-28 16:02:39 | 800   |
|    |           |                |    | 共1条 10条/页 V         | < 1 → |

图 12.47